# DINSTAR

# **UC350 Series IPPBX User Manual V1.0**

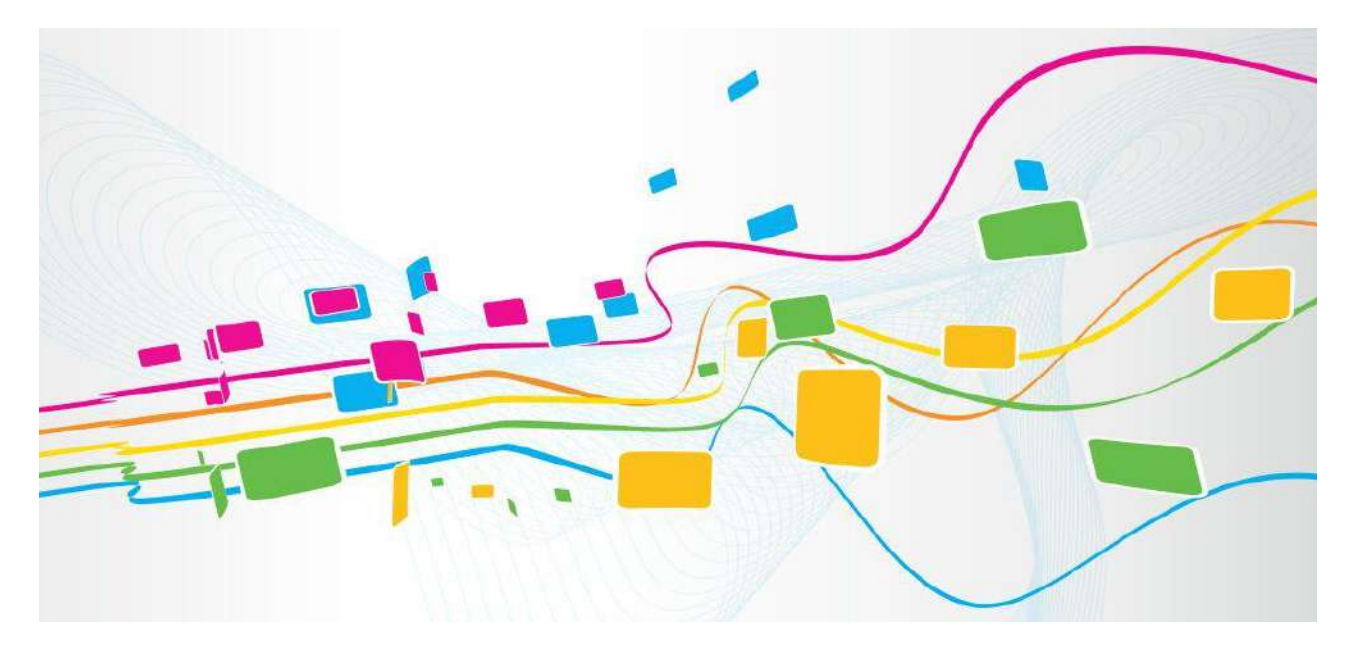

Shenzhen Dinstar Co., Ltd.

**Address:** Floor 18, Building 7A, Vanke Cloud City Phase 1, Xingke 1st Street, Xili Sub-district, Nanshan District, Shenzhen.

Postal Code: 518052

**Telephone:** +86 755 61919966

Fax: +86 755 2645 6659

Emails: sales@dinstar.com, support@dinstar.com

Website: www.dinstar.com

# Preface

## Welcome

Thanks for choosing the Dinstar's Product! We hope users will make full use of this rich-feature product. Contact us if users need any technical support: 0755-61919966.

# **About This Manual**

This manual provides information about the introduction of the device, and about how to install, configure or use the device. Please read this document carefully before install the device.

## **Intended Audience**

This manual is aimed primarily at the following people:

- 1. Users
- 2. Engineers who install, configure, and maintain the device.

# **Document Information**

| Document Name    | UC350 Series IPPBX User Manual |  |
|------------------|--------------------------------|--|
| Document Version | V1.0                           |  |
| Revised by       | Product Department             |  |
| Date             | 2024/06/21                     |  |
| Descriptions     | V1.0                           |  |

#### Conventions

Gateway or device mentioned in this document refers to the UC350 series IPPBX. "Note" marked in the document is what users need to pay attention to.

## **Revision Record**

| Version | Date       | Revision Reason |                  | Author   |
|---------|------------|-----------------|------------------|----------|
| V1 0    | 2024/06/21 | New Product     | The new released | Fula 7hu |
| V1.0    | 2024,00,21 | Model           | product          |          |

# **Security Statement**

#### •Password Configuration and Modification Statement

To ensure the security of UC350 series devices, it is strongly recommended that you change the default password upon your first login and regularly update your password periodically.

#### • Personal Data Statement

During the operation, fault diagnosis, or log auditing processes of your purchased products, services, or features, certain user personal data (such as end-user MAC addresses, end-user IPs, etc.) may be collected or stored. Therefore, it is your responsibility to develop necessary user privacy policies and implement sufficient measures to ensure that user personal data is adequately protected, in accordance with applicable national laws. Any log or diagnostic data that needs to be transmitted out of the customer's network must receive authorization from the customer. Furthermore, any personal data included in the data to be transmitted must be anonymized to ensure that personal data cannot be restored in any way.

# Contents

| Preface                          | 1  |
|----------------------------------|----|
| 1 Product Introduction           | 1  |
| 1.1 Overview                     | 1  |
| 1.2 Main specification           | 1  |
| 1.3 Typical Application Scenario | 2  |
| 1.4 Product Appearance           | 3  |
| 1.5 Description of All Boards    | 6  |
| 1.6 Features & Functions         | 7  |
| 1.6.1 Key Features               | 7  |
| 1.6.2 FXS/FXO                    | 7  |
| 1.6.3 E1/T1                      | 8  |
| 1.6.4 Voice Capabilities         | 8  |
| 1.6.5 PBX Services               | 9  |
| 1.6.6 Maintenance                |    |
| 2 Installation                   |    |
| 2.1 Installation Attentions      |    |
| 2.2 Installation Instruction     |    |
| 2.3 Network Connection           |    |
| 2.4 Connect Gateway to Network   |    |
| 2.4.1 Preparations for Login     |    |
| 2.4.2 Log In Web                 | 14 |
| 2.4.3 Modify the IP address      |    |

| 3 Basic Operation                                        | 17 |
|----------------------------------------------------------|----|
| 3.1 The Methods of Dialing                               | 17 |
| 3.2 Call Holding                                         | 17 |
| 3.3 Call Waiting                                         | 17 |
| 3.4 Instruction of Hook Flash                            | 18 |
| 4 Configuration Wizard                                   | 19 |
| 4.1 Configuration Wizard                                 | 19 |
| 4.1.1 Regarded as Terminal and Registered to SIP Server  | 19 |
| 4.1.2 Other SIP Clients registered to UC350 Series IPPBX | 19 |
| 4.1.3 Connected to PBX through Trunking                  | 20 |
| 5 Web Platform                                           | 21 |
| 5.1 Introduction to Web Interface                        | 21 |
| 5.2 Status                                               | 22 |
| 5.3 Trunk & Route                                        | 23 |
| 5.3.1 SIP Trunk                                          | 23 |
| 5.3.2 FXO                                                |    |
| 5.3.3 E1/T1                                              |    |
| 5.3.4 Number Matching                                    | 42 |
| 5.3.5 Manipulation                                       | 46 |
| 5.3.6 Route                                              | 48 |
| 5.3.7 Emergency Number                                   | 53 |
| 5.3.8 PIN List                                           | 55 |
| 5.3.9 Blocked/Allowed Numbers                            |    |
| 5.3.10 AutoCLIP                                          | 58 |
| 5.3.11 SMS Route                                         | 59 |
| 5.4 Extension & Call Group                               | 61 |

| J.4.1 SIP EXTENSION                                                                                                    | 61             |
|----------------------------------------------------------------------------------------------------|----------------|
| 5.4.2 FXS                                                                                                    | 68             |
| 5.4.3 Phones                                                                                                    | 73             |
| 5.4.4 Ring Group                                                                                                    | 74             |
| 5.4.5 Paging Group                                                                                                    | 76             |
| 5.5 Advanced Service                                                                                                    | 77             |
| 5.5.1 IVR                                                                                                    | 77             |
| 5.5.2 Call Queue                                                                                                    | 81             |
| 5.5.3 Conference                                                                                                    |                |
| 5.5.4 Voicemail                                                                                                    |                |
| 5.5.5 Speed Dial                                                                                                    | 92             |
| 5.5.6 Dial plan                                                                                                    | 93             |
| 5.5.7 Follow Me                                                                                                    | 95             |
| 5.5.8 SCA                                                                                                    | 97             |
|                                                                                                    |                |
| 5.5.9 Alarm Clock                                                                                                    | 100            |
| 5.5.9 Alarm Clock<br>5.6 PBX Global Settings                                                                                                    | 100            |
| 5.5.9 Alarm Clock<br>5.6 PBX Global Settings<br>5.6.1 SIP Stack                                                                                                    | 100<br>        |
| 5.5.9 Alarm Clock<br>5.6 PBX Global Settings<br>5.6.1 SIP Stack<br>5.6.2 Codec                                                                                                    | 100<br>102<br> |
| <ul> <li>5.5.9 Alarm Clock</li> <li>5.6 PBX Global Settings</li> <li>5.6.1 SIP Stack</li> <li>5.6.2 Codec</li> <li>5.6.3 FXS/FXO</li> </ul>                                                  |                |
| 5.5.9 Alarm Clock<br>5.6 PBX Global Settings<br>5.6.1 SIP Stack<br>5.6.2 Codec<br>5.6.3 FXS/FXO<br>5.6.4 Voice                                                                               |                |
| <ul> <li>5.5.9 Alarm Clock</li> <li>5.6 PBX Global Settings</li> <li>5.6.1 SIP Stack</li> <li>5.6.2 Codec</li> <li>5.6.3 FXS/FXO</li> <li>5.6.4 Voice</li> <li>5.6.5 Feature Code</li> </ul> |                |
| <ul> <li>5.5.9 Alarm Clock</li> <li>5.6 PBX Global Settings</li></ul>                                                                                                    |                |
| <ul> <li>5.5.9 Alarm Clock</li> <li>5.6 PBX Global Settings</li></ul>                                                                                                    |                |
| <ul> <li>5.5.9 Alarm Clock</li> <li>5.6 PBX Global Settings</li></ul>                                                                                                    |                |
| <ul> <li>5.5.9 Alarm Clock</li> <li>5.6 PBX Global Settings</li></ul>                                                                                                    |                |

| 5.9.1 Time                | 130 |
|---------------------------|-----|
| 5.9.2 Network             | 132 |
| 5.9.3 Fail2ban            | 141 |
| 5.9.4 Storage             | 142 |
| 5.9.5 Hot Standby         | 143 |
| 5.9.6 Event Notification  | 144 |
| 5.9.7 Email               | 145 |
| 5.10 Maintenance          | 146 |
| 5.10.1 User Manager       | 146 |
| 5.10.2 License            | 149 |
| 5.10.3 Firmware           | 150 |
| 5.10.4 Config             | 150 |
| 5.10.5 Schedule Task      | 152 |
| 5.10.6 Reboot             | 154 |
| 5.10.7 Diagnostics        | 154 |
| 5.10.8 Log                | 158 |
| 5.10.9 SNMP               | 160 |
| 5.11 Service Integrations | 162 |
| 5.11.1 API                | 162 |
| 5.11.2 NMS                | 162 |
| 5.11.3 Event Report       | 163 |
| 6 Appendix                | 165 |

# **1** Product Introduction

# **1.1 Overview**

Dinstar UC350 series IPPBX is a high-performance office phone system designed for medium to large enterprises. It facilitates the creation of efficient IP phone systems for business and industry clients. The UC350 series features a 19-inch, 1U rack-mounted design with four user board interfaces, supporting FXS, FXO, and E1 interfaces.

There are two models: UC350 and UC350 Pro. The UC350 supports up to 1,000 registered extensions and 120 concurrent calls, while the UC350 Pro supports up to 5,000 registered extensions and 500 concurrent calls. Both models enable remote work via SIP terminals and can integrate with other IPPBX or traditional PBX systems to meet diverse user needs.

The UC350 series IPPBX adopts multiple encryption and security strategies to ensure system safety. It is suitable for small to medium call centers and remote branch deployments, enhancing communication efficiency, reducing costs, and promoting cost-effective digital transformation.

| specifications           | UC350 | UC350 Pro |
|--------------------------|-------|-----------|
| SIP Users                | 1000  | 5000      |
| Concurrent Calls         | 120   | 500       |
| Concurrent Recording     | 60    | 100       |
| Participants Per Session | 30    | 30        |
| MCU Board Slots          | 1     | 1         |
| Gigabit Ethernet Ports   | 2     | 4         |

# **1.2 Main specification**

Product Introduction

| USB2.0                                      | 1             | 2             |
|---------------------------------------------|---------------|---------------|
| USB3.0                                      |               | 1             |
| Console Port                                | 1*RJ45        | 1*USB-B       |
| User board Slots                            | 4             | 4             |
| FXS Board<br>(8 FXS Ports)                  | 2*RJ45        | 2*RJ45        |
| FXO Board<br>(8 FXO Ports)                  | 2*RJ45        | 2*RJ45        |
| FXU Board<br>(4 FXS and 4 FXO Ports)        | 2*RJ45        | 2*RJ45        |
| DTU Board<br>(4 E1/T1 Ports)                | 4*RJ45        | 4*RJ45        |
| 1+1 Power Supply<br>(100-240 VAC, 50/60 Hz) | $\checkmark$  |               |
| Dimensions (W/D/H)                          | 437*345*49 mm | 437*345*49 mm |
| Power Consumption                           | 50W           | 55W           |
| Weight                                      | 5.7kg         | 5.6kg         |
| Operating Temperature                       | 0 °C ~ 45 °C  | 0 °C ~ 45 °C  |
| Storage Temperature                         | -20 ℃~80 ℃    | -20 ℃ ~80 ℃   |
| Humidity                                    | 10%~90% Non-  | 10%~90% Non-  |
| numuity                                     | Condensing    | Condensing    |

# **1.3 Typical Application Scenario**

The typical application scenario of UC350 series IPPBX is shown as the follow(the scenario is based on the UC350 Pro):

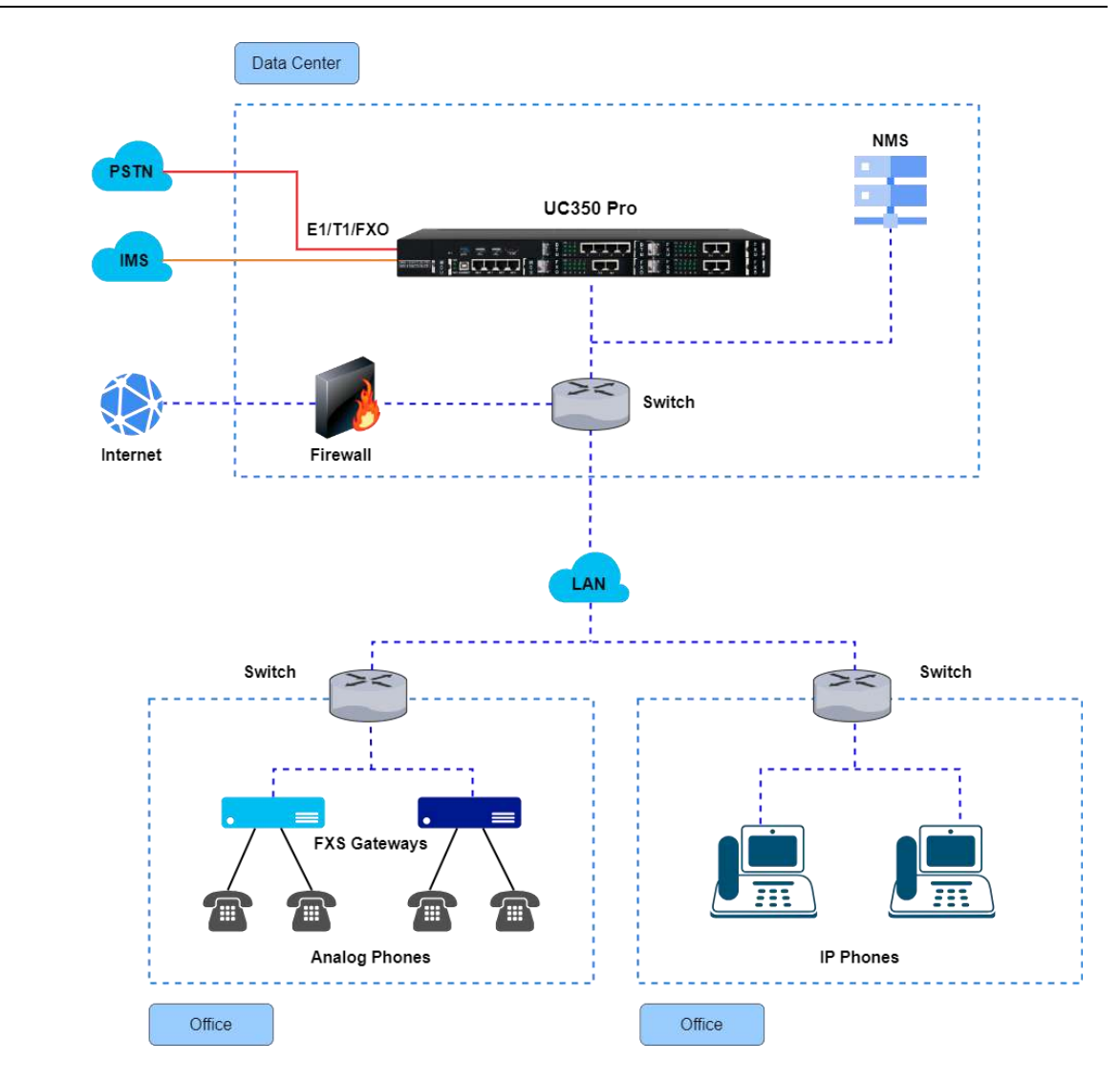

# **1.4 Product Appearance**

Front View(UC350):

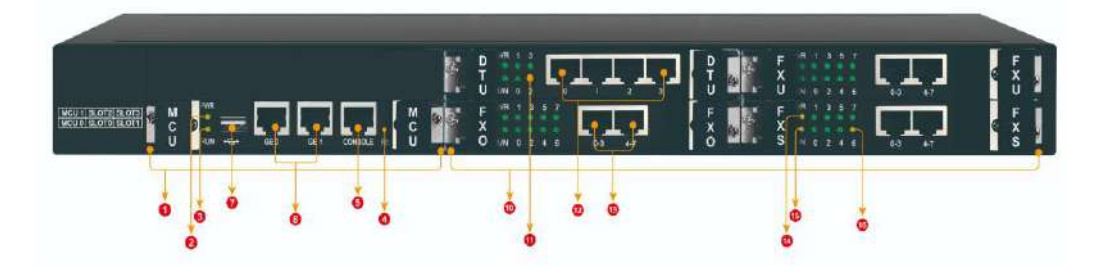

#### Front View(UC350 Pro):

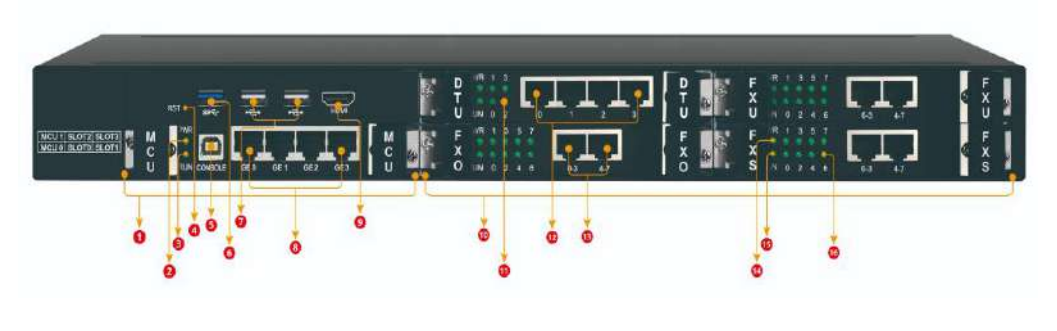

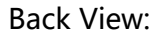

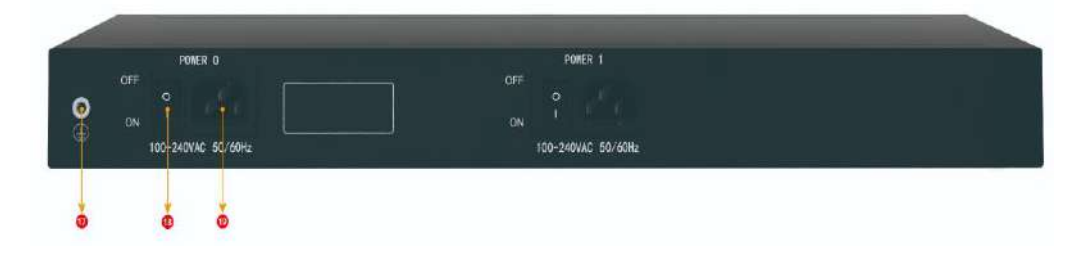

The device supports four different types of user boards (FXS/FXO/FXU/DTU). The FXS user board supports 8 FXS ports, the FXO user board supports 8 FXO ports, the FXU user board supports 4 FXS and 4 FXO ports, and the DTU user board supports 4 E1/T1 ports.

Note: If installed with E1 user boards, the RJ48 ports are connected to the E1 lines. If installed with FXS user boards, the RJ11 ports are connected to the FXS telephone or Fax. If installed with FXO user boards, the RJ11 ports are connected to the PSTN cable.

| No. | Definition        | Description                       |  |  |
|-----|-------------------|-----------------------------------|--|--|
| 1   | MCU Board Slot    | For installing the MCU Board      |  |  |
| 2   | Power Indicator   | show the device power status      |  |  |
| 3   | Running Indicator | show device system running status |  |  |

| 4  | RST Button                    | To restore factory settings (please use with caution)                          |  |
|----|-------------------------------|--------------------------------------------------------------------------------|--|
| 5  | Console Port                  | Console port for debugging and configuring the device                          |  |
| 6  | USB3.0 Interface              | USB 3.0 interface and it is compatible with USB 2.0                            |  |
| 7  | USB2.0 Interface              | The USB interface supports 2.5-inch external hard drives                       |  |
| 8  | Network Port                  | Connect to IP network via DSL modem or LAN switch or router                    |  |
| 9  | HDMI Interface                | Reserved interface for connecting a monitor                                    |  |
| 10 | User Board Slot               | For installing the User Board                                                  |  |
| 11 | E1/T1 Indicator               | Indicate E1/T1 line status                                                     |  |
| 12 | E1/T1 Interface               | RJ48 interface, for connecting E1/T1 lines                                     |  |
| 13 | FXS/FXO Interface             | RJ45 interface, can use RJ45-RJ11 adapter to connect analog phone or PSTN line |  |
| 14 | User Board Power<br>Indicator | Indicate user board power status                                               |  |
| 15 | User Board Run<br>Indicator   | Indicate user board running status                                             |  |
| 16 | FXS/FXO Indicator             | Indicate FXS/FXO port occupancy status                                         |  |
| 17 | Grounding Lug                 | To connect to grounding wire                                                   |  |
| 18 | Power Switch                  | Power switch button                                                            |  |
| 19 | Power Jack                    | Power interface: 100~240VAC, 50/60HZ                                           |  |

# **1.5 Description of All Boards**

| Туре                      | Indicator          | Definition           | Status           | Description                                                 |
|---------------------------|--------------------|----------------------|------------------|-------------------------------------------------------------|
|                           | PWR                | Power<br>Indicator   | Off              | There is no power<br>supply or power supply<br>is abnormal  |
|                           |                    |                      | On               | The device is powered on                                    |
| MCU Board                 | RUN                |                      | Flashing         | The device is initialized successfully and running normally |
|                           |                    | Indicator            | On               | The system is initializing                                  |
|                           |                    |                      | Off              | The device is not<br>running normally                       |
|                           | PWR                | Power<br>Indicator   | On               | The power supply is normal                                  |
|                           |                    |                      | Off              | The power supply is not normal                              |
|                           | RUN<br>RUN Indicat | Running<br>Indicator | Off              | The system is starting<br>up                                |
| FXS/FXO/FXU<br>User Board |                    |                      | Fast<br>Flashing | Part of the port registered successfully                    |
|                           |                    |                      | Slow<br>Flashing | All ports are registered                                    |
|                           | FXS/FXO            | FXS/FXO<br>Indicator | On               | The FXS port is in off-<br>hook (in-use) status             |
|                           |                    |                      | Off              | The FXS port is in on-<br>hook status.                      |
| DTU<br>User Board         | PWR                | Power<br>Indicator   | Off              | There is no power<br>supply or power supply<br>is abnormal  |
|                           |                    |                      | On               | The device is powered on                                    |

Product Introduction

| RL | RUN Running<br>Indicato     | Duracian  | Slow<br>Flashing | The device is initialized successfully and running normally |
|----|-----------------------------|-----------|------------------|-------------------------------------------------------------|
|    |                             | Indicator | On               | The system is<br>initializing                               |
|    |                             |           | Off              | The device is not<br>running normally                       |
|    | E1/T1<br>E1/T1<br>Indicator | C1 /T1    | On               | E1/T1 line is connected                                     |
|    |                             | Indicator | Off              | E1/T1 line is<br>disconnected                               |

# **1.6 Features & Functions**

#### 1.6.1 Key Features

- FXU board supports power failure lifeline.
- Supports E1/T1, FXO and FXS ports with the flexible and alternative capability.
- Distributed multi-core CPU, greatly improves the call processing capacity.
- Flexible dial rules based on time, number or source IP etc.
- Supports Multi-level IVR, helps to build personalized voice navigation for enterprise.
- Supports voicemail/ Voice recording.
- User-friendly web interface, classification of web user's access permission.

#### 1.6.2 FXS/FXO

- Connector: RJ45
- Supports 8 FXS or 8 FXO or 8 mixed FXS/FXO ports
- Caller ID: Bellcore Type 1&2, ETSI, BT, NTT and DTMF

- Answer and Disconnect Signaling: Answer, Disconnect, Busy Tone, Polarity Reversal, Hook Flash
- Caller ID Detection: FSK, DTMF
- Delayed Answer Lifter Busy Tone Detection
- No Current Hang-up Detection

#### 1.6.3 E1/T1

- Interface: RJ48 (1200hm)
- Supports E1 line to traditional PSTN network
- R2 MFC
- ISDN PRI: 23B+D (T1), 30B+D (E1), NT or TE can configure ITU-T Q.921, ITU-T Q.931, Q.Sig
- Signal 7/SS7: ITU-T, ANSI, ITU-CHINA, MTP1/MTP2/MTP3, TUP/ISUP
- E1 Frame Format: DF, CRC-4, CRC\_ITU
- T1 Frame Format:
- 2-Frame Multi-frame(F12, D3/4), Extended Super-frame(F24, ESF)
- Line Code: HDB3(E1), B8ZS(T1)
- Clock Source: remote/local Clock Source, Each DTU can be configured independently

#### **1.6.4 Voice Capabilities**

- VoIP Protocols: SIP over UDP/TCP/TLS, SDP, RTP/RTCP/SRTP/ZRTP
- Audio Codecs:

PCMU, PCMA, G.723, G.729, G.722, OPUS, G.726-16, G.726-24, G.726-32, G.726-40

- Video Codecs: VP8/H.264/H.263/H.263-1998/H.263-2000/H.261
- Silence Suppression
- Voice Interrupt Protection
- Comfort Noise Generator (CNG)
- Voice Activity Detection (VAD)
- Echo Cancellation: G.168 with up to 128ms
- Dynamic Jitter Buffer
- Adjustable Gain Control
- Automatic Gain Control (AGC)
- Call Progress Tones: Dial Tone, Ring Back Tone, Busy Tone
- FAX: T.38 and Pass-through
- NAT: STUN, Rport, DDNS, Static IP
- DTMF: RFC2833/Signal/Inband
- FAX: T.38 and Pass-through

#### 1.6.5 PBX Services

- Call Waiting/Call Holding/Call Transfer
- Call Forward (Unconditional/No Answer/Busy)
- Hotline, Do-not-disturb
- 3-Way Conference
- Ring Group, Call Queue, Paging Group
- Routing Groups, SMS Routing, Conference, IVR
- Caller/Called Number Manipulation
- Routing Based on Time Period, Caller/Called Prefixes, Source Trunks
- Dial Rules, Failover Routing
- CDRs, Multi-level IVR

- Auto-attendant Function
- Voicemail, Voice Recording
- Event Report, Email Client
- Voicemail to Email

#### 1.6.6 Maintenance

- Web GUI Configuration
- Telnet Management
- Configuration Restore/Backup
- Multiple Languages Supported
- HTTP Firmware Upgrade
- Syslog, Ping/Nslookup/Traceroute
- Auto Provision
- Traffic Statistics: TCP, UDP, RTP
- Network Capture
- NTP, FTP Server
- Classification of Web Users' Access permission
- HTTP&HTTPS/NATS API
- Schedule Task, Event Report
- Remote management via cloud services
- Firewall, Hosts

# **2** Installation

# **2.1 Installation Attentions**

To avoid unexpected accident or device damage, please read the following instructions before users install the UC350 series gateway.

- The adapter of the gateway accepts DC220V 10A dual power input. Please ensure it is stable and safe power supply.
- To reduce the interference to telephone calls, please separate power cables from telephone lines.
- To guarantee stable running of the gateway, please make sure that there is enough network bandwidth.
- For better heat dissipation, please place the gateway on a level surface and do not pile up with other devices.

# **2.2 Installation Instruction**

1) Connect with Power Input and Grounding Lug.

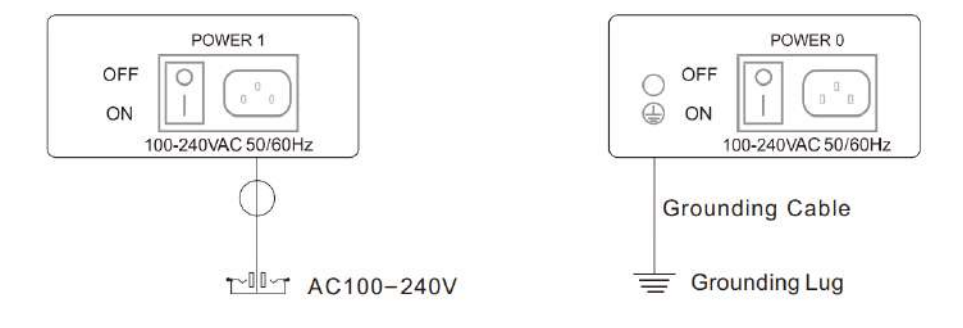

 Connect telephone line to the FXS port and connect PSTN line to the FXO port.

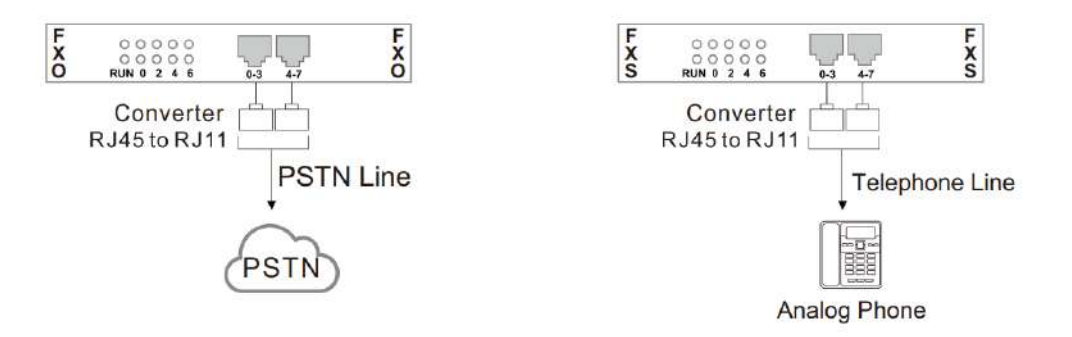

 Connect E1/T1 cable to E1/T1 ports; connect telephone line and PSTN line to the FXS port and FXO port (FXU Board)

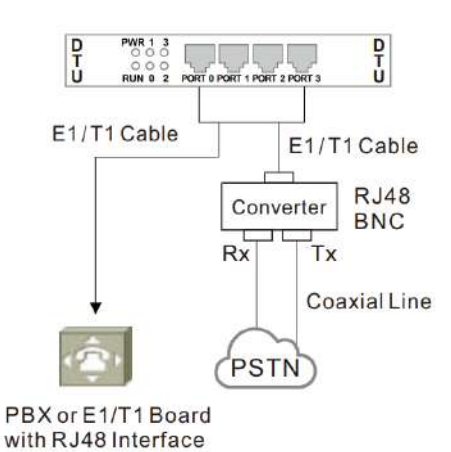

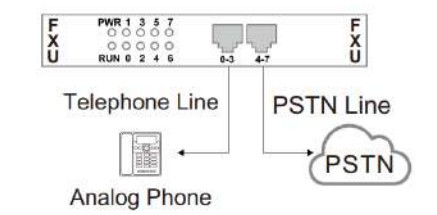

Note: Ports 0-3 are FXS, and ports 4-7 are FXO.

4) Connect network cable to the GE0 port for service, and the GE3 or GE1 port is connected to the PC for management.

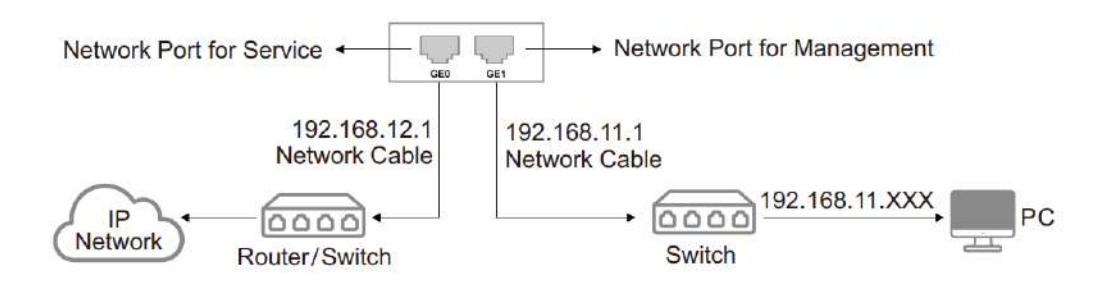

**Note:** The UC350's default network port for management is the GE1 port, and the UC350 Pro's default network port for management is the GE3 port.

# 2.3 Network Connection

The UC350 series IPPBX support Gigabit Ethernet port. Among them, UC350 provides 2 RJ45 interfaces and UC350 Pro provides 4 RJ45 interfaces. The default IP address of the management port of UC350 series devices is 192.168.11.1. Users can modify the IP addresses of other service ports for accessing the external network, and the service ports need to be configured with static IPv4 addresses in the same network segment as the uplink, as shown in the following figure:

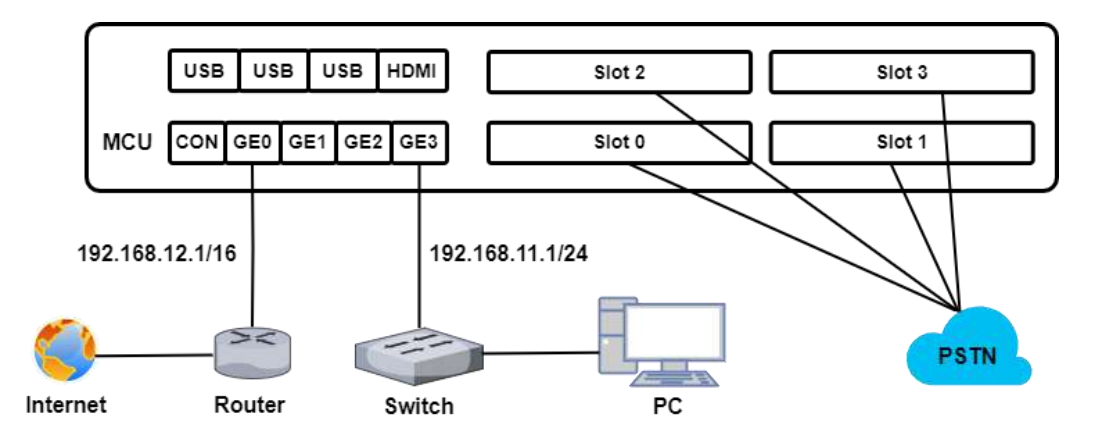

Figure-Network Connection(using UC350 Pro as an example)

# 2.4 Connect Gateway to Network

## 2.4.1 Preparations for Login

Since the default IP address of management port is 192.168.11.1, user has to modify the IP address of the PC to make it at the same network segment with the UC350 Series IPPBX.

Take the Windows 7 operating system as an example, edit the IP address of the local computer and the gateway to be in the same network segment.

| eneral                                                                                                    |                                                                                  |
|----------------------------------------------------------------------------------------------------|----------------------------------------------------------------------------------|
| You can get IP settings assigned<br>this capability. Otherwise, you n<br>for the appropriate IP settings. | automatically if your network supports<br>need to ask your network administrator |
| 💮 Obtain an IP address autor                                                                              | matically                                                                        |
| Ose the following IP address                                                                              | 55:                                                                              |
| IP address:                                                                                               | 192 . 168 . 11 . 55                                                              |
| Subnet mask:                                                                                              | 255 . 255 . 255 . 0                                                              |
| Default gateway:                                                                                          | 10 K 19                                                                          |
| Obtain DNS server address                                                                                 | automatically                                                                    |
| () Use the following DNS serv                                                                             | er <mark>ad</mark> dresses:                                                      |
| Preferred DNS server:                                                                                     | 8 . 8 . 4 . 4                                                                    |
| Alternate DNS server:                                                                                     | 172.16.1.1                                                                       |
| Validate settings upon exi                                                                                | t Advanced                                                                       |

Figure-Modify the local computer address

Check the connectivity between the PC and the UC350 Series IPPBX. Click

**Start Run** of PC and enter **cmd** to execute 'ping 192.168.11.1' to make sure the IP address of management port is pinable.

| C:\Users\DEEP>ping 192.168.11.1                                                                                                    |
|----------------------------------------------------------------------------------------------------|
| Pinging 192.168.11.1 with 32 bytes of data:<br>Reply from 192.168.11.1: bytes=32 time=1ms TTL=64<br>Reply from 192.168.11.1: bytes=32 time=1ms TTL=64<br>Reply from 192.168.11.1: bytes=32 time<1ms TTL=64<br>Reply from 192.168.11.1: bytes=32 time<1ms TTL=64 |
| Ping statistics for 192.168.11.1:<br>Packets: Sent = 4, Received = 4, Lost = 0 (0% loss),<br>Approximate round trip times in milli-seconds:<br>Minimum = Oms, Maximum = 1ms, Average = Oms                                                                      |

## 2.4.2 Log In Web

Open a browser and enter the IP address of management port (the default IP is 192.168.11.1). Then the login GUI will be displayed.

Users also can enter the IP address of service port, but it's required to modify the IP address of PC to make it at the same network segment with that of service port.

It is suggested that users should modify the username and password for security.

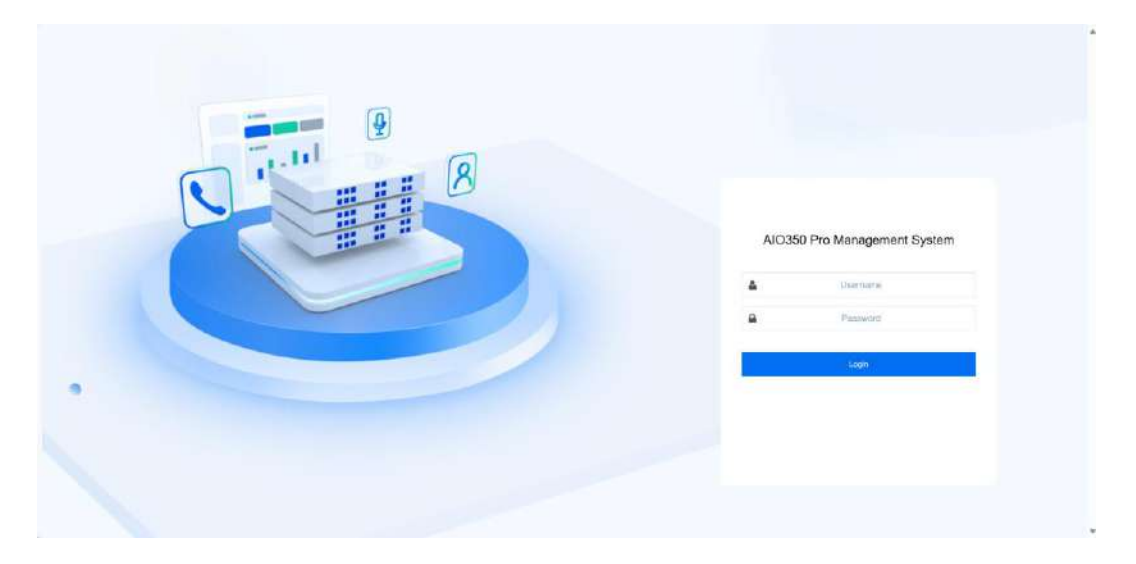

Figure- Login GUI of UC350 Series IPPBX

*Note:* When logging into the device's system, you need to use the HTTPS protocol!

By default, the username is **admin**, while the password is **admin@123#**. After entering username and password, click **Login** to enter into the web interface.

Under some circumstances, login of the Web will be limited:

- For three consecutive login failures, users need to slide to validate user account
- Failing to log in the Web for ten times consecutively, the IP address of the UC350 Series IPPBX will be put into the blacklist, and users need to reset a new IP address for the device;
- Successful login or device restart will wipe out login failure records.

#### 2.4.3 Modify the IP address

Connect UC350 Series IPPBX to the network (refer to figure-network connection) before modifying IP address. Users need to modify the IP address of the service ports so that the service ports and the upstream network are in the same network segment.

Please go to **System > Network** to modify the IP address.

Figure-Modify IP address via Web

| <u></u>                  |    |                      |                     | Unapplyed Chan | ges// 4997 🛛 Recet 📕 💿 Administrator : c | idmin ~ |
|--------------------------|----|----------------------|---------------------|----------------|------------------------------------------|---------|
| 28 Status                |    | Edit Network         |                     |                |                                          |         |
| Trunk & Route            | 5  |                      |                     |                |                                          |         |
| 😍 Extension & Call Group | ,  | Interface            | 620                 |                |                                          |         |
| Advanced Service         | ,  | мти                  | 1500                |                |                                          |         |
| 🚯 🕫 x Global Settings    | ,  | Metric               |                     |                |                                          |         |
| ( Address flock          |    | IPv4                 |                     |                |                                          |         |
| CDR & Recording          | \$ | IP Address           | 172.28.21.21        |                |                                          |         |
| O System                 | *  | Notmask              | 255,256,0,0         | (e)            |                                          |         |
| Time                     |    | Dufault Gutaway      | 172.28.1.1          |                |                                          |         |
| Network                  |    | Prefered DNS server  | 8.5.5.5             |                |                                          |         |
| Fali2ban                 |    | Alternate DNG server | 114,154,114,114     |                |                                          | 8       |
| Storage                  |    | IPv6                 |                     |                |                                          |         |
| Hot Standby              |    | Mode                 | Scherter activities |                |                                          |         |
| Event Notification       |    |                      |                     |                | Read Daniel Neve                         |         |

# **3** Basic Operation

# 3.1 The Methods of Dialing

There are two methods to dial telephone or extension number:

- Dial the called number and wait for 4 seconds for dialing timeout, or dial the called number directly (the system will judge whether the dialing is completed according to Digitmap and Regular Expression dialplans).
- Press # after dialing the called number to end.

# 3.2 Call Holding

The current call can be held by pressing the "flash" key on the phone (if available), and then pressing the "flash" key again to resume the held call. If there is no "flash" key, users can use "hook flash" instead.

# 3.3 Call Waiting

When call waiting is enabled, if users hear the call waiting voice (three beeps of the FXS extension) during a call, it indicates that a new call is incoming. Users can switch between the incoming call and the current call through the Flash key or hook flash.

# **3.4 Instruction of Hook Flash**

A talks with B, A dials the number of C after pressing the hook flash, A and C talk, and the conversation between A and B is kept (B hears the waiting tone). At this time, A can switch to the call with B by hook flash and pressing the 1 key, switching to the call with C by hook flash and pressing the 2 buttons, and entering the three-way call by hook flash and pressing the 3 buttons.

# **4** Configuration Wizard

# 4.1 Configuration Wizard

The following are the common ways to configure the UC350 series IPPBX.

## 4.1.1 Regarded as Terminal and Registered to SIP Server

UC350 Series IPPBX Registered to SIP Server

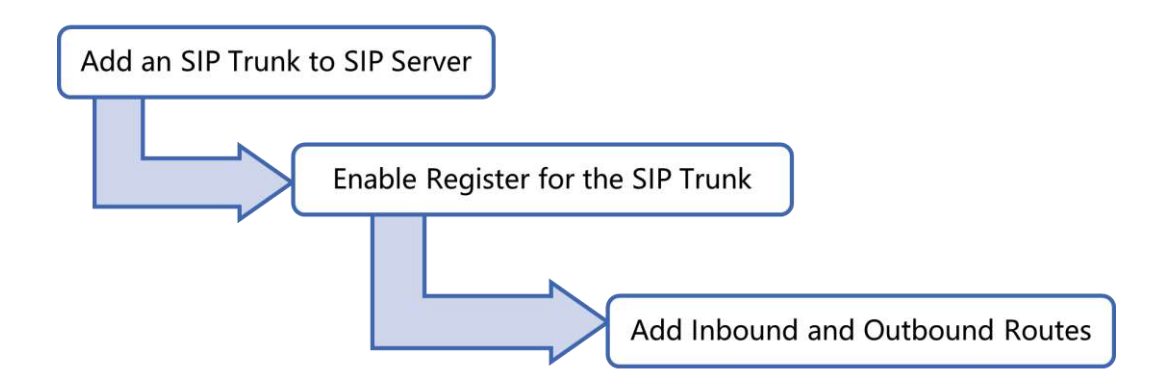

## 4.1.2 Other SIP Clients registered to UC350 Series IPPBX

Under this mode, UC350 Series IPPBX is regarded as an SIP Server. Create an extension account first on the **Extension & Call Group > SIP Extension** interface, and configure listening port on the **PBX Global Settings > SIP Stack** interface. Then, configure the server and account on SIP clients.

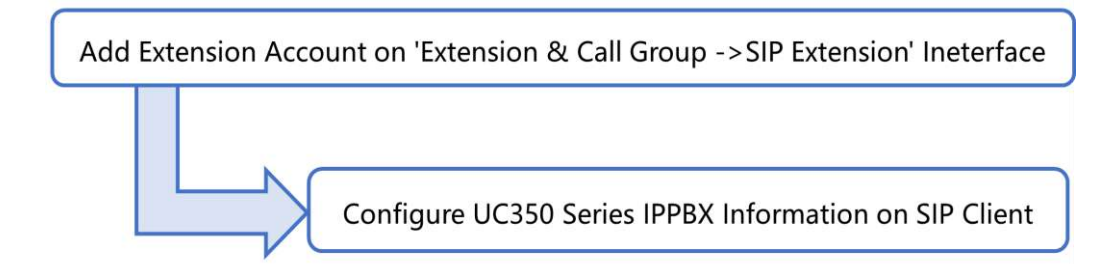

# 4.1.3 Connected to PBX through Trunking

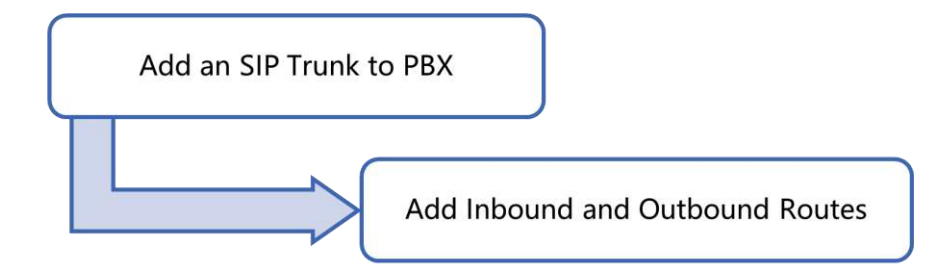

# **5** Web Platform

# 5.1 Introduction to Web Interface

Modify the IP address of PC to make it at the same network segment with that of management port of the UC350 Series IPPBX (the default IP of management port is 192.168.11.1).

Open a web browser on the PC and then enter the IP address of management port. Click **Login**, and the login GUI is displayed. The default username and password are **admin / admin@123#**.

The displayed login GUI is shown as follows:

DINSTAR Auto Refr 0 EE Status 1 Device Usage 2 Voice Service 5 3 0/10000 68% 3% Trunk & Route 4000 Total 2 3998 on & Call Gr 80% ancod Sprvice 40% 4 Tota 4 209 PEX Global Settings 11.10.1 11:38:48 11.09.0 11.09.17 Addre ss Soci CDR & R Slot Status Service Status 5 4 RUNNING t SIP Slott Slot2 th syst Not Config e) HA 0000 0 0 0 0 0000 T Mainte nance . 0000 0 0 0 0 0000 NMS STOPPED Device Info View License Unread Event Logs View (8) 6 0 Device Name IPP8X SIP Extension 4000 Device Model UC350 Pro Max Cells 10000 Device SN DD59-A210-350E-CDEF ET Ports

Figure-Introduction to login GUI

Table-Introduction of Web Interface

| Index | ltem                    | Description                                                                                                    |
|-------|-------------------------|----------------------------------------------------------------------------------------------------|
| 1     | Menu Bar                | The menu bar of UC350 Series IPPBX                                                                                   |
| 2     | Device Usage            | The status of device usage including Current<br>Call, CPU Usage, Memory Usage and Local<br>Storage Usage             |
| 3     | Voice Service<br>Status | The status of voice service including status of SIP Extension and status of SIP Trunk                                |
| 4     | Service Status          | The status of service including SIP Status, HA<br>Status and NMS Status                                              |
| 5     | Slot Status             | The status of each slot and each port                                                                                |
| 6     | Device Info             | The detailed information of device, including<br>Device Name, Device Model, Device SN,<br>Firmware Version and so on |
| 7     | License                 | The detailed information of License, including<br>SIP Extension, Max Calls, E1 Ports, HA and so<br>on                |
| 8     | Unread Event Logs       | The Event Notification of the device                                                                                 |

# 5.2 Status

The Status page displays Device Usage, Voice Service Status, Service Status, Slot Status, Device Info, License, etc.

#### Figure-Overview of status page

| DINSTAR                |   |                |                     |                       |                           | Auto Refresh On      | 2 Adminia       | trator : adm |
|------------------------|---|----------------|---------------------|-----------------------|---------------------------|----------------------|-----------------|--------------|
| Status                 |   | Device Usage   |                     |                       |                           | Voice Service Status |                 |              |
| Trunk & Route          | 2 | 0/10000        | 1%<br>CPU Umge -    | 70%<br>Memory Usage - | 0%<br>Local Storage Usage | 400.0                | SIP Extension   |              |
| Extension & Call Group | > | 10             |                     |                       | 100%                      | Total                | •<br>Registered | 2<br>3998    |
| Advanced Service       |   |                |                     |                       | 40%                       | 0                    | SIP Trunk       |              |
| PBX Global Settings    |   | 2              |                     |                       | 20%                       | (4<br>Total          | Um              | 4            |
| Address Book           |   | 1523.00 15.23  | 118 1523:33 1523:48 | 15/24-03 15/24-18     | 15/24/30 15/24/40         |                      | Down            |              |
| CDR & Recording        | , | Service Status |                     | Slot Status           |                           |                      |                 | View         |
| System                 | × | tt SIP         | RUNNING             | Slot0                 | Slot1                     | Slot2                | Slot3           |              |
| Maintenance            |   | • HA           | Not Contig          | 0000                  |                           | 0000                 | 0 0             |              |
| Service Integrations   | > | NMS            | STOPPED             | 0000                  |                           | 0000                 | 0 0             | 00           |
|                        |   | Device Info    | View                | License               | View                      | Unread Event Logs    |                 | View         |
|                        |   | Device Name    | IPPEX               | 120 Extension         | 4000                      | Landon All           | D               |              |
|                        |   | Device Model   | UC350 Pro           | Max Calls.            | 10000                     |                      |                 |              |
|                        |   | Device SN      | DD59-A210-350E-CDEF | ET Ports              | 8                         |                      |                 |              |

# 5.3 Trunk & Route

#### 5.3.1 SIP Trunk

A SIP trunk is a trunk group by sip connection that enables users to make outgoing and receive incoming calls from sip/IMS. It empowers businesses to place local or long-distance calls over the internet, without relying on traditional phone lines. And SIP trunk can connect UC350 Series IPPBX with other PBX or SIP servers.

On the **Trunk & Route > SIP Trunk > Status** page, users can view the status of the configured sip trunks. On the **Trunk & Route > SIP Trunk > Settings** page, users can create, delete, edit, or disable SIP trunks.

#### Figure-Status of SIP Trunk

| SIP Trunk |              |                   |           |          |           |          |               |               |                      |
|-----------|--------------|-------------------|-----------|----------|-----------|----------|---------------|---------------|----------------------|
| Status    | Setting      |                   |           |          |           |          |               |               |                      |
| Index     | Nome         | Address           | Transport | Register | Heartbeat | Status   | Call in (F/T) | Coll Out(F/T) | Profile              |
| 1         | 21.111       | 172.28.21.01:2010 | UDP       | off      | off       | NOREG/UP | 0/0           | o/o           | 2-46E2_V4>           |
| 2         | TG-47        | 172.28.1.47:5060  | UDP       | off      | off       | NOREG/UP | 0/0           | 0/0           | 2-«GE2_V4»           |
| 3         | TG-1.42      | 172.28.1.42:5060  | UDP       | Off      | Off       | NOREG/UP | 0/0           | 0/0           | 2~ <ge2_v4></ge2_v4> |
| 4         | 172.28.86.79 | 172.28.66.79:5060 | UDP       | on       | 011       | NOREG/UP | o/2           | 0/0           | 2- <g62_v4></g62_v4> |

#### Figure-Parameters of SIP Trunk

New SIP Trunk

| Status                   |                   |          |
|--------------------------|-------------------|----------|
| Index                    | 5                 |          |
| Name                     |                   |          |
| Address                  |                   |          |
| Port                     |                   |          |
| Outbound Proxy           |                   |          |
| Port                     |                   |          |
| Transport                | UDP               | ්        |
| Register                 |                   |          |
| From Header User Part    | Caller's Number   | 3        |
| From Header Display Name | Caller's Number   |          |
| From Header Host         | Local Address     | 2        |
| Heartbeat                |                   |          |
| AutoCLIP Profile         | Off               | 29       |
| DNIS                     |                   |          |
| SIP Profile              | 1<< GE3_default > | دي.<br>م |
| Outbound Codec Profile   | 1-< default >     |          |
| Extra Param              |                   |          |
| Inbound Concurrency      | 9999              |          |
| Outbound Concurrency     | 9999              |          |
|                          |                   |          |

#### Table-Parameters of SIP Trunk

| Parameter      | Description                                                                                                    |
|----------------|----------------------------------------------------------------------------------------------------|
| Status         | Enable or disable SIP Trunk.                                                                                                    |
| Index          | Index of SIP Trunk. Range from 1 to 32.                                                                                                    |
| Name           | The name of the SIP trunk. The input value is text<br>type and cannot be null. The value is up to 32<br>characters and cannot contain " ". |
| Address        | The IP address or domain name of the peer SIP devices or servers.                                                                          |
| Port           | The SIP listening port of the peer SIP devices or servers. 5060 is the default port.                                                       |
| Outbound Proxy | If outbound proxy is used, enter the IP address or domain name of the proxy server.                                                        |
| Port           | If outbound proxy is used, enter the listening port of the proxy server.                                                                   |
| Transport      | Transport protocol: TCP or UDP.                                                                                                    |
| Register       | If it is on, the SIP trunk will send register request to the peer device.                                                                  |
| Username       | The username of this SIP trunk, it is generally a phone number.                                                                            |
| Auth Username  | The username used for register authentication by this SIP trunk.                                                                           |

| Password                                         | The password used for register authentication by this SIP trunk.                                                                                                    |  |  |  |  |
|--------------------------------------------------|----------------------------------------------------------------------------------------------------|--|--|--|--|
| Specify Transport<br>Protocol on<br>Register URL | When enabled, it specifies the current transport protocol on the Register URL                                                                                                    |  |  |  |  |
| Expire Seconds                                   | The validity period after the SIP trunk is registered<br>successfully. When the time expires, the SIP trunk will<br>send register request to the server. Default value is<br>1800s.                                                |  |  |  |  |
| Retry Seconds                                    | Time interval to re-initiate registration if registration fails. Default is 60s.                                                                                                    |  |  |  |  |
| From Header User<br>Part                         | Caller's Number, Caller's Display Name, and Custom<br>can be selected. The default is Caller's Number.<br>When selecting Custom, users need to enter text,<br>which cannot be null, up to 32 characters and cannot<br>include " ". |  |  |  |  |
| From Header<br>Display Name                      | Choose the registered username or the true caller ID<br>for the 'from header' of the invite message when a<br>call goes out.                                                                                                    |  |  |  |  |
| From Header Host                                 | Local Address, Server Address, Custom can be<br>selected. The default is Local Address.<br>When selecting Custom, users need to enter text,<br>which cannot be null, up to 32 characters and cannot<br>include " ".                |  |  |  |  |

| Heartbeat                       | If heartbeat in on, heartbeat (options) messages will<br>be sent to examine the connection with servers. The<br>default value is 'Off'.                                           |
|---------------------------------|----------------------------------------------------------------------------------------------------|
| Heartbeat Period(s)             | The interval between each heartbeat message OPTION.                                                                                                    |
| AutoCLIP Profile                | AutoCLIP is mainly used to SIP trunks/FXO trunks<br>and it helps record the outgoing and incoming calls<br>of a trunk.                                                            |
| DNIS                            | When the SIP trunk calls in, the called number<br>matches the DNIS, then the from display name of the<br>invite should be the display name of the called<br>number.               |
| Called Number /<br>Display Name | The called number and display name of DNIS.                                                                                                    |
| SIP Profile                     | The SIP profile of the SIP Trunk, make reference to<br>Profile SIP section.                                                                                                    |
| Outbound Codec<br>Profile       | Select the Outbound Codec Profile to use or click on New to create it.                                                                                                    |
| Extra Param                     | It is developer-configurable feature. It allows users to configure customized extra parameters supported by the system.                                                           |
| Inbound/Outbound<br>Concurrency | Set the concurrency number of inbound or outbound<br>calls for the sip trunk, and the calls will not be<br>established if the concurrency number is exceeded.<br>Default is 9999. |

| Total Concurrency | Set the total number of concurrent calls, and the<br>default is 9999. The number of inbound or outbound<br>concurrent calls cannot be more than the total<br>number of concurrent calls. |
|-------------------|----------------------------------------------------------------------------------------------------|
|-------------------|----------------------------------------------------------------------------------------------------|

#### 5.3.2 FXO

FXO trunk can connect UC350 Series IPPBX and Public Switched Telephone Network (PSTN) or a traditional PBX.

The MCU board of UC350 Series IPPBX does not be configured with FXO port by default. When the FXO trunk configuration is done, the device will send the configuration information to the SLOT user board which configure FXO Port.

*Note:* The UC350 Series IPPBX supports 4 types of user boards: FXS, FXO, FXU and DTU. Among them, the FXU user board supports hybrid FXS and FXO ports. For the UC350 Series IPPBX, only FXO and FXU user boards can be configured with the FXO trunk.

#### Figure-Status of FXO Trunk

| FXO |                       |               |      |                   |                 |                  |             |                      |              |                |                      |
|-----|-----------------------|---------------|------|-------------------|-----------------|------------------|-------------|----------------------|--------------|----------------|----------------------|
| FXO | Aut                   | omatch Impeda | nce  | Busytone Learning |                 |                  |             |                      |              |                |                      |
|     |                       |               |      |                   |                 |                  |             |                      | lleprovision | Here Batch New |                      |
| 0   |                       | Hot =         | Port | Number            | Autodial Number | AutoCLIP Profile | Work Mode ) | Voice Output<br>Mode | 1X Gain      | ID(Gair)       | HINC                 |
| o   | ÷                     | 1             | 1    | 200               |                 | 0#               | Voice       | lelephone            | 4dB          | 0dB            | More Edit<br>Desable |
| 0   | * 14                  | 1             | 3    | 201               |                 | 0#               | Voice       | Telephone            | 4dB          | 0:18           | More Edit<br>Disable |
| 0   | $\tilde{r}_{\rm eff}$ | 1             | 5    | 202               |                 | 0#               | Voice       | Telephone            | 4cB          | 0dB            | More Edit<br>Diseble |
| 0   |                       | 1             | Z    | 203               |                 | Off              | Voice       | Telephone            | .4dB         | 0clB           | More Edit<br>Disable |

#### Figure-Parameters of FXO Trunk

| ic Settings                                                                                                    |                                                                           |                       |
|----------------------------------------------------------------------------------------------------|---------------------------------------------------------------------------|-----------------------|
| Status                                                                                                    |                                                                           |                       |
| Slot                                                                                                    | -0                                                                        | Y                     |
| Port                                                                                                    | 0                                                                         | ~                     |
| Number                                                                                                    |                                                                           |                       |
| Autodial Number                                                                                                    |                                                                           |                       |
| dvanced Settings                                                                                                    |                                                                           |                       |
| dvanced Settings<br>AutoCLIP Profile                                                                                                    | or                                                                        |                       |
| dvanced Settings<br>AutoCLIP Profile<br>Work Mode                                                                                                    | Off<br>Visice                                                             | ~                     |
| dvanced Settings<br>AutoCLIP Profile<br>Work Mode<br>Voice Output Mode                                                                                | Dif<br>Voice<br>Telephone                                                 | ~<br>~                |
| dvanced Settings<br>AutoCLIP Profile<br>Work Mode<br>Voice Output Mode<br>Gam Contigure Mode                                                          | Off<br>Voice<br>Teleprone<br>General Settings                             | •<br>•<br>•           |
| dvanced Settings<br>AutoCLIP Profile<br>Vvork Mode<br>Voice Output Mode<br>Gain Configure Mode<br>TX Gain(IPPSTN)                                     | Off<br>Voice<br>Telephone<br>General Settings<br>4438                     | ~<br>~<br>~<br>~      |
| dvanced Settings<br>AutoCLIP Profile<br>Work Mode<br>Voice Output Mode<br>Gain Configure Mode<br>TX Gain(IP->PSTN)<br>RX Gain(PSTN->IP)               | Cit<br>Voico<br>Teleprone<br>General Betrups<br>4408<br>049               | ~<br>~<br>~<br>~      |
| dvanced Settings<br>AutoCLIP Profile<br>Work Mode<br>Voice Output Mode<br>Gain Configure Mode<br>TX Gain(IP->PSTN)<br>RX Gain(PSTN->IP)<br>Impediance | Off<br>Milce<br>Telephone<br>General Settings<br>1458<br>048<br>600 Otran | ~<br>~<br>~<br>~<br>~ |

#### Table-Parameters of FXO

| Parameter       | Description                                                        |  |
|-----------------|--------------------------------------------------------------------|--|
| Status          | Enable or disable FXO Trunk.                                       |  |
| Slot            | Select the Slot that needs to be configured.                       |  |
| Port            | The FXO port number.                                               |  |
| Number          | Configuring Trunk Number.                                          |  |
| Autodial Number | The autodial number of the FXO port when there are incoming calls. |  |
| AutoCLIP Profile       | AutoCLIP is mainly used to SIP trunks, FXO trunks,<br>VoLTE trunks and it helps record the outgoing and<br>incoming calls of a trunk.                                                 |
|------------------------|----------------------------------------------------------------------------------------------------|
| Work Mode              | Configure the working mode of the FXO port.                                                                                                    |
| Voice Output Mode      | Configure the voice output mode of the FXO port.                                                                                                    |
| Gain Configure<br>Mode | Select the gain configuration mode of the FXO port<br>(general settings and advanced settings), TX gain<br>and RX gain are newly added to advanced settings<br>than general settings. |
| TX Gain(IP->PSTN)      | The volume level of the remote end during a call,<br>that is, adjusting the "TX gain" will affect the volume<br>of the sound heard by the remote end.                                 |
| RX Gain(PSTN->IP)      | The volume level of the user during the call, that is,<br>adjusting the "RX gain" will affect the level of sound<br>users hear.                                                       |
| Impedance              | Set the value of impedance(SLIC) for the remote FXS port.                                                                                                    |
| Hybrid                 | Set the value of hybrid for the remote FXS port.                                                                                                    |

#### **Automatch Impedance**

The FXO Trunk interconnects the PSTN. When the value of impedance at both ends does not match, the automatch impedance function can be used to automatically adapt the impedance of the remote FXS port to ensure stable communication.

**Conditions:** Only the ports in the online can be tested.

#### Steps:

- 1. Please go to **Trunk & Route > FXO > Automatch Impedance**.
- 2. Configure the mode and parameters of automatch impedance , and click **Start**.
- 3. After the test is completed, the Impedance and Hybrid values are displayed.

Figure-Automatch Impedance

| DINSTAR                      |                                           |                   |     | 🙍 Administratur : admin 🗤 |
|------------------------------|-------------------------------------------|-------------------|-----|---------------------------|
| 55 Status                    | FXO                                       |                   |     |                           |
| 🖶 flunk te konte             | FKD Automatch Impedance Busytone Learning |                   |     |                           |
| SiP Trunk                    |                                           |                   |     |                           |
| FXO                          | EXO                                       | ISet 3Per 0/CNUNE | (v) |                           |
| EB/T1                        | Digit Timeout(s)                          | 1                 |     |                           |
| Number Matching              | Automati3) Mode                           | Grade             |     |                           |
| Manipulation                 | Current impedance                         | 600 Dires         |     |                           |
| Route                        | Current Transbybrid Belenuing Param       | 10.               |     |                           |
| Emergency Number             | DIME                                      | 1234307880        |     |                           |
| PIN List                     |                                           | Stat              |     |                           |
| Blocked/Allowed Numbers      |                                           |                   |     |                           |
| AutoCLIP                     |                                           |                   |     |                           |
| SMS Route                    |                                           |                   |     |                           |
| 😋 Estanston A Call Group 🔹 > |                                           |                   |     |                           |
| Advanced Service >           |                                           |                   |     |                           |
| PBX Global Settings          |                                           |                   |     |                           |

#### Table-Parameters of Automatch Impedance

| Parameter         | Description                                                                                                    |  |
|-------------------|----------------------------------------------------------------------------------------------------|--|
| FXO               | Select FXO port.                                                                                                 |  |
| Digit Timeout(s)  | Set a time for dial timeout.                                                                                     |  |
| Automatch Mode    | Automatch mode: simple/standard/accurate (The higher the mode, the higher the accuracy and the longer it takes). |  |
| Current Impedance | Display the current impedance value of the FXO port (just display, cannot be modified).                          |  |

| Current Transhybrid<br>Balancing Param | Display the current hybrid of the FXO port (just display, cannot be modified).                                             |
|----------------------------------------|----------------------------------------------------------------------------------------------------|
| DTMF                                   | When automatch impedance, the DTMF value sent<br>by the local FXO port is 1234567890 by default,<br>which can be modified. |

#### **Busytone**

#### Learning

The FXO Trunk interconnects the PSTN. When the busy tone at both ends does not match, it may cause problems such as incorrect or unsuccessful detection of the busy tone. At this time, users can use the busy tone learning function to automatically adapt to the busy tone of the remote FXS port ensures that the busy tone can be correctly identified.

**Conditions:** Only the ports in the online can be tested.

#### Steps:

- 1. Please go to Trunk & Route > FXO > Busytone Learning.
- After selecting an online port, filling in the destination number, click Start.
- 3. Busy tone learning takes about 30-60s. After the learning is completed, the progress bar displays 100%.
- Learning is completed, the Optimal cadence will be displayed. It will only take effect after saving.

Figure-Busytone Learning

| DINSTAR                                  |                                     |                  | 🕥 Administrator : admin 🗸 |
|------------------------------------------|-------------------------------------|------------------|---------------------------|
| E Sala                                   | FXO                                 |                  |                           |
| SIP Trunk                                | FXO Automatch Impedance Eusystone L | Aarning          |                           |
| RKO                                      | FKO                                 | BLE SRUE BONLINE |                           |
| E1/T1                                    | Current Candence                    | 3003403000300    |                           |
| Number Matching                          | Destination Number                  | 122/FEB 70400    |                           |
| Manipulation                             |                                     |                  |                           |
| Emergency Number                         | Original Gadense                    |                  |                           |
| PIN List                                 |                                     |                  |                           |
| Blocked/Allowed Numbers                  |                                     |                  |                           |
| SMS Route                                |                                     |                  |                           |
| 🐮 Externice ft Call Group 🔹 🗧            |                                     |                  |                           |
| Advanced Service 3                       |                                     |                  |                           |
| <ul> <li>PBX Global Settings.</li> </ul> |                                     |                  |                           |

### Table-Parameters of Busytone Learning

| Parameter                 | Description                                         |
|---------------------------|-----------------------------------------------------|
| FXO                       | Select FXO port.                                    |
| Current Candence          | Display the current FXO trunk busy tone cadence.    |
| Destination Number        | The destination number during busy tone learning.   |
| Original Cadence          | Previous busy tone cadence data.                    |
| Automatch Optimum Cadence | Optimal cadence after FXO trunk busy tone learning. |

# 5.3.3 E1/T1

There are two types of E1 trunk: SS7 and PRI. The two different trunks are as follows.

#### SS7 Trunk

SS7 is a global telecom protocol standard that governs how network elements in a public switched telephone network (PSTN) communicate and control signals. Nodes in an SS7 network are referred to as signaling points.

Go to Trunk & Route > E1/T1, select SS7 in the type bar.

Figure-Parameters of SS7 Trunk

| Slot              |                  |        |
|-------------------|------------------|--------|
| Siot              | 0                | ~      |
| Туре              | SS7              | ~      |
|                   |                  |        |
| SS7 Trunk         |                  |        |
|                   |                  |        |
| Protocol          | ITU              | $\sim$ |
| Protocol Type     | ISUP             | ~      |
| SPC Format        | 1                |        |
| or or other       | Hex              | ~      |
| OPC               | 1                |        |
| DPC               | 2                |        |
| Support APC       |                  |        |
|                   |                  |        |
| Network Indicator | National Network | ~      |
| Sending SLTM      |                  |        |
|                   |                  |        |

New E1/T1

| 1 | SS7 MTP Link                          |                |        |
|---|---------------------------------------|----------------|--------|
|   | E1/T1 No                              | 0              | ~      |
|   | Channel No                            | 16             |        |
|   | Start CIC No                          | 0              |        |
|   | Caller Type                           | Not Configured | $\sim$ |
|   | Callee Type                           | Not Configured | ~      |
|   | OrgCallee Type                        | Not Configured | $\sim$ |
|   | Numbering Plan                        | ISDN           | $\sim$ |
|   | Calling Presentation                  | Allowed        | $\sim$ |
|   | Screening indicator                   | User Provided  | $\sim$ |
|   | Called Stop sending                   |                |        |
|   | Calling Stop sending                  |                |        |
|   |                                       |                |        |
| 1 | Others                                |                |        |
|   | AutoCLIP Profile                      | Off            | $\sim$ |
|   | RFC2833-PT                            | 101            |        |
|   | DTMF First Priority                   | RFC2833        | $\sim$ |
|   | DTMF Second Priority                  | SIP INFO       | ¥      |
|   | DTMF Third Priority                   | Inband         | ~      |
|   | Overlap Receiving                     |                |        |
|   | Ringback Tone to PSTN Originated from | Adaptive       | ~      |
|   |                                       |                |        |
|   | Ringback Tone to IP Originated from   | PSTN           | ×      |

### Table-Parameters of SS7 Trunk

| Parameter | Description                                  |
|-----------|----------------------------------------------|
| Slot      | Select the Slot that needs to be configured. |

| Туре              | Type: SS7 and PRI.                                                                                                    |
|-------------------|----------------------------------------------------------------------------------------------------|
| Protocol          | Protocol standard SPC types: ITU (14 bit), ANSI (24 bit), ITUCHINA (24 bit).                                                                                                    |
| Protocol Type     | SS7 service types: ISUP (ISDN user side) and TUP (Telephone side).                                                                                                    |
| SPC Format        | SPC format: Hexadecimal system and 14Select the Slot that needs to be configured bit (3-8-3).                                                                                                    |
| OPC               | OPC: Original Point Code, usually uniformly assigned by the operator.                                                                                                    |
| DPC               | DPC: Destination Point Code, usually uniformly assigned by the operator.                                                                                                    |
| Support APC       | APC is required when it is enabled, and the format is<br>the same as the SPC format. Enter the STP code<br>provided by the operator.                                                                                                    |
| Network Indicator | Display the network indicator of SS7, including:<br>domestic network, domestic network backup,<br>international network, and international network<br>backup. the default is domestic network(mainly used<br>in China, the United States and Japan), and<br>"international network" is usually used exchange in<br>the office, others are according to the environment. |
| Sending SLTM      | SLTM: Signaling Link Test Message.                                                                                                    |
| E1/T1 No          | Set E1/T1 No from 0 to 3.                                                                                                    |

| Channel No              | The channel for establishing link 7, usually channel No.16 or No.1, and the default channel No.16.                                    |
|-------------------------|----------------------------------------------------------------------------------------------------|
| Start CIC No            | The start CIC No of E1 port.                                                                                                    |
| Caller Type             | Configure the caller number type (not configured/<br>international/ domestic/ user).                                                  |
| Callee Type             | Configure the callee number type (not configured/<br>international/ domestic/ user).                                                  |
| OrgCallee Type          | Configure the original callee number type (not configured/ international/ domestic/ user).                                            |
| Numbering Plan          | Configure the number plan (ISDN/ data/ telegram/ special).                                                                            |
| Calling<br>Presentation | Calling presentation (allowed /limited/ invalid/ not configured).                                                                     |
| Screening<br>indicator  | Configure screening indicator (user-provided/<br>network-provided).                                                                   |
| Called Stop<br>sending  | After enabled, the called number with the suffix F.                                                                                   |
| Calling Stop<br>sending | After enabled, the calling number with the suffix F.                                                                                  |
| AutoCLIP Profile        | AutoCLIP is mainly used to SIP trunks, FXO trunks,<br>VoLTE trunks and it helps record the outgoing and<br>incoming calls of a trunk. |
| RFC2833-PT              | The default value is 101.                                                                                                    |

| DTMF First Priority                         | The default value is RFC2833. Users can select the SIP INFO or Inband.                                                                                                    |
|---------------------------------------------|----------------------------------------------------------------------------------------------------|
| DTMF Second<br>Priority                     | The default value is SIP INFO. Users can select the RFC2833 or Inband.                                                                                                    |
| DTMF Third<br>Priority                      | The default value is Inband. Users can select the RFC2833 or SIP INFO.                                                                                                    |
| Overlap Receiving                           | To receive the same number repeatedly. The default is disabled.                                                                                                    |
| Ringback Tone to<br>PSTN Originated<br>from | The default is Adaptive. Users can select local or IP. If<br>it's set to local, the device will play it. If it's set to<br>adaptive, it will play by using the PEM header of the<br>callee. If it's set to IP, it will play by the callee. |
| Ringback Tone to<br>IP Originated from      | The default is PSTN, and local is optional. If it is set to<br>Local, the ringback tone is played from the device. If<br>set to PSTN, ringback tone will be played by the<br>called side.                                                  |

#### **PRI Trunk**

PRI, which stands for Primary Rate Interface, is an older technology that utilizes a physical, wired connection to transmit calls, messages, and data. It became popular among businesses as it provided a higher capacity form of TDM (time-division multiplexing) connection. This technology was an improvement over traditional plain old telecom (POTS) systems, allowing businesses to handle up to 23 or 31 concurrent communication channels. PRI systems depend on physical circuits to route voice and data calls through the service provider, typically the telephone line.

Go to Trunk & Route > E1/T1, select SS7 in the type bar.

### Figure-Parameters of PRI Trunk

New E1/T1

|    | Slot                                                |                               |        |
|----|-----------------------------------------------------|-------------------------------|--------|
|    |                                                     |                               | V      |
|    | Туре                                                | PRI                           | ~      |
|    |                                                     |                               |        |
| Ľ. | PRI Trunk                                           |                               |        |
|    | Protocol                                            | ISDN                          | ~      |
|    | Switch Side                                         | User Side                     | ~      |
|    | Alerting Indication                                 | ALERTING                      | ~      |
| 1  | PRI Parameter                                       |                               |        |
|    | Calling Party Numbering Plan                        | ISDN/Telephony numbering plan | $\sim$ |
|    | Calling Party Number Type                           | Unknown                       | ~      |
|    | Screening Indicator for Displaying Caller Number    | User-provided, not screened   | ~      |
|    | Screening Indicator for No Displaying Caller Number | User-provided, not screened   | ~      |
|    | Called Party Numbering Plan                         | ISDN/Telephony numbering plan | ~      |
|    | Called Party Number Type                            | Unknown                       | ~      |
|    | Information Transfer Capability                     | Speech                        | $\sim$ |
| 1  | Others                                              |                               |        |
|    | AutoCLIP Profile                                    | Off                           | ~      |
|    | RFC2833-PT                                          | 101                           |        |
|    | DTMF First Priority                                 | RFC2833                       | $\sim$ |
|    | DTMF Second Priority                                | SIP INFO                      | ~      |
|    | DTMF Third Priority                                 | Inband                        | ~      |
|    | Overlap Receiving                                   |                               |        |
|    | Ringback Tone to PSTN Originated from               | Adaptive                      | $\sim$ |
|    | Ringback Tone to IP Originated from                 | PSTN                          | $\sim$ |

### Table-Parameters of PRI Trunk

| Parameter                                                 | Description                                                                                                    |  |
|-----------------------------------------------------------|----------------------------------------------------------------------------------------------------|--|
| Slot                                                      | Select the Slot that needs to be configured.                                                                                                    |  |
| Туре                                                      | Type: SS7 and PRI.                                                                                                    |  |
| Protocol                                                  | There are two types of PRI protocol: ISDN and QSIG.                                                                                                    |  |
| Switch Side                                               | "User side" and "Network side" can be chosen.<br>When implementing a PRI circuit, the nature of<br>E1 in the network must be different on the<br>receiving and sending sides. |  |
| Alerting Indication                                       | Configure alerting indication (Alerting and progressing).                                                                                                    |  |
| Calling Party Numbering<br>Plan                           | 6 options, the default is "ISDN/telephone numbering plan".                                                                                                    |  |
| Calling Party Number<br>Type                              | 6 types of calling party numbers can be selected.                                                                                                    |  |
| Screening Indicator for<br>Displaying Caller Number       | 4 options, the default is "user-provided, not screened".                                                                                                    |  |
| Screening Indicator for<br>No Displaying Caller<br>Number | 4 options, the default is "user-provided, not screened".                                                                                                    |  |
| Called Party Numbering<br>Plan                            | 6 options, the default is "ISDN/telephone numbering plan".                                                                                                    |  |

| Called Party Number Type                 | 6 options, the default is "unknown".                                                                                                    |  |
|------------------------------------------|----------------------------------------------------------------------------------------------------|--|
| Information Transfer<br>Capability       | Support voice and 3.1khz voice.                                                                                                    |  |
| AutoCLIP Profile                         | AutoCLIP is mainly used to SIP trunks, FXO<br>trunks, VoLTE trunks and it helps record the<br>outgoing and incoming calls of a trunk.                                                                                                    |  |
| RFC2833-PT                               | The default value is 101.                                                                                                    |  |
| DTMF First Priority                      | The default value is RFC2833. Users can select the SIP INFO or Inband.                                                                                                    |  |
| DTMF Second Priority                     | The default value is SIP INFO. Users can select the RFC2833 or Inband.                                                                                                    |  |
| DTMF Third Priority                      | The default value is Inband. Users can select the RFC2833 or SIP INFO.                                                                                                    |  |
| Overlap Receiving                        | To receive the same number repeatedly. The default is disabled.                                                                                                    |  |
| Ringback Tone to PSTN<br>Originated from | The default is Adaptive. Users can select local<br>or IP. If it's set to local, the device will play it. If<br>it's set to adaptive, it will play by using the<br>PEM header of the callee. If it's set to IP, it will<br>play by the callee. |  |
| Ringback Tone to IP<br>Originated from   | The default is PSTN, and local is optional. If it<br>is set to Local, the ringback tone is played from<br>the device. If set to PSTN, ringback tone will be<br>played by the called side.                                                     |  |

#### **Parameter Modification**

Figure-Parameters of E1/T1

| Edit E1/T1 Param                           |      |    |
|--------------------------------------------|------|----|
| Work Mode(Report userboard to take effect) | EI   | U. |
| PCM Mode                                   | ALAW | U  |
| Frame Format                               | DF   | Ŷ  |
|                                            |      |    |

#### Table-Parameters of E1/T1

| Parameter                                         | Description                                                             |
|---------------------------------------------------|-------------------------------------------------------------------------|
| Work Mode<br>(Reboot userboard<br>to take effect) | Support E1 or T1 work mode.                                             |
| PCM Mode                                          | PCM (Pulse Code Modulation) Mode: ALAW or Mu<br>LAW.                    |
| Frame Format                                      | The frame format of the E1 port is: DF, MF-CRC4, MF, the default is DF. |

# 5.3.4 Number Matching

On the **Trunk & Route > Number Matching** interface, users can set a prefix for calling numbers or called numbers. When the prefix of a calling number or a called number matches the set prefix, the call will be passed to choose a route.

### Figure-Parameters of Number Matching

New Number Matching

| Index<br>Name | 2 |  |
|---------------|---|--|
| Caller Number |   |  |
| Length        |   |  |
| Prefix        |   |  |
| Called Number |   |  |
| Length        |   |  |
| Prefix        | 1 |  |

### Table-Parameters of Number Matching

| Parameter               | Description                                                                                                    |
|-------------------------|----------------------------------------------------------------------------------------------------|
| Index                   | The index of number matching rule. Range from 1 to 32.                                                                                                    |
| Name                    | The name of the number profile.                                                                                                    |
| Length                  | The length of the calling number or called<br>number. For example, : 4 6 7 means the<br>calling number or called number must be 4<br>digits, 6 digits or 7 digits except the prefix. |
| Prefix of Caller Number | The prefix of the calling number. It supports<br>multiple prefixes, multiple rules for "or"<br>relationships. It supports regular expression.                                        |
| Prefix of Called Number | The prefix of the called number. It supports<br>regular expression. It supports multiple<br>prefixes, multiple rules for "or" relationships.                                         |

### Regex(Regular Expression)Syntax

| ^  | Matches the starting position in a number string. For example, ^134 matches the numbers starting with 134. |
|----|----------------------------------------------------------------------------------------------------|
| \$ | Matches the ending position of a string. For example, 2\$ matches the numbers ending with 2.               |
| I  | Separates alternate possibilities. For example, 2 3 4 means 2,3 or 4.                                      |

| X    | Marks the next character as a special character, a literal, a backreference, or an octal escape.                                                 |
|------|----------------------------------------------------------------------------------------------------|
| []   | Matches a single character that is contained within the bracket. For example, [123] matches 1, 2, or 3. [0-9] matches any digit from "0" to "9". |
| [^ ] | Matches any one character except those enclosed in []. For example, [^9] matches any character except 9.                                         |
|      | Matches any single character except the newline character. For example, 3.4 matches 314, 324, 334, 344.                                          |
| ?    | Indicates there is zero or one of the preceding element. For example, color matches both color and color.                                        |
| *    | Indicates there is zero or more of the preceding elements. For example, ab*c matches ac, abc, abbc, abbbc, and so on.                            |
| +    | Indicates there is one or more of the preceding element. For example, ab+c matches abc, abbc, abbbc, and so on, but not ac.                      |
| /d   | Marks any digit, equal to [0-9 ].                                                                                                    |
| ١D   | Marks any character that is not a digit, equal to [^0-9].                                                                                        |
| \s   | Marks any blank character such as a space or a tab.                                                                                              |
| \S   | Marks any character that is not a blank character.                                                                                               |

Examples of Regex Syntax:

| ^0755               | Matches the phone numbers with starting digits of 0755.                                                                          |
|---------------------|----------------------------------------------------------------------------------------------------|
| ^0755 ^8899 ^0110   | Matches the phone numbers with starting digits of 0755, 8899 or 0110.                                                            |
| ^[1][358][0-9]{9}\$ | Matches the phone numbers with the first digit as<br>1, the second digit as 3, 5 or 8, the left nine digits<br>as any of 0 to 9. |

|       | The matching of number prefix also supports some digits that are not conform to the format of regular expression. For example, 0755 matches |
|-------|----------------------------------------------------------------------------------------------------|
| Note: | the numbers starting with 0755, and 0755 8899 0110 matches the                                                                              |
|       | numbers starting with 0755, 8899 of 0110.                                                                                                   |

# 5.3.5 Manipulation

Number manipulation refers to the change of a called number or a caller number during calling process when the called number or the caller number matches the preset rules.

Click the **New** button, and users will see the following interface:

### Figure-Parameters of Manipulation

New Manipulation

| Index               | 1 |  |
|---------------------|---|--|
| Name                |   |  |
| Caller              |   |  |
| Delete Prefix Count |   |  |
| Delete Suffix Count |   |  |
| Add Prefix          |   |  |
| Add Suffix          |   |  |
| Replace by          |   |  |
| Called              |   |  |
| Delete Prefix Count |   |  |
| Delete Suffix Count |   |  |
| Add Prefix          |   |  |
| Add Suffix          |   |  |
| Replace by          |   |  |

### Table-Parameters of Manipulation

| Parameter           | Description                                                                                 |
|---------------------|---------------------------------------------------------------------------------------------|
| Index               | The index of number manipulation rule. Range from 1 to 32.                                  |
| Name                | The name of this manipulation profile.                                                      |
| Delete Prefix Count | The number of digits that are deleted from the left of the caller number or calling number. |

| Delete Suffix Count | The number of digits that are deleted from the right of the caller number or calling number. |
|---------------------|----------------------------------------------------------------------------------------------|
| Add Prefix          | The prefix added to the caller number or the calling number.                                 |
| Add Suffix          | The suffix added to the caller number or the calling number.                                 |
| Replace by          | The number which replaces the caller number or the calling number.                           |

### 5.3.6 Route

This section is to configure routes or route groups for incoming and outgoing calls through UC350 Series IPPBX.

#### Route

On the **Trunk & Route > Route > Route** interface, users can configure routes for incoming calls and outgoing calls.

### Figure-Parameters of Route

New Route

| Driarity |     |   |
|----------|-----|---|
| Pronty   | 299 | ~ |
| Name     |     |   |
|          |     |   |

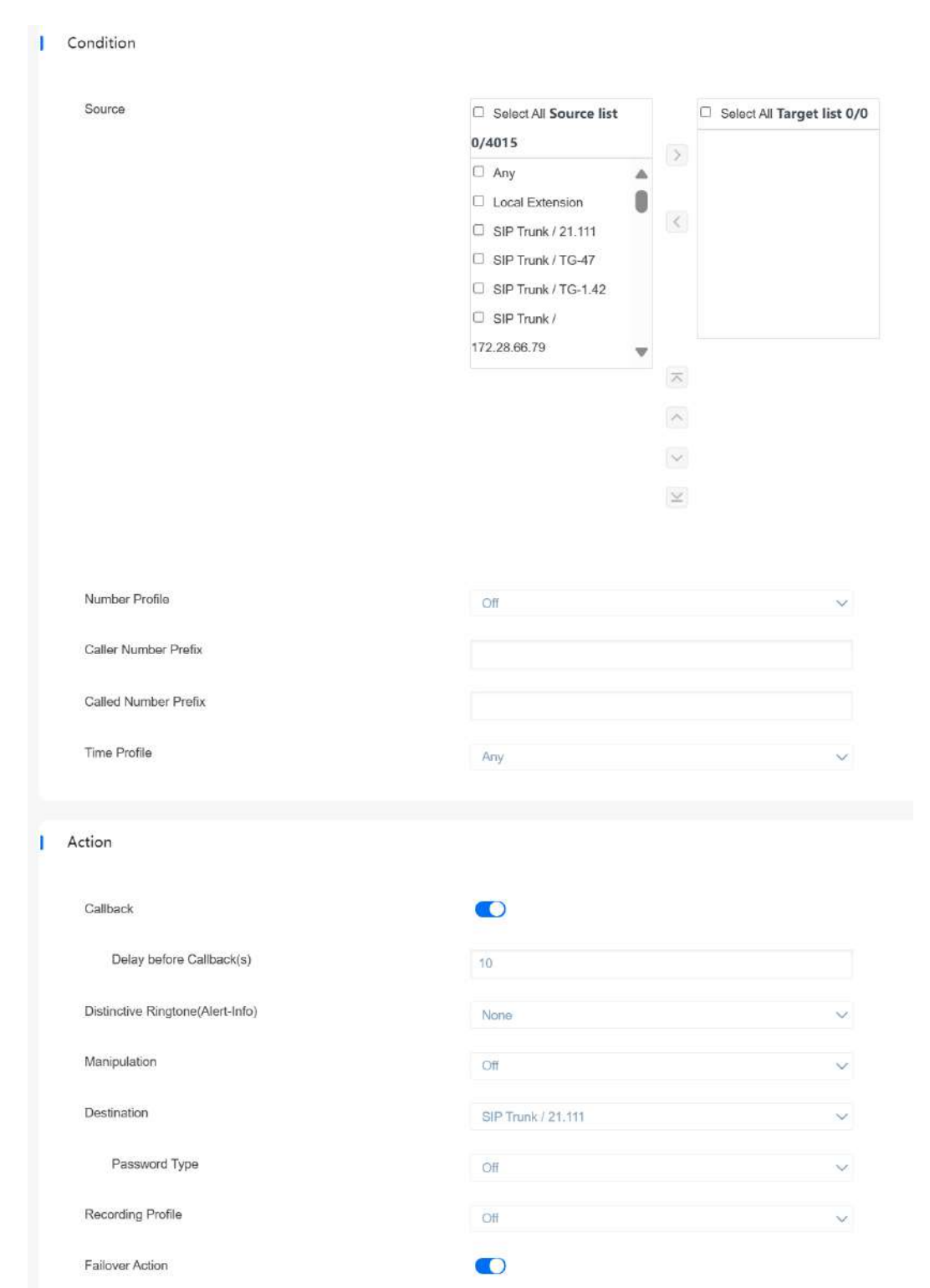

Condition

Other Condition Code

Manipulation

Destination

49

Busy

Off

SIP Trunk / 21.111

C Timeout

Unavailable

### Table-Parameters of Route

| Parameter            | Description                                                                                                    |
|----------------------|----------------------------------------------------------------------------------------------------|
| Priority             | The priority for choosing the route. the higher value, the lower priority.                                                                                                    |
| Name                 | The name of the route.                                                                                                    |
| Condition            | The condition under which the route will be used.                                                                                                    |
| Source               | The source of the call. It can be the FXS extension,<br>SIP extension, FXO trunk, GSM trunk, a<br>customized source or any.                                                            |
| Number Profile       | The profile of the caller number and the called<br>number. Please make reference to the <b>Trunk &amp;</b><br><b>Route&gt; Number Matching</b> section. The default<br>value is 'Off'. |
|                      | <b>Note</b> : it cannot be simultaneously used with the following parameters of 'caller number prefix' and 'called number prefix'.                                                     |
| Caller Number Prefix | The prefix of caller number. It supports regular expression.                                                                                                    |
| Called Number Prefix | The prefix of called number. It supports regular expression.                                                                                                    |
| Time Profile         | The profile of time during which the route can be<br>used. Please make reference to the <b>System</b> ><br><b>Time</b> section.                                                        |

| Action                              | Include manipulating number and sending call to destination.                                                                                                    |
|-------------------------------------|----------------------------------------------------------------------------------------------------|
| Callback                            | After enabling, the caller who configures this<br>route will directly hang up after the incoming call,<br>and then initiate a call to the called after the<br>waiting time expires, and then initiate a call to the<br>caller after the called picks up. |
| Delay before<br>Callback(s)         | Set Delay before Callback(s)                                                                                                    |
| Distinctive<br>Ringtone(Alert-Info) | After it is configured, the INVITE header field will contain the Alert-Info.                                                                                                    |
| Manipulation                        | If it is on, the caller number or called number of<br>the route will be manipulated. Please make<br>reference to the <b>Trunk &amp; Route &gt; Manipulation</b><br>section.                                                                              |
| Destination                         | The destination of the route.                                                                                                    |
| Password Type                       | When enabled, users need to enter password to<br>match the route. The default is disabled, and the<br>password type can be either a single password or<br>a list of PIN codes.                                                                           |
| Recording Profile                   | Record according to the configured rules.                                                                                                    |
| Failover Action                     | The processing when a call through this route fails.                                                                                                    |

| Condition            | Reasons for failed calls: Busy, Timeout, or<br>Unavailable. If neither is checked, all failed calls<br>are processed. If only some of the options are<br>checked, only calls that satisfy the checked<br>conditions are processed.                                                     |
|----------------------|----------------------------------------------------------------------------------------------------|
| Other Condition Code | The conditions for failed calls. Only Busy, Timeout<br>and Unavailable can be checked. When users<br>need to extend other conditions, users can fill in<br>the codes of other conditions. If there are more<br>than one other condition code values, please<br>separate them with ",". |

#### **Route Group**

On the **Trunk & Route > Route > Route Group** interface, users can group SIP trunks, SIP extensions, FXS extensions and FXO trunks together according to user's needs and set strategy for choosing which trunk or extension as the destination route under a route group.

Figure-Parameters of Route Group

New Route Group

| Members     |             |   |                     |   |
|-------------|-------------|---|---------------------|---|
| Index       |             |   | 1                   | ~ |
| Name        |             |   |                     |   |
| Strategy    |             |   | Sequence(Ascending) | ~ |
| Туре        | Destination |   |                     |   |
| Extension 🗸 |             | ۲ |                     |   |

Table-Parameters of Route Group

| Parameter | Description                                                                                                    |
|-----------|----------------------------------------------------------------------------------------------------|
| Index     | The index of the route group.                                                                                                    |
| Name      | The name of the route group.                                                                                                    |
| Members   | Select FXS extension, SIP extension, SIP trunk, FXO trunk or GSM trunk.                                                                                                    |
| Strategy  | The strategies for choosing which route under the route<br>group as the destination route, including Sequence<br>(Ascending), Sequence (Cyclic Ascending), Simultaneous and<br>Random. |

### 5.3.7 Emergency Number

Emergency numbers are used for more urgent call scenarios, such as: 120, 119, 110, 911 in UAS etc. The Emergency Numbers get priority over any other settings. Emergency numbers will be dialed directly based on the configured routes. And the emergency number must be answered at any PBX extension regardless of the extension status or other PBX settings.

On the **Trunk & Route > Emergency Number** interface, users can specify the emergency call number and bind the corresponding trunk, so that in the emergency call conditions, it will directly match the trunk to ensure the validity of the call.

**Note:** The call priority of emergency number is higher than route, and an emergency number can be bound to multiple outbound trunks.

### Figure-Parameters of Emergency Number

New Emergency Number

| Index            |                 | 1                  |   | ~ |
|------------------|-----------------|--------------------|---|---|
| Name             |                 |                    |   |   |
| Emergency Number |                 |                    |   |   |
| runk List        |                 |                    |   |   |
| Prefix           | CallerID Number | Trunk              |   |   |
|                  |                 | SIP Trunk / 21.111 | ~ |   |

### Table-Parameters of Emergency Number

| Parameter        | Description                                                                                                    |
|------------------|----------------------------------------------------------------------------------------------------|
| Index            | The index of the emergency call number rule.                                                                                          |
| Name             | The name of the emergency call number rule.                                                                                           |
| Emergency Number | Specify the emergency call number and match it when the call is made.                                                                 |
| Prefix           | Matching Caller Number Prefix which is used to limit the SIP end points using this feature.                                           |
| CallerID Number  | When using the Emergency Call feature, the original caller is replaced, and the configured number will be carried for outgoing calls. |
| Trunk            | Specify the outbound trunk. Users can select SIP trunk, E1/T1 trunk or FXO trunk.                                                     |

### 5.3.8 PIN List

On the **Trunk & Route > PIN List** interface, users can configure the password for outgoing calls, which can be used to restrict outgoing calls. This configuration takes effect in the route configuration. After the configuration takes effect, when the SIP terminals match the routes and make outgoing calls, users need to enter the corresponding PIN code to make the calls.

Note: When multiple passwords are configured in a PIN code list, user can enter any one of the passwords when making outgoing calls.

#### Figure-Parameters of PIN List

New PIN List

| Index    | 1        |        | $\sim$ |
|----------|----------|--------|--------|
| Name     |          |        |        |
| PIN List |          |        |        |
| Name     | Password | Status |        |
|          |          | Enable | ~ 🕀    |

#### Table-Parameters of PIN List

| Parameter | Description                                                                          |
|-----------|--------------------------------------------------------------------------------------|
| Index     | The index of the PIN List.                                                           |
| Name      | The name of the PIN List.                                                            |
| Password  | Specify the password that needs to be entered for outgoing calls from SIP terminals. |
| Status    | Enable or disable the PIN List.                                                      |

### **5.3.9 Blocked/Allowed Numbers**

On the **Trunk & Route > Blocked/Allowed Numbers** interface, users can configure the overall blocked/allowed call numbers according to the actual needs, and can select the blocked/allowed call type such as inbound, outbound, or inbound & outbound.

#### **Blocked Numbers**

New Blocked Numbers

Figure-Parameters of Blocked Numbers

| Index  | 1 | $\sim$ |
|--------|---|--------|
| Name   |   |        |
| Number | 1 |        |
|        |   |        |
|        |   |        |
|        |   |        |
|        |   |        |
|        |   |        |
|        |   |        |
| Tuno   |   |        |

#### Table-Parameters of Blocked Numbers

| Parameter | Description                                                                |
|-----------|----------------------------------------------------------------------------|
| Index     | The index of the blocked number list.                                      |
| Name      | The number of the blocked number list.                                     |
| Number    | Configure the blocked call numbers.                                        |
| Туре      | Configure the blocked call type: inbound, outbound, or inbound & outbound. |

### **Allowed Numbers**

### Figure-Parameters of Allowed Numbers

New Allowed Numbers

| Index  | 1            |  |
|--------|--------------|--|
| Name   |              |  |
| Number | 1            |  |
|        |              |  |
|        |              |  |
|        |              |  |
|        |              |  |
|        |              |  |
|        |              |  |
| Type   | a per series |  |

### Table-Parameters of Allowed Numbers

| Parameter | Description                                                                |
|-----------|----------------------------------------------------------------------------|
| Index     | The index of the allowed number list.                                      |
| Name      | The name of the allowed number list.                                       |
| Number    | Configure the allowed call numbers.                                        |
| Туре      | Configure the allowed call type: inbound, outbound, or inbound & outbound. |

# 5.3.10 AutoCLIP

AutoCLIP is mainly used to SIP trunks, FXO trunks and VoLTE trunks and it helps record down the outgoing and incoming calls of a trunk.

| Basic Setting                              |               |              |            |   |
|--------------------------------------------|---------------|--------------|------------|---|
| Index                                      |               | 1            |            | ~ |
| Name                                       |               |              |            |   |
| Record Strategy                            |               | Missed Calls |            | ~ |
| Record Expire(h)                           |               | 2            |            |   |
| Delete Used Record                         |               |              |            |   |
| Match Outgoing Trunk                       |               |              |            |   |
| Number matching rules                      |               |              |            |   |
| Number matching rules                      |               |              |            |   |
| Enable number matching rules when it fails |               |              |            |   |
| Number rules (regular)                     | Remove prefix |              | Add Prefix |   |
|                                            |               |              |            | 0 |

### Figure-Parameters of AutoCLIP

#### Table-Parameters of AutoCLIP

| Parameter | Description                    |
|-----------|--------------------------------|
| Index     | The index of AutoCLIP profile. |
| Name      | The name of AutoCLIP profile.  |

| Record Strategy                                 | Users can choose missed calls or all calls. If missed<br>calls are been selected, the device will record the<br>missed calls of the trunk. If all calls are been<br>selected, all the calls going through the trunk would<br>be recorded.                                                                                               |
|-------------------------------------------------|----------------------------------------------------------------------------------------------------|
| Record Expire(h)                                | The validity period of a record. For example, if this<br>parameter is set as 2 hours, the record will be valid<br>in 2 hours since the record is generated. During the<br>validity period, if there is coming call for the<br>extension number contained in the record, the call<br>will directly led to the extension without routing. |
| Delete Used Record                              | By default, this parameter is disabled.                                                                                                    |
| Match Outgoing<br>Trunk                         | By default, this parameter is enabled. If this parameter is enabled, those calls going through the trunks in the record can coming in without routing.                                                                                                    |
| Enable number<br>matching rules when<br>it fail | Enable number matching rules                                                                                                    |

# 5.3.11 SMS Route

UC350 Series IPPBX allows SMS to be sent between SIP clients, On the **Trunk** & Route > SMS Route interface, users can establish route for these SMS.

### Figure-Parameters of SMS Route

New SMS Route

| Princity              |                      |   |
|-----------------------|----------------------|---|
| i i konty             | 32                   | ~ |
| Name                  |                      |   |
| From                  |                      |   |
| Source                | SIP Extension / 2200 | ~ |
| Content Has the Words |                      |   |
| То                    |                      |   |
| Action                | Forward              | ~ |
| Destination           | SIP Extension / 2200 | ~ |
| Add Prefix in Content | From \${from_user} : | ~ |
| Add Suffix in Content | None                 | × |
|                       |                      |   |

### Table-Parameters of SMS Route

| Parameter             | Description                                                                                        |
|-----------------------|----------------------------------------------------------------------------------------------------|
| Priority              | The priority for the SMS route. The higher value, the lower priority.                              |
| Name                  | The name of the SMS route.                                                                         |
| Source                | The source of the SMS route. It can be a trunk or an extension. It also can be a LTE SMS and USSD. |
| Content Has the Words | Match key words in text message content.                                                           |

| Action                | The text message action can choose whether to forward or reply.                                            |
|-----------------------|----------------------------------------------------------------------------------------------------|
| Destination           | The destination of the SMS route. It can be a trunk or an extension.                                       |
| Add Prefix in Content | The prefix of the SMS content. It is generally<br>'none', which means there is no prefix to be<br>matched. |
| Add Suffix in Content | The suffix of the SMS content. It is generally<br>'none', which means there is no suffix to be<br>matched. |

# 5.4 Extension & Call Group

### 5.4.1 SIP Extension

On the **Extension & Call Group** > **SIP Extension** interface, user can configure the SIP accounts registered in the UC350 Series IPPBX by SIP clients (hereby UC350 Series IPPBX is regarded and act as a SIP server).

### Figure-Status of SIP Extension

| Tounk & Route          | - 2  | Status           | Setting    |             |        |                |                                   |          |       |                                                                                         |   |  |
|------------------------|------|------------------|------------|-------------|--------|----------------|-----------------------------------|----------|-------|-----------------------------------------------------------------------------------------|---|--|
| Extension & Cell Group | ÷    |                  |            |             |        |                |                                   |          |       |                                                                                         |   |  |
| SIP Extension          |      | Filter by Status | B Region D | Unregizered |        |                |                                   |          |       |                                                                                         |   |  |
| FXS                    |      | index            | Riene -    | Gennes :    | Delive | Experie Source | Status -                          | lapine - | Paper | Putto                                                                                   |   |  |
| Phones                 |      | - (i - 9)        | 2205       | 2208        | 0      |                | - Daregistered                    |          |       | 2-< 082_V4 >                                                                            | Ø |  |
| and a state            |      | + 10             | 2209       | 2200        | 0      |                | · Unregistered                    |          |       | $2.<\mathrm{GEL}/\mathrm{V4}>$                                                          | Ø |  |
| Ring Group             |      | < H              | 2210       | 2210        | 0      |                | - Unregistered                    |          |       | 2 = 682_V4 >                                                                            | Ø |  |
| Paging Group           |      | - 12             | 2211       | 2211        | 0      |                | - Unregetored                     |          |       | 2 = 682 V4 =                                                                            | Ø |  |
| Athening Service       | - 22 | - 13             | 2212       | 2212        | 0      |                | <ul> <li>Unregistered</li> </ul>  |          |       | $\mathcal{E} \in \mathrm{GG2}_{\mathcal{N}} N4 >$                                       | Ø |  |
| ACCURATE STORE         | ೆ    | - 14             | 2215       | 2213        | 0      |                | - Unregistered                    |          |       | <i>₹-</i> = 6€2_V4 >                                                                    | Ø |  |
| PBR Citobal Sectings   |      | - 15             | 2214       | 2214        | 0      |                | = Unequitered                     |          |       | 2 - e 662_V4 v                                                                          | Ø |  |
| Achteria Book          |      | - 10             | 2215       | 2219        | 0      |                | <ul> <li>Uncegistered</li> </ul>  |          |       | ∦-< 0#2_¥4 >                                                                            | Ø |  |
|                        |      | - 17             | 2216       | 2216        | 0      |                | - Unregistered                    |          |       | £ € 563,¥4 >                                                                            | Ø |  |
| COL & Recording        |      | - 18             | 2217       | 8217        | 0      |                | <ul> <li>Unsegistered</li> </ul>  |          |       | $E = 662_{\star} \rm N4~\sigma$                                                         | Ø |  |
| System                 | - 35 | 1 19             | 2218       | 22218       | 0      |                | - throughout                      |          |       | 3-e 083_V4 >                                                                            | Ø |  |
|                        |      | - 20             | 2219       | 2219        | 0      |                | - Unregisterni                    |          |       | $2^{\prime} \ll \mathbb{E} \mathbb{E} \mathbb{Z}_{-} \mathbb{V} \mathbb{V} \rightarrow$ | Ø |  |
| Maintenance            | ,    | < 21             | 23.20      | 2200        | .0     |                | <ul> <li>Unregisteriel</li> </ul> |          |       | $J_{\tau} \in (112\_VA) \times$                                                         | 0 |  |
| Service Integrations   | - 3  | - 22             | 6525       | 2321        | 0      |                | <ul> <li>Unregistered</li> </ul>  |          |       | 2-< 682 V4 >                                                                            | Ø |  |

### Figure-Parameters of SIP Extension configuration

#### New SIP Extension

| ~ | SIP Extension      | SIP Phone   |                   |   |
|---|--------------------|-------------|-------------------|---|
| ï | Basic Settings     |             |                   |   |
|   | Status             |             |                   |   |
|   | Index              |             | 1                 |   |
|   | Name               |             |                   |   |
|   | Extension          |             |                   |   |
|   | Password           |             |                   | ø |
|   | Classification Ta  | ig          |                   |   |
|   | DID                |             |                   | ۲ |
|   | Outbound CID       |             |                   |   |
|   | SIP Profile        |             | 1-< GE3_default > |   |
|   | Extended Servic    | e           |                   |   |
|   | and the set of the | <b>X</b> 11 |                   |   |
|   | Speed Dial         |             | Off 🗸 🗸           |   |

| SCA                                          |            |              |
|----------------------------------------------|------------|--------------|
| Do Not Disturb                               |            |              |
| Call Waiting                                 |            |              |
| Call Pickup                                  | Ring Group | $\sim$       |
| Call Forward Unconditional                   | Off        | ~            |
| Call Forward Unregister                      | Off        | $\checkmark$ |
| Call Forward Busy                            | Off        | ~            |
| Call Forward No Reply                        | Off        | ~            |
| Call Back When Dest Ext Busy                 |            |              |
| Ringtone                                     | Off        | ~            |
| Ring Timeout(s)                              | 50         |              |
| Allow Being Monitored                        |            |              |
| Monitor Mode                                 | Disable    | ~            |
| Recording Profile                            | Off        | $\sim$       |
| Voicemail                                    |            |              |
| Password                                     |            | ø            |
| Message Forward Email                        |            |              |
| Call In Filter                               | Off        | $\sim$       |
| Call Out Filter                              | Off        | $\sim$       |
| PIN Code                                     |            |              |
| Advanced Setting                             |            |              |
| Register Source                              | Any        | $\sim$       |
| Max Concurrent Register                      | 1          | ~            |
| Register User Agent                          | Any        | ~            |
| Max Concurrent Call                          | 1          | ~            |
| Original Called Number Location(Send INVITE) | Off        | ~            |
| NAT                                          |            |              |

### Table-Parameters of New SIP Extension

| Parameter          | Description                                                                                                    |
|--------------------|----------------------------------------------------------------------------------------------------|
| Status             | Enable or disable SIP extension.                                                                                                    |
| Index              | The index of SIP extension.                                                                                                    |
| Name               | The name of this SIP extension.                                                                                                    |
| Extension          | The SIP account of the extension registered in UC350 Series IPPBX by a SIP client.                                                                                                    |
| Password           | The password of the SIP account registered in UC350 Series IPPBX by a SIP client.                                                                                                    |
| Classification Tag | Labels for extension classification.                                                                                                    |
| DID                | Direct Inward Dialing. If the called number is<br>same with DID, the call will be directly<br>forwarded to the extension, rather than<br>choosing a route. Users can set multiple DID. |
| Outbound CID       | After the outgoing caller number is configured,<br>the caller number dialed from the SIP extension<br>is replaced with the number configured here.                                     |
| SIP Profile        | The SIP profile that is selected for the extension.                                                                                                    |
| Speed Dial         | Configuration for Speed dial.                                                                                                    |
| SCA                | When enabled, it can be configured in <b>Advanced Service &gt; SCA</b> interface.                                                                                                    |
| Do Not Disturb     | If 'Do Not Disturb' feature is enabled, calls cannot reach the called party.                                                                                                    |

| Call Waiting                  | If a calling party places a call to a called party<br>which is otherwise engaged, and the called<br>party has the call waiting feature enabled, the<br>calling party will hear an IVR voice.                                                                                                    |
|-------------------------------|----------------------------------------------------------------------------------------------------|
| Call Pickup                   | After configuration, the designated call can be<br>picked up (ring group/local extension, the<br>default is the ring group).                                                                                                    |
|                               | If 'Call Forward Unconditional' feature is<br>enabled, all coming calls will be forwarded to a<br>preset number.                                                                                                    |
| Call Forward<br>Unconditional | Designated Forward Unconditional: if value is<br>empty or null, busy call forwarding will be<br>activated for all incoming numbers,<br>unconditional forwarding will apply to all<br>incoming numbers; if a specific number is set,<br>only calls from that number will be forwarded.<br>For example, if you enter the number |
|                               | 13200010002, only calls from 13200010002 will<br>be be forwarded, while calls from other<br>numbers will be answered normally.                                                                                                    |
|                                 | If 'Call Forward Busy' feature is enabled, new<br>coming call will be forwarded when the<br>corresponding local port is busy.                                                                                                    |
|---------------------------------|----------------------------------------------------------------------------------------------------|
| Call Forward Busy               | Designated Forward Busy: If value is empty or<br>null, busy call forwarding will be activated for all<br>incoming numbers. If a specific number is set,<br>only calls from that number will activate busy<br>call forwarding when busy. For example: if you<br>enter the number 13200010002, then only calls<br>from 13200010002 will be forwarded when<br>busy. Calls from other numbers will receive the<br>standard busy alert tone.                                                                                                    |
| Call Forward No Reply           | If 'Call Forward No Reply' feature is enabled,<br>calls will be forwarded when nobody answer the<br>calls during a specified period.<br><b>Designated Forward No Reply</b> : If value is<br>empty or null, no reply call forwarding will be<br>activated for all incoming numbers. If a specific<br>number is set, only calls from that number will<br>activate no reply call forwarding when no reply.<br>For example: if you enter the number<br>13200010002, then only calls from 13200010002<br>will be forwarded when no reply. Calls from<br>other numbers will hang up after timeout. |
| Call Back When Dest Ext<br>Busy | After enabled, when Extension A dials Extension<br>B which is busy, the system will detect the status<br>of Extension B and will call back when Extension<br>B is idle.                                                                                                    |

| Ringtone              | When enabled, the configured ringtone will be played during a call to this extension.                                                                                                    |  |
|-----------------------|----------------------------------------------------------------------------------------------------|--|
| Ring Timeout(s)       | The ringing timeout period for incoming calls to<br>this extension, the default value is 50. If the<br>extension does not go off-hook within 50s after<br>ringing, the device will initiate disconnection. |  |
| Allow Being Monitored | Enable to allow being monitored.                                                                                                    |  |
| Monitor Mode          | Configure Monitor Mode of extension.                                                                                                    |  |
| Recording Profile     | When recording is enabled, FXS calls will be recorded according to the recording rules.                                                                                                    |  |
| Voicemail             | Choose to on or off the voice mail.                                                                                                    |  |
| Password              | Configure the password for logging in to the extension's voice mail.                                                                                                    |  |
| Message Forward Email | Configure the e-mail address for voice mail messages, and make sure that the e-mail is normally.                                                                                                    |  |
| Call In Filter        | When users breathe in to SIP, users match the relevant filter conditions.                                                                                                    |  |
| Call Out Filter       | When the SIP is called out, the filter conditions are matched.                                                                                                    |  |
| PIN Code              | When configured, it can be used for phone auto-provision.                                                                                                    |  |

| Register Source                                 | If 'Any' is chosen, all SIP clients are allowed to<br>register the SIP account of this extension. If<br>'Specified' is chosen, only the SIP client with the<br>specified IP address or network segment is<br>allowed to register the SIP account of this<br>extension.<br>For example, 172.16.0.0/16 means the register<br>source is 172.16 |
|-------------------------------------------------|----------------------------------------------------------------------------------------------------|
| Max Concurrent Register                         | Number of clients that can register online at the same time.                                                                                                    |
| Register User Agent                             | Filter the user agent field in the register message during registration.                                                                                                    |
| Max Concurrent Call                             | The number of concurrent calls that can be made at the same time.                                                                                                    |
| Original Called Number<br>Location(Send INVITE) | When sending INVITE, configure the location of the original called number.                                                                                                    |
| NAT                                             | If NAT is enabled, the IP address of SIP<br>extension in LAN will be bound into the<br>outbound IP address of public network, thus<br>making NAT traversal possible.                                                                                                    |

# 5.4.2 FXS

On the **Extension & Call Group > FXS** interface, users can configure the parameters of the FXS extension.

## Figure-Parameters of FXS Extension Configuration

New FXS Extension

| Status                     |                  |        |
|----------------------------|------------------|--------|
| Slot                       | 0                | ~      |
| Port                       | 0                | ~      |
| Extension                  |                  |        |
| DID                        |                  | Œ      |
| Hot Line                   |                  |        |
| Ring Timeout(s)            | 50               |        |
| Call Pickup                | Ring Group       | ~      |
| Call Waiting               |                  |        |
| Do Not Disturb             |                  |        |
| Call Forward Unconditional | Off              | ×      |
| Call Forward Busy          | Off              | ~      |
| Call Forward No Reply      | Off              | ~      |
| Call In Filter             | Off              | ~      |
| Call Out Filter            | Off              | ~      |
| Speed Dial                 | Off              | ~      |
| Allow Being Monitored      |                  |        |
| Monitor Mode               | Disable          | ~      |
| Voicemail                  |                  |        |
| Recording Profile          | Off              | ×      |
| Work Mode                  | Voice            | $\sim$ |
| Voice Output Mode          | Telephone        | $\sim$ |
| Gain Configure Mode        | General Settings | ~      |
| TX Gain(IP->PSTN)          | +4dB             | ×      |
| RX Gain(PSTN->IP)          | OdB              | $\sim$ |

## Table-Parameters of FXS Extension Configuration

| Parameter       | Description                                                                                                    |
|-----------------|----------------------------------------------------------------------------------------------------|
| Status          | Enable or disable FXS extension.                                                                                                    |
| Slot            | Select the Slot that needs to be configured.                                                                                                    |
| Port            | Select the port that needs to be configured.                                                                                                    |
| Extension       | The extension account of FXS port, which is used to register.                                                                                                    |
| DID             | Direct Inward Dialing. If the called number is<br>same with DID, the call will be directly forwarded<br>to the extension, rather than choosing a route.                                                    |
| Hot Line        | If hotline is enabled, calls will directly go to the hotline number.                                                                                                    |
| Ring Timeout(s) | The ringing timeout period for incoming calls to<br>this extension, the default value is 50. If the<br>extension does not go off-hook within 50s after<br>ringing, the device will initiate disconnection. |
| Call Pickup     | After configuration, the designated call can be<br>picked up (ring group/local extension, the<br>default is the ring group).                                                                               |
| Call Waiting    | If a calling party places a call to a called party<br>which is otherwise engaged, and the called party<br>has the call waiting feature enabled, the calling<br>party will hear an IVR voice.               |

| Do Not Disturb                | If 'Do Not Disturb' feature is enabled, calls cannot reach the called party.                                                                |
|-------------------------------|----------------------------------------------------------------------------------------------------|
| Call Forward<br>Unconditional | If 'Call Forward Unconditional' feature is<br>enabled, all coming calls will be forwarded to a<br>preset number.                            |
| Call Forward Busy             | If 'Call Forward Busy' feature is enabled, new<br>coming call will be forwarded when the<br>corresponding local port is busy.               |
| Call Forward No Reply         | If 'Call Forward No Reply' feature is enabled,<br>calls will be forwarded when nobody answer the<br>calls during a specified period.        |
| Call In Filter                | When a call is given to the FXS port of UC350<br>Series IPPBX, the call will not be connected to<br>the FXO port if it is in the blacklist. |
| Call Out Filter               | When a call goes out from the FXS port of UC350 Series IPBBX, the call cannot go out if it is in the blacklist.                             |
| Speed Dial                    | Configuration for Speed dial.                                                                                                    |
| Allow Being Monitored         | Enable to allow being monitored.                                                                                                    |
| Monitor Mode                  | Configure Monitor Mode of extension.                                                                                                    |
| Voicemail                     | Choose to on or off the voice mail.                                                                                                    |
| Password                      | Configure the password for logging in to the extension's voice mail.                                                                        |

| Message Forward Email | Configure the e-mail address for voice mail messages, and make sure that the e-mail is normally.                                                                                      |
|-----------------------|----------------------------------------------------------------------------------------------------|
| Recording Profile     | When recording is enabled, FXS calls will be recorded according to the recording rules.                                                                                               |
| Work Mode             | Configure the working mode of the FXS port.                                                                                                    |
| Voice Output Mode     | Configure the voice output mode of the FXS port.                                                                                                    |
| Gain Configure Mode   | Select the gain configuration mode of the FXS<br>port (general settings and advanced settings),<br>TX gain and RX gain are newly added to<br>advanced settings than general settings. |
| TX Gain(IP->PSTN)     | The volume level of the remote end during a call, that is, adjusting the "TX gain" will affect the volume of the sound heard by the remote end.                                       |
| RX Gain(PSTN->IP)     | The volume level of the user during the call, that<br>is, adjusting the "RX gain" will affect the level of<br>sound users hear.                                                       |
| CID Send Timing       | Set the phone caller ID display before ringing or after ringing.                                                                                                    |

| Delay Timeout After<br>Ring(ms) | CID sending timing is configured when sending<br>after ringing. Set how long the phone will ring<br>before sending CID.<br>When "CID send timing" is configured to "send<br>after ring", users need to configure the delay<br>timeout, that is, how long to ring before sending<br>the CID. |
|---------------------------------|----------------------------------------------------------------------------------------------------|
| Priority                        | Configure priority of extension.                                                                                                    |
| Ringtone                        | When enabled, the configured ringtone will be played during a call to this extension.                                                                                                    |

## 5.4.3 Phones

On the **Extension & Call Group > Phones** interface, the user can configure the configuration file to the phone according to the template file.

After enabling PNP, the phone will periodically send a Subscribe message to the multicast address. If the PBX receives the multicast message, it will list the phone models in the PBX configuration list.

Figure-Parameters of Phones

| nones     |                           |               |                      |      |                    |               |                  |
|-----------|---------------------------|---------------|----------------------|------|--------------------|---------------|------------------|
| Phones    | Config File Template File | Phone Firmwar | e Management PIN Cod | •    |                    |               |                  |
|           |                           |               |                      |      | Add Phone Latt Lat | Americat      | Reporter Procisi |
| Extension | Vendor                    | Model         | Timming Version      | Rame | Passarun) 👁        | <i>p</i> .    | MAC              |
|           | Dinstar                   | 0625          | 262.11.12.4          |      |                    | 172.2858.62   | FEAU3D675656     |
|           | Dinstar                   | 0645          | 2.64.6.12.6          |      |                    | 172.28.67.111 | 7C8ACC391200     |
|           | Dinstar                   | C62G          | 2625.123             |      |                    | 172.25.27.11  | /CBACC391D68     |
|           | Dinstar                   | C615          | 2.61.6.8.1           |      |                    | 172,28,4.55   | F8A03D6602C0     |
|           | Director                  | C63G          | 2.61.6.9.7           |      |                    | 172.28.47.40  | 7CBACC391A70     |
|           | Diestar                   | 0625          | 26231.9.7            |      |                    | 172.28.11.129 | F6A03D675552     |
|           | Dinster.                  | 6615          | 2.61.5.7.4           |      |                    | 172,28.97.42  | F8A03D66029C     |
|           | IPPhone                   | WQ520         | 88.63.11.12,6        |      |                    | 172.28.70.169 | F8A03D675770     |
|           | Dinster                   | C630          | 2.62.11.12.3         |      |                    | 172,282,36    | F8A03D67A146     |
|           | Dinstar                   | C615          | 2.61.5.12.0          |      |                    | 172.28.11.60  | F8A03D660290     |
| 2201      | ALIGERA Phone             | ATF602        | 99.60.11,12.6        | 2201 |                    | 172.28.34.92  | 7CBACC660001     |

If the phone is in the configuration list of UC, after selecting, user can assign the phone to an existing extension, or user can create a new extension through "Add phone".

#### Figure-Add new phones

| Phones |                           | <i>r</i>                           |                           |       |               |                   |
|--------|---------------------------|------------------------------------|---------------------------|-------|---------------|-------------------|
| Phones | Config File Template File | Assign pho                         | ne to extension           |       |               |                   |
|        |                           | Choose<br>Extension                |                           |       | in specific   |                   |
|        |                           | Choose from<br>available<br>models | Dinstar C015              | ~     |               |                   |
|        | / Direkter()              | 32230025(<br>531 m C (1967) (197   |                           |       | 1.58.67       | FEAD10675656      |
|        | Distant                   | Mac Address                        |                           |       | BARET.        | PENALCER LINE     |
|        | Dimitian                  |                                    |                           |       | 8.22.43       | RUAL CHILDRE      |
|        | Distant                   |                                    |                           | These | IASS          | FRADUCISED2CD     |
|        | (anima)                   |                                    |                           |       | AT AD         | ZCBACCIBLATD      |
|        | Dimetar                   | 0425                               | 3423197                   |       | 1722811.129   | READED-FEMAL      |
|        | Distan                    | COTS                               | ADIATA                    |       | 1/220.97.42   | INAD ID HID KIK   |
|        | (Personale                | WORR                               | 00.631210.0               |       | 172.28.70.169 | 48A030675720      |
|        | Thistar                   |                                    | 26221123                  |       | 17220230      | ARACIDATASAS      |
|        | 1 (Distation)             | 060150                             | 2010.120                  |       | 112/20.11.00  | 08A030600250      |
|        | ALKARA Phone              | ATTACE                             | THE REAL PROPERTY IN LIFE | 90000 | 17224.54.50   | ACTIVATE AND ON S |

At this time, UC will automatically generate a configuration file suitable for the phone model, and send a SIP NOTIFY message to the phone, carrying the download address of the configuration file in the body, and notify the phone to download. After the phone receives it, users can use the assigned extension to register.

## 5.4.4 Ring Group

On the **Extension & Call Group > Ring Group** interface, users can group FXS extension and SIP extension(s) together and set strategy for choosing the FXS extension and which SIP extension to ring under a ring group. The ring group function is widely used in call centers.

## Figure-Parameters of Ring Group

New Ring Group

| Index                           | 4                   |   |
|---------------------------------|---------------------|---|
|                                 | 1                   | ~ |
| Name                            |                     |   |
| Members Select                  |                     |   |
| Strategy                        | Sequence(Ascending) | ~ |
| Ring Group Number               |                     |   |
| DID                             |                     |   |
| Ring Time(5s~200s)              | 25                  |   |
| Million and annual terms for to | PL NOV SHALL        |   |

# Table-Parameters of Ring Group

| Parameter         | Description                                                                                                    |
|-------------------|----------------------------------------------------------------------------------------------------|
| Index             | The index of Ring Group.                                                                                                    |
| Name              | The name of this ring group.                                                                                                    |
| Members Select    | Select the FXS extension and an SIP extension or several SIP extensions.                                                                                |
| Strategy          | The strategies for choosing which SIP<br>extension to ring, including Sequence<br>(Ascending), Sequence (Cyclic Ascending),<br>Simultaneous and Random. |
| Ring Group Number | The number of the ring group. It is generally the same with DID.                                                                                        |
| DID               | Same with Ring Group Number. It is optional to fill in.                                                                                                 |

| Ring Time(5s~200s)         | The duration of ring when there is a coming call. Range: 5s to 60s.                                                       |
|----------------------------|----------------------------------------------------------------------------------------------------|
| When no answer transfer to | When none of the members in the ring<br>group answer, users can transfer the call to a<br>specified extension or hang up. |

**Note:** If ring group function has been set, the call forwarding function is unavailable.

# 5.4.5 Paging Group

On the **Extension & Call Group >Paging Group** interface, users can group SIP extensions into a paging group and then if there are calls given from FXS/FXO/SIP to the paging group, the calls will be led to one extension of the paging group according to the preset strategy.

Figure-Parameters of Paging Group

New Paging Group

| Name                |              |  |
|---------------------|--------------|--|
| Paging Group Number |              |  |
| Strategy            | 1-way Paging |  |

## Table-Parameters of Paging Group

| Parameter                                                                                                    | Description                                                                                                    |  |
|----------------------------------------------------------------------------------------------------|----------------------------------------------------------------------------------------------------|--|
| Index                                                                                                    | The index of this paging group.                                                                                                    |  |
| Name                                                                                                    | The name of this paging group.                                                                                                    |  |
| Paging GroupThe number of the paging group. When therePaging Groupgiven from FXS/FXO/SIP to this number, the caNumberbe led to one extension of the paging group ato the preset strategy. |                                                                                                    |  |
| Strategy                                                                                                    | Include one-way paging and two-way intercom.<br>one-way paging: members of the paging group only<br>can listen to the voice of presenter and cannot answer<br>the call.<br>two-way intercom: members of the paging group can<br>have conversation with the presenter, but members<br>cannot talk to each other. |  |
| Members Select                                                                                                    | Select the SIP extensions that are added into the paging group. An SIP extension cannot exist in two paging groups at the same time.                                                                                                    |  |

# 5.5 Advanced Service

## 5.5.1 IVR

On the **Advanced Service** > **IVR** interface, users can carry out specific configurations for the IVR which has been uploaded from the **PBX Global Settings** > **Voice** interface. IVR is often used for voice prompts in call centers.

| l | Basic Settings            |                         |        |
|---|---------------------------|-------------------------|--------|
|   | Status                    |                         |        |
|   | Index                     | t                       | $\sim$ |
|   | Name                      |                         |        |
|   | Menu Hints                |                         |        |
|   | Greeting Tone             | Off                     | ~      |
|   | Menu Tone                 | Off                     | ~      |
|   | Repeat Loops              | 3                       |        |
|   | Repeat Policy             | Greeting Tone+Menu Tone | $\sim$ |
|   | Response Timeout Tone     | Off                     | ~      |
|   | Response Timeout(s)       | 10                      |        |
|   | Digit Timeout(s)          | 3                       |        |
|   | Select Invalid Tone       | Off                     | ~      |
|   | Select Invalid Times      | 3                       |        |
|   | Enable Direct Extension   |                         |        |
|   | Destination Invalid Tone  | Off                     | ~      |
|   | Destination Invalid Times | 3                       |        |
|   | Exit Tone                 | Off                     | $\sim$ |
|   | Menu                      |                         |        |
|   |                           |                         |        |
|   | DTMF Tone                 | Destination             |        |

### Table-Parameters of IVR

| Parameter             | Description                                                                                                    |  |
|-----------------------|----------------------------------------------------------------------------------------------------|--|
| Status                | Enable or disable IVR.                                                                                                    |  |
| Index                 | The index of the IVR.                                                                                                    |  |
| Name                  | The name of the IVR.                                                                                                    |  |
| Greeting Tone         | The default is disabled, and users can use the<br>upload tone. When a call comes to the IVR,<br>play the greeting tone first and then the Menu<br>tone.                      |  |
| Menu Tone             | When a call comes to the IVR, the menu tone heard.                                                                                                    |  |
| Repeat Loops          | If it is set as '3', the call will be hung up after<br>the IVR has been repeated for three times<br>during timeout.                                                          |  |
| Repeat Policy         | It can be configured with "Greeting Tone +<br>Menu Tone" or "Menu Tone".                                                                                                    |  |
| Response Timeout(s)   | When a call comes to the IVR, according to the voice prompt, the second dial is not received within the set time, the response is timed out, and the timeout tone is played. |  |
| Response Timeout Tone | e When the second dialing timeout, the timeout will be played after being enabled.                                                                                           |  |
| Digit Timeout(s)      | The timeout for dialing DTMF.                                                                                                    |  |

| Select Invalid Tone       | When an invalid dial is received, an invalid tone will be played.                                                                                                    |  |
|---------------------------|----------------------------------------------------------------------------------------------------|--|
| Select Invalid Times      | When a call comes to the IVR, according to the<br>voice prompt, if users receive two dialings that<br>do not match the DTMF, then the dialing is<br>invalid, and the invalid prompt tone is played.<br>When the invalid times is exceeded, the voice<br>prompt: Goodbye. |  |
| Enable Direct Extension   | Whether to allow direct dialing of extensions during the playing of IVR.                                                                                                    |  |
| Destination Invalid Tone  | When receiving an invalid destination dial, the invalid tone will be played.                                                                                                    |  |
| Destination Invalid Times | It takes effect when the direct extension is<br>enabled. When users call into the IVR, and the<br>entered number does not exist, the destination<br>invalid prompt will be played. When the time of<br>entries exceeds the set value, the voice prompt:<br>Goodbye.      |  |
| Exit Tone                 | When exiting IVR, the exit tone will be played.                                                                                                    |  |

#### Table-Parameters of IVR Menu

| Parameter                   | Description                                                                                                    |  |
|-----------------------------|----------------------------------------------------------------------------------------------------|--|
| DTMF                        | DTMF number, select the number of the destination.                                                                                      |  |
| Others                      | IVR destination when the dialed DTMF is not in the selected number list.                                                                |  |
| Timeout                     | Destination of IVR when DTMF is not dialed for a set period of time.                                                                    |  |
| DTMF as<br>Destination Numb | Destination of IVR when DTMF is used as a destination.                                                                                  |  |
| Tone                        | The tone that is played before the callee rings.                                                                                        |  |
| Destination                 | Destination type for IVR, which can be: Custom SIP<br>Extension, Extension, Trunk, Call Queue, IVR, Previous<br>Menu, Exit, and Repeat. |  |

## 5.5.2 Call Queue

On the **Advanced Service** > **Call Queue** interface, the user can add the local extension to a queue. When calling into the call queue, the system will transfer the call to the queue member/agent to answer the call according to the strategy.

For example, when a large number of customers call in at the same time, and the customer service staff is limited, queue the incoming and play a voice waiting tone or custom music file. At the same time, the agent can answer the call according to the preset call queue strategy.

## Figure-Parameters of Call Queue

New Call Queue

| 1 | Basic Settings               |                  |   |
|---|------------------------------|------------------|---|
|   | Index                        | 1                | ~ |
|   | Name                         |                  |   |
|   | Call Queue Number            |                  |   |
|   | Menu Tone                    | Off              | ~ |
|   | Strategy                     | Simultaneous     | ~ |
| í | Queue Settings               |                  |   |
|   | Waiting Music                | Default Tone     | ~ |
|   | Enable Position Announcement |                  |   |
|   | Max Wait Time(0s~300s)       | 60               |   |
|   | Call Forward Timeout         | Hangup           | ~ |
|   | Max Queue Length             | 0                |   |
|   | Call Forward Exceed Length   | Hangup           | ~ |
| í | Agent Settings               |                  |   |
|   | Members Select               |                  | e |
|   | Agent Wrap Time(5s~300s)     | 15               |   |
|   | Agent Ring Time(5s~300s)     | 15               |   |
|   | Max No Answer                | 0                |   |
|   | Strategy for Agents Offline  | Continue to wait | ~ |

## Table-Parameters of Call Queue

| Parameter         | Description                                                                                                    |  |
|-------------------|----------------------------------------------------------------------------------------------------|--|
| Index             | The index of the call queue.                                                                                                    |  |
| Name              | The name of the call queue.                                                                                                    |  |
| Call Queue Number | The number of the call queue can be called into the queue.                                                                       |  |
| Menu Tone         | The first menu tone the remote end hears when calling in.                                                                        |  |
|                   | Calls into the queue, the agents ring according<br>to the strategy. Simultaneous: The agents ring<br>together.                   |  |
|                   | Sequential Mode: When there is no incoming call, a new user calls in, each time it will ring sequentially from the first agent). |  |
|                   | Random: one is randomly selected for ringing.                                                                                    |  |
|                   | Memory rotation mode: When there is no                                                                                           |  |
| Strategy          | incoming call, a new user calls in, and the ringing<br>starts from the next agent who hangs up last<br>before.                   |  |
|                   | Max idle time: Idle time, namely the time from the end of the agent's last call to the present,                                  |  |
|                   | ringing in the order from longest to shortest time.                                                                              |  |
|                   | Min talk time: The ringing starts from the least to the most according to the times of calls.                                    |  |

| Waiting Music                   | The remote end waits for the agent to answer the waiting tone after calling in.                                                                                                    |  |
|---------------------------------|----------------------------------------------------------------------------------------------------|--|
| Enable Position<br>Announcement | Timely notify the user of the waiting position in the queue, the first one does not notify.                                                                                                    |  |
| Max Wait<br>Time(0s~300s)       | The longest time the caller waits. The caller will<br>exit after this time. 0 means no limit, but it<br>should be noted that this time is not necessary.<br>For example, an agent is ringing and the caller<br>has reached the timeout. The caller will wait until<br>the agent answers or hang up after the timeout. |  |
| Call Forward Timeout            | If the caller times out, other actions can be configured.                                                                                                    |  |
| Max Queue Length                | How many users are waiting, those connected<br>are not counted, 0 means no limit, hang up if the<br>maximum number of queues is exceeded.                                                                                                    |  |
| Call Forward Exceed<br>Length   | When the current queue exceeds the maximum<br>queue length, users can select: Hangup, Play<br>Music, Custom SIP Extension, Call Queue, IVR,<br>FXO Trunk, SIP Trunk or E1/T1 Trunk.                                                                                                    |  |
| Members Select                  | Select the FXS extension and SIP extension(s).                                                                                                    |  |
| Agent Wrap<br>Time(5s~300s)     | The interval time between the next ringing after the agent call hangs up.                                                                                                    |  |
| Agent Ring<br>Time(5s~300s)     | If the ringing exceeds the time, it will call to the next agent.                                                                                                    |  |

| Max No Answer                  | If the times that the agent does not answer is<br>exceeded, it will enter On-Break state, in this<br>state, it will not be ringing again until the agent<br>answer.   |
|--------------------------------|----------------------------------------------------------------------------------------------------|
| Strategy for Agents<br>Offline | When the queue is empty, users can select:<br>Continue to wait, Hangup, Play Music, Custom<br>SIP Extension, Call Queue, IVR, FXO Trunk, SIP<br>Trunk or E1/T1 Trunk. |

## Dynamic Agent Login Setting

#### Call Queue

| Call Queue    | Dynamic Agent Login Setting |      |  |
|---------------|-----------------------------|------|--|
| Login Suffix  |                             | (e): |  |
| Logout Suffix |                             |      |  |

## Table-Parameters of Dynamic Agent Login Setting

| Parameter     | Description                                                                                                    |
|---------------|----------------------------------------------------------------------------------------------------|
| Login Suffix  | Extensions dial "Call Queue Number" + login suffix, log<br>into the specified queue, and register as an available<br>member of the queue.  |
| Logout Suffix | Extensions dial "Call Queue Number" + logout suffix to<br>exit from the specified queue and stop receiving calls<br>assigned to the queue. |

# 5.5.3 Conference

On the **Advanced Service** > **Conference** interface, users can create a conference room, and the caller can create a multi-party conference by dialing the number of the conference room.

Figure-Parameters of Conference

New Conference

| I I                          | ~ |
|------------------------------|---|
| Name                         |   |
| Number                       |   |
| Public Mode                  |   |
| Password                     | 0 |
| Administrator Password       | 0 |
| Quiet Mode                   |   |
| Wait For Administrator       |   |
| Play Waiting Music when Idle |   |
| Enable Menu                  |   |

### Table-Parameters of Conference

| Parameter | Description                                                                           |
|-----------|---------------------------------------------------------------------------------------|
| Index     | The index of the conference room.                                                     |
| Name      | The name of the conference room.                                                      |
| Number    | Conference room number, the extension can join the conference by dialing this number. |

| Public Mode                         | No password is required to join the conference in public mode.                                                                                                    |
|-------------------------------------|----------------------------------------------------------------------------------------------------|
| Password                            | The password for users to join the conference in non-public mode.                                                                                                    |
| Administrator<br>Password           | Administrator password: the password for the<br>administrator to join the conference in non-public<br>mode. A conference can have multiple<br>administrators, and the administrator password<br>cannot be blank. |
| Quiet Mode                          | When the quiet mode is enabled, the conference will not hear any voice.                                                                                                    |
| Wait For<br>Administrator           | Once enabled, the conference will only start after the administrator join the conference, otherwise it will be idle.                                                                                             |
| Play Waiting Music<br>when Idle     | When the conference is in idle, the waiting tone will be played after being enabled.                                                                                                    |
| Enable Menu                         | After activation, everyone can use the menu through DTMF.                                                                                                    |
| Invite Member or<br>Conference Room | After enabling the menu, non-administrators can invite members to join the conference room.                                                                                                    |

## Table-Parameters of Conference Menu

| DTMF | Description                                              | Notes                                           |
|------|----------------------------------------------------------|-------------------------------------------------|
| 1    | Invite members                                           | Non-administrators need to enable configuration |
| 2    | Invite members, need to<br>be confirmed by the<br>invite | Non-administrators need to enable configuration |
| 3    | Initiate a conference                                    | Non-administrators need to enable configuration |
| 4    | Decrease the volume of the handset                       | /                                               |
| 6    | Increase the volume of the handset                       | /                                               |
| 7    | Decrease the volume of the microphone                    | /                                               |
| 9    | Increase the volume of the microphone                    | /                                               |
| *    | Mute                                                     | /                                               |
| 0    | All non-administrators<br>are muted                      | Administrator permissions                       |
| #    | Exit all non-<br>administrators from the<br>conference   | Administrator permissions                       |

#### Menu instructions:

Invite members: Invite multiple SIP extensions

- 1) After pressing 1, it will prompt to enter the number and the extension number.
- 2) The extension rings.
- After the extension is connected, join the conference as a nonadministrator.

#### Invite members (requires confirmation):

- 1) After pressing 2, it will prompt to enter the number and the extension number.
- 2) The extension rings.
- After the extension is connected, users hear the prompt that users will join the conference, press 1 to join the conference as a nonadministrator, press 2 or other to hang up.

#### Invite a conference: The conference room is activated

- 1) After pressing 3, it will prompt to enter the conference room number.
- If there is a password, users will be prompted to enter the conference room password.
- 3) Connect to the meeting.

## 5.5.4 Voicemail

On the **Advanced Service** > **Voicemail interface**, users can configure the location, number and duration of a voicemail.

How to use voicemail:

Navigate to **Extension & Call Group > SIP Extension** interface, enable the voicemail function, and the voicemail will be activated when the call times out.

| Aessage List Configuration   |       |   |
|------------------------------|-------|---|
|                              |       |   |
| Master Storage Location      | Udisk | ~ |
|                              |       |   |
| Slave Storage Location       | Udisk | ~ |
| Max Messages Per User        | 50    |   |
| Maximum of Login Attempts    | 3     |   |
| Maximum of Operation Failure | 3     |   |
| Min Message Time(sec)        | 3     | ~ |
| Max Message Time(min)        | 2     | ~ |
| Auto Play New Message        |       |   |
| Play CID Number              |       |   |
| Play from Latest Message     |       |   |
|                              |       |   |

Figure-Parameters of Voicemail Configuration

## Table-Parameters of Voicemail Configuration

| Parameter                        | Description                                                                                                    |
|----------------------------------|----------------------------------------------------------------------------------------------------|
| Master/Slave Storage<br>Location | Select local or Udisk to store voice files.                                                                                 |
| Max Messages Per<br>User         | If this maximum number of messages is reached, a prompt voice "the mail box is full" will be played.                        |
| Maximum of Login<br>Attempts     | If this maximum number of attempts (by dialing<br>*170*2 to log in the voice mailbox) is reached, the<br>call will hang up. |

| Maximum of<br>Operation Failure | When a call enters into the voice mailbox and the<br>caller dial inexistent DTMF repeatedly, the caller<br>will be forced to log out the voice mailbox after<br>the repetition times exceed this value. |
|---------------------------------|----------------------------------------------------------------------------------------------------|
| Min Message<br>Time(sec)        | The minimum duration of a voice mail.                                                                                                    |
| Max Message<br>Time(min)        | The maximum duration of a voice mail.                                                                                                    |
| Auto Play New<br>Message        | If this parameter is on, new messages will be<br>played automatically.<br>If it is off, a prompt voice "please dial 1 to listen to<br>new message" will be given.                                       |
| Play CID Number                 | If this parameter is on, the caller number will be played together with messages.                                                                                                    |
| Play from Latest<br>Message     | If this parameter is on, the latest messages will be played first.                                                                                                    |
| Play Message Date               | When to play message date. User can choose<br>'Before Playing Message', 'After Playing Message'<br>and 'Never'.                                                                                         |

## Figure-Parameters of Voicemail Message List

| lessage | List Configuration |        |        |        |             |              |           |          |
|---------|--------------------|--------|--------|--------|-------------|--------------|-----------|----------|
|         |                    |        |        |        |             |              |           |          |
| odez    | Time               | Cillin | Source | Caller | Destination | Message Type | Durillion | Operatio |
|         |                    |        |        |        |             |              |           |          |

# 5.5.5 Speed Dial

On the **Advanced Service** > **Speed Dial** interface, users can configure the correspondence between short and long numbers. For example, if the short number (speed dial number) is set as 1, the long number is set as 8000, and this speed dial profile is applied to an SIP extension, the SIP extension only needs to dial 1 and the call will be directed to the extension number of 8000.

Figure-Parameters of Speed Dial

| Index               |                              | in .        | ~      |  |
|---------------------|------------------------------|-------------|--------|--|
| Name                |                              |             |        |  |
|                     |                              |             |        |  |
| Abbreviated         | Number Table                 |             |        |  |
| Abbreviated<br>Name | Number Table<br>Short Number | Long Number | Status |  |

#### Table-Parameters of Speed Dial

| Parameter                   | Description                                                                                                    |
|-----------------------------|----------------------------------------------------------------------------------------------------|
| Index                       | Numbering of speed dial rules, drop-down selection, 1-<br>32.                                                          |
| Name                        | Name of speed dial rule, text input cannot be empty,<br>less than 32 characters.                                       |
| Abbreviated<br>Number Table | Short numbers and long numbers correspond to the abbreviated number table, can add more than one, the maximum add 104. |

| Name         | Name of the abbreviated number table, text input can be empty, less than 32 characters.         |
|--------------|-------------------------------------------------------------------------------------------------|
| Short Number | Short number configuration, text input, support numbers 0-9/*/#, maximum support 2 characters.  |
| Long Number  | Short numbers corresponding to long numbers, text input, only numbers, less than 32 characters. |

# 5.5.6 Dial plan

Dialing rules are used for dialing settings when an extension call occurs. It supports Regular Expression (Regex) and DigitMap.

| Dialplan                                                                                                    |                                                                                                    |                                                                                                    |
|----------------------------------------------------------------------------------------------------|----------------------------------------------------------------------------------------------------|----------------------------------------------------------------------------------------------------|
| Index                                                                                                    | 4                                                                                                    |                                                                                                    |
| Name                                                                                                    |                                                                                                    |                                                                                                    |
| Dialplan                                                                                                    |                                                                                                    |                                                                                                    |
|                                                                                                    |                                                                                                    |                                                                                                    |
|                                                                                                    |                                                                                                    |                                                                                                    |
|                                                                                                    |                                                                                                    | h.                                                                                                    |
| <ol> <li>Supported Orders</li> <li>Supported Orders</li> <li>Statist From "0" to "0".</li> <li>Time: the sphol "v" matching a timewer a sight, a time, or ene of 1 One is work more sphola enclosed be done and the sphola enclosed of the spholar enclosed the statistic sequences by Sphola enclosed the statistic sequences by Spholar enclosed the statistic sequences by Spholar enclosed the statistic seque</li></ol> | ner exploy.<br>The symbols "s", "s", "s", "s", "s", to """.<br>These aquate brackets ("[" and "]"), but only on<br>wees round brackets ("(" and ")"), but only one<br>micls.<br>() which metmmes any digit between ant including | the can be selected.<br>a can be selected.<br>g the can, the exbrange constraint can only be used inelds a range constrant, i.e., between "[" an |
| Example                                                                                                    |                                                                                                    |                                                                                                    |
| <ol> <li>Averante : sil<br/>Bevan digita, soch range 0-74 De bi<br/>rur example: 124567 (matching), 11</li> <li>(2-1) annext : Incrementar<br/>Seven digita, the first digit range</li> </ol>                                                                                                    | ires digits, the first digit manys 0-9, and the<br>1965 (not marching): 511 (matched), 512 (unmarc<br>= 2-9, and the remaining digits range 0-9.07 ele                                                                           | remining two digits are 11.<br>field:<br>even digits, the first two digits are 15. and the remaining digits range 0-5.                           |
| For example, 3123434 (matched) and<br>3. (13   15   15) measurement<br>sleven digits, the first two digits                                                                                                    | 1123656 (unmanded): 13616261182 (matched), 124<br>e are 13 on 15 of 18, and 15e remaining digits :                                                                                                    | DASALUAS (unmat-bod).<br>Sanga 0-%                                                                                                    |
| For example, 13416261162 (natched),                                                                                                    | 12816261162 (unnot dowd) -                                                                                                    |                                                                                                    |

## Figure-Parameters of Dial plan

## Table-Parameters of Dial plan

| Parameter | Description                |
|-----------|----------------------------|
| Index     | The index of the Dialplan. |
| Name      | The name of the Dialplan.  |
| Dialplan  | Set Dialing rules.         |

## Table-Regex (Regular Expression) Syntax

|                   | Digit | 0-9                                                                                                   |
|-------------------|-------|----------------------------------------------------------------------------------------------------|
| Supported Objects | Т     | Timer                                                                                                 |
|                   | DTMF  | A digit, a timer, or one of the symbols of A,<br>B, C, D, #, or *                                     |
| Range             | []    | One or more DTMF symbols enclosed in<br>the [], but only one DTMF symbol can be<br>selected           |
| Range             | 0     | One or more expressions enclosed the (), but only one can be selected                                 |
| Separator         |       | Separate expressions or DTMF symbols                                                                  |
| Subrange          | -     | Two digits separated by hyphen (-) which<br>matches any digit between and including<br>the two digits |
| Wildcard          | x     | Matches any digit of 0 to 9                                                                           |

| Modifiers |   | Matches 0 or more times of the preceding element |
|-----------|---|--------------------------------------------------|
| Modifiers | ? | Matches 0 or 1 times the preceding element       |

Table-Examples of DigitMap Syntax

| (13  15   18)xxxxxxxxx  | Matches the phone numbers with stating digits<br>as 13, 15 or 18 and the left nine digits as any of<br>0 to 9.                                                                                          |
|-------------------------|----------------------------------------------------------------------------------------------------|
| [2-8]xxxxxx  13xxxxxxxx | Matches the phone numbers starting with any<br>digit of 2 to 8 and the left six digits as any of 0<br>to 9, or matches the phone numbers starting<br>with 13 and the left nine digits as any of 0 to 9. |

## 5.5.7 Follow Me

After the operator enables Follow Me, users can unify their common various communication numbers (cell phone, pager, office phone, voice mail, residential phone) into a new phone number, so that anyone can simply dial this phone number to find the user in the future.

An extension can be tied to a string of extensions and trunks, so that when no one answers a call to that extension number, it will go ring its list.

#### **Operation steps:**

- 1. On the **Advanced Service >Follow Me** interface, click New.
- 2. Save the application.
- 3. Any number dialing the extension number such as 100, will ring based on the corresponding ringing strategy. If it is sequential (incremental), it

will ring from the extension 100, and after the timeout, it will ring the next number in turn according to the order of the extension following list. If it is resonant, the extension 100 will ring together with other destination numbers until it is connected or timeout.

#### Note:

- Extension call forward is not valid for Follow Me.
- The same SIP extension cannot be used for both SCA and Follow Me.

#### Figure-Parameters of Follow Me

| Time               | Destination  |   |  |
|--------------------|--------------|---|--|
| Destination List   |              |   |  |
| Ring Time(5s~200s) |              |   |  |
| Ring Strategy      | Simultaneous | ~ |  |
| Extension Number   |              |   |  |
| Index              | 1            | ~ |  |
| Status             |              |   |  |

Table-Parameters of Follow Me

| Parameter | Description                          |
|-----------|--------------------------------------|
| Status    | Enable or disable follow me feature. |
| Index     | The index of the follow me.          |

| Extension Number   | Select the extension to enable this feature, users<br>cannot select the SIP extension with the SCA<br>enabled and the SIP extension as secretary.                           |
|--------------------|----------------------------------------------------------------------------------------------------|
| Ring Strategy      | Support simultaneous and sequence (ascending).<br>simultaneous is all numbers ring together, and the<br>sequence starts from the extension and rings from<br>top to bottom. |
| Ring Time(5s~200s) | Ringing time per number.                                                                                                    |
| Time               | Any is unlimited. If users choose to set the time period as shown above1- <time>, they will only be called during this time period.</time>                                  |
| Destination        | Other numbers for this extension, users can select<br>SIP extension, SIP trunk Relay, fill in the extension<br>number to be called when selecting the relay.                |

## 5.5.8 SCA

When someone calls a company manager, the secretary will receive the call first and determine whether to forward the person's call to the manager. Sometimes the manager wants to answer the call directly, so a switch is used to control whether the manager can receive the call directly. Managers and secretaries can also call each other.

#### **Operation steps:**

On the **Extension & Call Group > SIP Extension** interface, users can select the extension where they want to open the SCA.

## Figure-Select the extension

| P Exte | ension |       |           |              |     |          |                 |              |              |                      |
|--------|--------|-------|-----------|--------------|-----|----------|-----------------|--------------|--------------|----------------------|
| Status | s      | tting |           |              |     |          |                 |              | Export       |                      |
|        | Index  | Name  | Extension | Outbound Cib | DID | Possword | Register Source | Profile      | Status       | Filter               |
| o      | ÷      | 2800  | 2800      |              |     | On       | Any             | 2-< GE2_V4 > | •<br>Enabled | More Edit<br>Disable |
| D      | + -    | 2801  | 2501      |              |     | On       | Any             | 2-< GE2_V4 > | e<br>Enabled | More Edit<br>Disoble |
|        |        | 2802  | 2802      |              |     | On       | Any             | 2~< GE2_V4 > | •<br>Enabled | More Edit<br>Disable |
| ٥      | ۰      | 2803  | 2803      |              |     | On       | Any             | 2-4 GE2_V4 > | Enabled      | More Edit<br>Disable |
|        | ÷      | 2804  | 2804      |              |     | On       | Any             | 2-« GE2_V4 > | e<br>Enabled | More Edit<br>Disable |

Edit the SIP extension to be on and open the SCA.

## Figure-Open the SCA

| SIP Extonsion SIP Phone      |         |   |  |
|------------------------------|---------|---|--|
| Extended Service             |         |   |  |
| Speed Dial                   | Off     | ÷ |  |
| SCA                          |         |   |  |
| Call Back When Dest Ext Busy |         |   |  |
| Ringtone                     | Off     |   |  |
| Ring Timeout(s)              | 50      |   |  |
| Allow Being Monitored        |         |   |  |
| Monitor Mode                 | Disable | v |  |
| Recording Profile            | O#      | ~ |  |

On the **Advanced Service >SCA** interface, users click on new, and select each option as follow.

Figure-Parameters of SCA

New SCA

| Index                | 1                           | ~  |
|----------------------|-----------------------------|----|
| Name                 |                             |    |
| Manager Number       | SIP Extension / 2200 / 2200 | ~  |
| Private Number       |                             |    |
| Enable Manager Ring  |                             |    |
| Enable Multiple Call |                             |    |
| Status               | Enable                      | ~  |
| ecretary List        |                             |    |
| Private Number       | Secretary                   |    |
|                      | SIP Extension / 2201 / 2201 | ×A |

## Table-Parameters of SCA

| Parameter      | Description                                                                                                 |
|----------------|----------------------------------------------------------------------------------------------------|
| Index          | The index of the SCA.                                                                                       |
| Name           | The configuration name cannot be empty, up<br>to 32 characters and cannot contain English<br>double quotes. |
| Manager Number | Only SIP extensions with SCA enabled can be selected.                                                       |

| Private Number                     | Manager's private number cannot be<br>duplicated with other numbers, it can only be<br>used for calls between managers and<br>secretaries in the same business.   |
|------------------------------------|----------------------------------------------------------------------------------------------------|
| Enable Manager Ring                | If turned on, it will ring with the secretary and users can answer the call directly to the call manager.                                                         |
| Enable Multiple Call               | If turned on, users can have multiple calls<br>coming in at the same time. Allowed the<br>maximum number of incoming calls is the<br>number of secretaries.       |
| Status                             | Enable or disable SCA feature.                                                                                                    |
| Secretary List - Private<br>Number | Secretary's private number cannot be<br>duplicated with other numbers, it can only be<br>used for calls between managers and<br>secretaries in the same business. |
| Secretary List - Secretary         | Select the appropriate SIP extension as the manager's secretary, a manager can have multiple secretaries.                                                         |

## 5.5.9 Alarm Clock

The alarm clock rings up the destination number at the time when the system has been pre-configured with Alarm Clock. The system matches the time user set before, then the system will automatically ring an extension selected.

#### **Operation steps:**

1. On the **Advanced Service > Alarm Clock** interface, click New.

## Figure-Parameters of Alarm Clock

New Alarm Clock

|                    | -            |         |
|--------------------|--------------|---------|
| Status             |              |         |
| Index              | 1            | ~       |
| Extension Number   |              |         |
| Alarm Tone         | Default Tone | ~       |
| Alarm Time         | 0 V Hour     | 0 V Min |
| Ring Time(5s~200s) |              |         |

#### Table-Parameters of Alarm Clock

| Parameter          | Description                                                                                                    |
|--------------------|----------------------------------------------------------------------------------------------------|
| Status             | Enable or disable Alarm Clock.                                                                                                    |
| Index              | The index of the Alarm Clock.                                                                                                    |
| Extension Number   | Select the extension where users want to turn on the alarm.                                                                                                    |
| Alarm Tone         | Users can choose to customize the uploaded<br>waiting music or use the default music. The phone<br>rings when the set alarm time is reached. Music will<br>play automatically when off-hook. |
| Alarm Time         | Customized alarm clock ringing time.                                                                                                    |
| Ring Time(5s~200s) | Alarm clock to the set time phone ringing time.                                                                                                    |

# 2. After saving the application, check whether the extension number is ringing at the configured time.

**Use scenario:** Hotel wake-up call service, timed phone ringing, automatic play of wake-up call service music after taking off the phone.
# 5.6 PBX Global Settings

# 5.6.1 SIP Stack

On the **PBX Global Settings** > **SIP Stack** interface, users can set SIP information such as listening port, which will be used in extension and trunk. Up to eight SIP profiles can be configured for one UC350 Series IPPBX device, so users can choose different SIP profiles according to different requirements.

Figure-Parameters of SIP Profile

Edit SIP Profile

| Index                                                                                                    |                                                      |   |
|----------------------------------------------------------------------------------------------------|------------------------------------------------------|---|
| Index                                                                                                    | 1                                                    |   |
| Name                                                                                                    | GE3_default                                          |   |
| IPv4/IPv6                                                                                                    | IPv4                                                 | ~ |
| Local Listening Interface                                                                                                    | GE3(192.168.11.1)(Not Cannect)                       | ~ |
| Local Listening Port                                                                                                    | 5060                                                 |   |
| NAT                                                                                                    | Off                                                  | ~ |
| Progress Timeout(s)                                                                                                    | 50                                                   |   |
|                                                                                                    |                                                      |   |
| lvanced Settings                                                                                                    |                                                      |   |
|                                                                                                    |                                                      |   |
| Extension Register Lock                                                                                                    |                                                      |   |
| Extension Register Lock<br>Detect Extension is Online                                                                                       |                                                      |   |
| Extension Register Lock<br>Detect Extension is Online<br>Detect Period(s)                                                                   | 30                                                   |   |
| Extension Register Lock<br>Detect Extension is Online<br>Detect Period(s)<br>DTMF Send Type                                                 | 30<br>RFC2833                                        | ~ |
| Extension Register Lock<br>Detect Extension is Online<br>Detect Period(s)<br>DTMF Send Type<br>RFC2833-PT                                   | <ul> <li>30</li> <li>RFC2833</li> <li>101</li> </ul> | ~ |
| Extension Register Lock<br>Detect Extension is Online<br>Detect Period(s)<br>DTMF Send Type<br>RFC2833-PT<br>Detect Inband When Call in IVR | 30<br>RFC2833<br>101                                 | ~ |

|   | Session Timer                             |                                  |        |
|---|-------------------------------------------|----------------------------------|--------|
|   | Trunk Reg Num to the Same Addr per Second | 1                                | ~      |
|   | Caller Number Source                      | From: User Part                  | $\sim$ |
|   | Refer/302 Caller Source                   | Refer/302 Originator             | ~      |
|   | Called Number Source                      | To: User Part                    | $\sim$ |
|   | Inbound Codec Negotiation Priority        | Remote                           | $\sim$ |
|   | Inbound Codec Profile                     | 1-< default >                    | ~      |
|   | Outbound Codec Profile                    | 1-< default >                    | ~      |
|   | CNG(Comfort Noise Generator)              |                                  |        |
|   | Bypass Media(SIP to SIP)                  |                                  |        |
|   | Proxy Media(SIP to SIP)                   |                                  |        |
|   | Ignore ACK                                |                                  |        |
|   | BLF                                       |                                  |        |
|   | CID Header                                | Off                              | ~      |
|   | PickUp Caller Refresh Method              | Olt                              | ~      |
|   | QoS                                       |                                  |        |
|   | User Agent                                | Hostname / Full Firmware Version | ~      |
|   | Timer T1(ms)                              | 500                              |        |
|   | Timer T2(ms)                              | 4000                             |        |
|   | Timer T4(ms)                              | 4000                             |        |
|   | Timer T1X64(ms)                           | 32000                            |        |
|   |                                           |                                  |        |
| S | ecurity Settings                          |                                  |        |
|   | Signal Encryption                         | Off                              | ~      |
|   | RTP Encryption                            | Off                              | ~      |
|   | Allow Unknown Call                        | 3                                |        |
|   | Inbound Source Filter                     |                                  | ۲      |
|   |                                           |                                  |        |

## Table-Parameters of SIP Profile

| Parameter                    | Description                                                                                                    |
|------------------------------|----------------------------------------------------------------------------------------------------|
| Index                        | The index of the SIP profile.                                                                                                    |
| Name                         | The name of the SIP profile.                                                                                                    |
| IPv4/IPv6                    | Select network mode, IPv4 or IPv6.                                                                                                    |
| Local Listening<br>Interface | The local listening interface of this SIP profile.<br>Display the floating IP address when the active<br>and standby function is enabled.                                                                                         |
| Local Listening Port         | The local listening port of this SIP profile. If the<br>SIP profile is used by a SIP trunk, the port filled<br>in here is the listening port for the SIP trunk.                                                                   |
| NAT                          | NAT configuration of SIP messages, optional IP<br>address, stun, dynamic domain name, rport, off,<br>used to solve the problem of voice calls in NAT<br>environment. This configuration should be<br>configured by professionals. |
| Progress Timeout(s)          | If the parameter is set as 50 seconds, it means<br>that the call will be considered as timeout in case<br>that no one answers the call during 50 seconds.                                                                         |
| Extension Register Lock      | When enabled, only the first successfully registered client is allowed to register.                                                                                                    |

| Detect Extension is<br>Online     | The device sends an OPTION message to the SIP<br>client to detect the online status of the client<br>within the detection period. Receiving 200 OK<br>means that the client is online, and vice versa.                                                                                                    |
|-----------------------------------|----------------------------------------------------------------------------------------------------|
| Detect Period(s)                  | Set the interval of sending OPTION message by the device. The range is 5-99999.                                                                                                    |
| DTMF Send Type                    | DTMF is short for Dual Tone Multi Frequency.<br>There are three DTMF modes, including SIP Info,<br>INBAND, RFC2833.                                                                                                    |
| RFC2833-PT                        | RFC2833 payload coding.                                                                                                    |
| Detect Inband When<br>Call in IVR | After enabling, the DTMF sent by the caller inband is supported in the IVR.                                                                                                    |
| Process DTMF as<br>Hold/Unhold    | By default, this parameter is off. When it is set as on, DTMF will be addressed as call hold/unhold.                                                                                                    |
| PRACK                             | Provisional Response acknowledgement.                                                                                                    |
| Session Timer                     | <ul> <li>Session Expires: The validity period of a SIP session. When a SIP session times out, an invite message needs to be sent to refresh the session, otherwise, the session ends. It is 1800 seconds by default.</li> <li>Min Session Expires: the minimum validity period to respond to a SIP session.</li> <li>Session Refresh Method: re-INVITE or UPDATE</li> </ul> |

| Trunk Reg Num to the<br>Same Addr per Second | When multiple trunks are registered at the same<br>address, please set the interval for sending<br>register messages during registration.                                                                                                    |
|----------------------------------------------|----------------------------------------------------------------------------------------------------|
| Caller Number Source                         | <ul> <li>From: User Part: to obtain the caller number from the user part contained in the 'From' field.</li> <li>From: Display Name: to obtain the caller number from the display name contained in the 'From' field.</li> <li>To: User Part: to obtain the caller number from the user part contained in the 'To' field.</li> <li>Contact: User Part: to obtain the caller number from the user part contained in the 'Contact' field.</li> </ul> |
| Refer/302 Caller Source                      | Users can select the original caller or the<br>Refer/302 originator for controlling the display<br>of third-party caller numbers.                                                                                                    |
| Called Number Source                         | <ul> <li>From: User Part: to obtain the called number from the user part contained in the 'From' field.</li> <li>From: Display Name: to obtain the called number from the display name contained in the 'From' field.</li> <li>To: User Part: to obtain the called number from the user part contained in the 'To' field.</li> <li>Contact: User Part: to obtain the called number from the user part contained in the 'Contact' field.</li> </ul> |

| Inbound Codec<br>Negotiation Priority | To take the remote device or the local device as<br>priority for inbound codec negotiation.<br>Assume local device supports PCMA, PCMU,<br>G.729 and G.723, while the remote device<br>supports G.723 and G.729.<br>If remote device is taken as codec negotiation<br>priority, G.723 will be the codec mode, since the<br>remote device supports G.723 and G.729 and<br>G.723 is prior to G.729. |
|---------------------------------------|----------------------------------------------------------------------------------------------------|
| Inbound Codec Profile                 | The codec supported by SIP for inbound calls.                                                                                                    |
| Outbound Codec<br>Profile             | The codec supported by SIP for outbound calls.                                                                                                    |
| CNG(Comfort Noise<br>Generator)       | This function is used to generate background<br>noise for the call when there is a short silence<br>during the call, which sounds very comfortable.                                                                                                    |
| Bypass Media(SIP to<br>SIP)           | Whether to allow inter SIP calls media to communicate directly, bypassing the server.                                                                                                    |
| Proxy Media(SIP to SIP)               | Whether to allow inter SIP calls to be communicated by profile proxy media addresses.                                                                                                    |
| Ignore ACK                            | After enabling, the gateway will not retransmit<br>200 OK if the remote end does not send an ACK,<br>otherwise it will retransmit at intervals.                                                                                                    |

| BLF                             | After enabling, users can monitor the working<br>status of other extension through the preset<br>indicator lights on a specified extension. The<br>indicator lights will show different states<br>according to the status of the monitored<br>number. |
|---------------------------------|----------------------------------------------------------------------------------------------------|
| CID Header                      | Add the CID header to the invite message sent by the gateway.                                                                                                    |
| PickUp Caller Refresh<br>Method | The default is disabled. Users can select re-<br>INVITE or UPDATE.                                                                                                    |
| QoS                             | Whether to enable QoS. QoS is a technology used to solve network delay or congestion.                                                                                                    |
| User Agent                      | Then content of the 'user agent' field in SIP packets.                                                                                                    |
| Timer T1(ms)                    | The value of timer T1 in SIP protocol. Default value is 500ms.                                                                                                    |
| Timer T2(ms)                    | The value of timer T2 in SIP protocol. Default value is 4000ms.                                                                                                    |
| Timer T4(ms)                    | The value of timer T4 in SIP protocol. Default value is 5000ms.                                                                                                    |
| Timer T1X64(ms)                 | The value of timer T1X64 in SIP protocol. Default value is 32000ms.                                                                                                    |
| Signal Encryption               | After enabling, the gateway will transmit signaling via TLS.                                                                                                    |

| TLS SIP Port          | The listening port for TLS SIP, which ranges from<br>1 to 65535. It can't conflict with existing ports<br>and cannot be NULL.                                                                                                    |
|-----------------------|----------------------------------------------------------------------------------------------------|
| RTP Encryption        | Select encrypted SRTP for RTP stream<br>transmission. SRTP is a secure real-time<br>transmission protocol to ensure the security of<br>voice communication.                                                                                                    |
| Allow Unknown Call    | If this function is enabled, incoming calls from<br>unknown sources are allowed. Unknown sources<br>are those IP addresses that do not fall into the<br>source range configured for SIP trunks or SIP<br>extensions.                                                                                                    |
| Inbound Source Filter | The source of inbound calls, which is allowed. It<br>can be an IP address or a network segment. If it<br>is a network segment, the format is<br>172.16.0.0/16 or 172.16.0.0/255.255.0.0, which<br>means calls from the network segment of 172.16<br>is allowed to come in. 0.0.0.0 means calls of any<br>source is allowed to come in. |

## 5.6.2 Codec

At present, UC350 Series IPPBX supports audio codec and video codec, and all voice codecs and video codecs are enabled in the default configuration. Users can also group and prioritize any of the 16 codecs according to their requirements.

## Figure-Parameters of Codec

Edit Codec

| Index       | 1         |        |      |   |   |
|-------------|-----------|--------|------|---|---|
| Name        | default   |        |      |   |   |
| Audio Codec | PCMU      | ~      | 20ms | ~ |   |
|             | PCMA      | ~      | 20ms | ~ | 1 |
|             | G723      | ~      | 30ms | ~ | 1 |
|             | G729      | ~      | 20ms | ~ | - |
|             | G722      | $\sim$ | 20ms | ~ |   |
|             | OPUS      | $\sim$ | 20ms | ~ |   |
|             | G726-16   | ~      | 20ms | ~ | - |
|             | G726-24   | ~      | 20ms | ~ |   |
|             | G726-32   | ~      | 20ms | ~ | • |
|             | G726-40   | ~      | 20ms | ~ |   |
| Video Codec | VP8       |        |      | ~ |   |
|             | H264      |        |      | ~ |   |
|             | H283      |        |      | ~ |   |
|             | H263-1998 |        |      | ~ |   |
|             | H263-2000 |        |      | ~ | - |
|             | H281      |        |      | ~ | , |

# 5.6.3 FXS/FXO

On the **PBX Global Settings** > **FXS/FXO** interface, users can configure the driving parameters of FXS port and FXO port, including tone standard, dial timeout, ring timeout, hook-flash detection, DTMF parameters, CID-related parameters, impedance, dialplan and so on.

## Figure-Parameters of FXS Profile

Edit FXS Profile

| Slot                                               | Slot 0 Slot 1 Slot 2 | Slot 3 |
|----------------------------------------------------|----------------------|--------|
| Name                                               | default              |        |
| Tone Group                                         | China                | ~      |
| Digit Timeout(s)                                   | 5                    |        |
| Dial Timeout(s)                                    | 10                   |        |
| Call Out Ring Timeout(s)                           | 55                   |        |
| Call In No Answer Timeout(s)                       |                      |        |
|                                                    | 55                   |        |
| Flash Detection                                    |                      |        |
| Min Time (ms)                                      | 100                  |        |
| Max Time (ms)                                      | 400                  |        |
| FlashHook Operation Mode                           | Mode 1               | ~      |
| DTMF Parameters                                    |                      |        |
| DTMF Send Interval(ms)                             | 100                  |        |
| DTMF Duration(ms)                                  | 100                  |        |
| DTMF Gain                                          | 0dB                  | ·      |
| # as Ending Dial Key                               |                      |        |
| CID Send Mode                                      | FSK-BEL202           | `      |
| Message Mode                                       | MDMF                 | ~      |
| Message Format                                     | Display Name and CID | ~      |
| Impedance                                          | 600 Ohm              | ~      |
| REN(Ringer Equivalency Number)                     | 1                    | ~      |
| Send Polarity Reverse                              |                      |        |
| Long Line Support(Reboot userboard to take effect) |                      |        |
| Call Waiting Tope                                  |                      |        |

### Table-Parameters of FXS Profile

| Parameter                       | Description                                                                                                    |
|---------------------------------|----------------------------------------------------------------------------------------------------|
| Index                           | The index of the FXS profile.                                                                                                    |
| Slot                            | The name of the FXS profile.                                                                                                    |
| Name                            | The name of this FXS profile.                                                                                                    |
| Tone Group                      | The national standard of dialing tone, busy tone and ring tone. The default value is China.                                                                                                    |
| Digit Timeout(s)                | The timeout value for dialing a digit of a<br>telephone number. When the time of dialing a<br>digit exceeds this value, the system will think the<br>dialing has completed. Default value is 4 seconds. |
| Dial Timeout(s)                 | The timeout value for dialing the first telephone<br>number after offhook. Default value is 10<br>seconds.                                                                                              |
| Call Out Ring<br>Timeout(s)     | The timeout value for the ringing of the analog phones of the FXS port when when calling out.                                                                                                    |
| Call In No Answer<br>Timeout(s) | The timeout value for ending a call which goes<br>out through the FXS port, when nobody answers<br>the call.                                                                                            |
| Flash Detection                 | Whether to enable flash-hook detection. If flash detection is not enabled, the press on flash-hook will be ignored and won't be processed.                                                              |

| Min Time (ms)/Max<br>Time (ms) | Min Time: when flash-hook detection is enabled,<br>if the time of the press on the flash-hook is less<br>than this minimum time, the press will be ignored<br>and won't be processed.<br>Max Time: when flash-hook detection is enabled,<br>if the time of the press on the flash-hook is<br>longer than this maximum time, the phone will be<br>hanged up. |
|--------------------------------|----------------------------------------------------------------------------------------------------|
| FlashHook Operation<br>Mode    | Choose Mode one, Mode two or Mode three.                                                                                                    |
| DTMF Send<br>Interval(ms)      | The minimum interval between the sending of<br>two DTMF tone.<br>DTMF: Dual Tone Multi Frequency                                                                                                    |
| DTMF Duration(ms)              | The minimum duration of a DTMF tone.                                                                                                    |
| DTMF Gain                      | Default value is 0 DB.                                                                                                    |
| # as Ending Dial Key           | If this parameter is enabled, '#' is used as the end mark for dialing.                                                                                                    |
| CID Send Mode                  | There are three CID send modes, namely FSK-<br>BEL202, FSK-V.23 and DTMF.                                                                                                    |
| Message Mode                   | There are two call display types including SDMF and MDMF.                                                                                                    |
| Message Format                 | The call display format in analog phone. It can be<br>"Display Name and CID", "Only CID", or<br>"OnlyDisplay Name". The default value is "Display<br>Name and CID".                                                                                                    |

| Impedance                                                   | The impedance (SLIC) matched with analog phones.                                                                                                    |
|-------------------------------------------------------------|----------------------------------------------------------------------------------------------------|
| REN(Ringer<br>Equivalency Number)                           | The equivalent number of ringing phones. It is<br>used to determine how many devices can be<br>connected by telephone lines. Range:1to 4                                                                                                    |
| Send Polarity Reverse                                       | If polarity reverse is on, call tolls will be calculated<br>based on the changes in voltage. If polarity<br>reverse is off, users need to set the time for<br>offhook detect and call tolls will be calculated<br>starting from the set time. |
| Long Line<br>Support(Reboot<br>userboard to take<br>effect) | The UC350 supports up to 8km wiring length.<br>When the length of the telephone line is less than<br>1km, the long line mode cannot be enabled.                                                                                               |
| Call Waiting Tone                                           | Configure the duration, gap and repeat count for the call waiting tone.                                                                                                    |
| Auto Gain Control                                           | Automatically adjust the gain after enabling.                                                                                                    |
| Dialplan                                                    | The rules for dialing. The UC350 device supports regular expression. Please make reference to <b>Advanced Service &gt; Dianplan</b> section.                                                                                                  |
| Fax Mode                                                    | There are three fax modes: T.38, T.30(Pass through), and Adaptive.                                                                                                    |
| Include 'a=X-fax'<br>Attribute                              | If this parameter is enabled, "a=X-fax" attribute will be carried in SDP                                                                                                    |

| Include 'a=fax'<br>Attribute                        | If this parameter is enabled, "a=fax" attribute will be carried in SDP                          |
|-----------------------------------------------------|-------------------------------------------------------------------------------------------------|
| Include 'a=X-modem'<br>Attribute                    | If this parameter is enabled, "a=X-modem"<br>attribute will be carried in SDP                   |
| Include 'a=modem'<br>Attribute                      | If this parameter is enabled, "a=modem" attribute will be carried in SDP                        |
| Include 'vbd'<br>Parameter                          | If this parameter is enabled, "a=gpmd:0 vbd=yes"<br>attribute will be carried in SDP            |
| Include 'silenceSupp'<br>Parameter                  | If this parameter is enabled, "a=silenceSupp:off"<br>attribute will be carried in SDP           |
| ECM                                                 | Whether to enable 'Error Correction Mode' (ECM).                                                |
| Rate                                                | The rate of sending or receiving fax, default value is 14400bps.                                |
| Tone Detection by                                   | Fax sound is detected by caller, callee or automatically.                                       |
| Switch into Fax Mode<br>When Detected CNG<br>or CED | If this parameter is enabled, the system will switch into fax mode when CNG or CED is detected. |

## Figure-Edit FXO Profile

New FXO Profile

| Index                                         | 2                  |   |
|-----------------------------------------------|--------------------|---|
| Name                                          |                    |   |
| Tone Group                                    | China              | , |
| Digit Timeout(s)                              | 5                  |   |
| Dial Timeout(s)                               | 10                 |   |
| Call Out Ring Timeout(s)                      | 55                 |   |
| Call In No Answer Timeout(s)                  | . 55               |   |
| Detect Caller ID                              | Detect before ring | , |
| Dial Mode                                     | DTMF               | , |
| One Stage Dialing                             |                    |   |
| Add #As Ending Key                            |                    |   |
| Delay Offhook(ms)                             | 500                |   |
| Dial Delay(ms)                                | 400                |   |
| Detect Polarity Reverse                       |                    |   |
| Delay Time after FXO Offhook(s)               | 61                 |   |
| DTMF Parameters                               |                    |   |
| DTMF Send Interval(ms)                        | 100                |   |
| DTMF Duration(ms)                             | 100                |   |
| DTMF Gain                                     | -6dB               | 2 |
| Onhook when                                   |                    |   |
| BusyTone Detect                               |                    |   |
| Current Detected                              |                    |   |
| DC Impedance(Reboot userboard to take effect) | 50 Ohm             | 3 |
| BusyTone Detect Parameters                    |                    |   |
| Busy Tone Cadence                             | 0,0,0,0,0,0,0,0    |   |

## Table-Configure FXO Profile

| Parameter                       | Description                                                                                                    |
|---------------------------------|----------------------------------------------------------------------------------------------------|
| Index                           | The index of the FXO profile.                                                                                                    |
| Name                            | The name of the FXO profile.                                                                                                    |
| Tone Group                      | The national standard of dialing tone, busy tone and ring tone. The default value is China.                                                                                                    |
| Digit Timeout(s)                | The timeout value for dialing a digit of a telephone<br>number. When the time of dialing a digit exceeds<br>this value, the system will think the dialing has<br>completed. Default value is 4 seconds. |
| Dial Timeout(s)                 | The timeout value for dialing the first telephone number after offhook. Default value is 10 seconds.                                                                                                    |
| Call Out Ring<br>Timeout(s)     | The timeout value for the ringing of the analog phones of the FXS port when calling out.                                                                                                    |
| Call In No Answer<br>Timeout(s) | The timeout value for ending a call which goes out<br>through the FXS port, when nobody answers the<br>call.                                                                                            |
|                                 | Detect before ring: the CID will be shown before<br>ringing. Otherwise, CID will be displayed after<br>ringing.                                                                                         |
| Detect Caller ID                | Detect after ring: the CID will be shown after<br>ringing. Otherwise, CID will be displayed before<br>ringing<br>Off: the CID will not be shown                                                         |

| Dial Mode                          | The dialing mode when FXO port calls the PSTN side (supports 3 dialing modes)                                                                                                    |
|------------------------------------|----------------------------------------------------------------------------------------------------|
| One Stage Dialing                  | The FXO call mode means that when the FXO port<br>makes an outgoing call, the called number in the<br>SIP message is sent to the PSTN side digit by digit<br>at a time.                                                                                                    |
| Add # As Ending Key                | After it is turned on, the FXO port makes an outgoing call, it will automatically add # after the original number as a ending key.                                                                                                    |
| Delay Offhook(ms)                  | Set the delay dial time, the default is 400ms.                                                                                                    |
| Dial Delay(ms)                     | The delay time of dialing. Default value is 400ms.                                                                                                    |
| Detect Polarity<br>Reverse         | Whether to enable 'detect polarity reverse'. If<br>'detect polarity reverse' is on, call tolls will be<br>calculated based on the changes in voltage. If<br>'detect polarity reverse' is off, users need to set the<br>time for offhook delay and call tolls will be<br>calculated starting from the set time. |
| Delay Time after FXO<br>Offhook(s) | When the FXO port calls the PSTN side, the delay time from the port is on-hook to the port is off-hook (default 1000ms).                                                                                                    |
| DTMF Send<br>Interval(ms)          | The minimum interval between the sending of two<br>DTMF tone.<br>DTMF: Dual Tone Multi Frequency.                                                                                                    |
| DTMF Duration(ms)                  | The minimum duration of a DTMF tone.                                                                                                    |

| DTMF Gain                                            | Signal gain of DTMF.                                                                                                    |
|------------------------------------------------------|----------------------------------------------------------------------------------------------------|
| Onhook when                                          | When FXO calls the PSTN side, the conditions for<br>the FXO port to on-hook: detect busy tone and<br>detect current. Busy Tone Detect: After enabling, if<br>FXO detects a busy tone, FXO hangs up.<br>Current Detected: After enabling, if FXO detects<br>that there is no current, FXO will hang up. |
| BusyTone Detect                                      | Enable or disable BusyTone detection.                                                                                                    |
| Current Detected                                     | Enable or disable Current detection.                                                                                                    |
| Current Disconnect<br>Threshold                      | This current threshold is used to determine whether a phone is onhook.                                                                                                    |
| DC Impedance<br>(Reboot userboard to<br>take effect) | Matching impedance value when FXO and PBX or PSTN are interconnected.                                                                                                    |
| Busy Tone Cadence                                    | The busy tone detection cadence needs to be set<br>according to the busy tone system of the PSTN. If<br>users do not know the busy tone standard, users<br>can use the busy tone detection function to detect<br>the busy tone cadence.                                                                |
| Detect Tone counts                                   | Set the number of busy notes to check.                                                                                                    |
| Detect Tone<br>Delta(ms)                             | Set the error size to check the busy tone.                                                                                                    |
| On->Off Energy<br>Threshold                          | Busy tone signal On→Off energy threshold.                                                                                                    |

| Off->On Energy | Pusy tone signal Off On anormy throshold  |
|----------------|-------------------------------------------|
| Threshold      | busy tone signal on 70h energy threshold. |

## 5.6.4 Voice

On the **PBX Global Settings** > **Voice interface**, users can upload an IVR file according to their requirement. At present, only a wav audio file is allowed. The format of the wav audio file uploaded must be: monaural, 8000hz, 16bit, and size of no more than 3M.

### Figure-Settings of Voice

| Voice<br>Setting File List Voice Record |             |        |
|-----------------------------------------|-------------|--------|
| 1 Voice                                 |             |        |
| Disconnect call when no RTP packet      |             |        |
| Period without RTP packel(10s-300s)     | 67          |        |
| RTP Port Range                          | 32768-65000 |        |
| Tone                                    |             |        |
| Voire Languana                          |             |        |
| Waiting Music                           | Prior.      | с<br>С |
|                                         |             |        |
| Route                                   |             |        |
| Local extension call                    |             |        |
|                                         |             |        |

## Figure-File List of Voice

| etting File List  | Voice Record          |                                                    |                  |                     |
|-------------------|-----------------------|----------------------------------------------------|------------------|---------------------|
|                   |                       |                                                    |                  |                     |
| lype              | Name                  | Description                                        | Storage Location | Operation           |
| Waiting Music     | default waiting music | Default waiting/hold music, will play<br>repleatly | Local            |                     |
| Waiting Music     | local_upload_music_1  | Custom waiting/hold music[1] upload<br>by user     | Local            |                     |
| VR                | default ivr           | Default IVR welcome audio                          | Local            |                     |
| VR                | local_upload_ivr_1    | Custom IVR[1] welcome audio upload<br>by user      | Local            |                     |
| Waiting Music 🛛 🐱 |                       |                                                    | Local v          | 【 <b>选择文件</b> 】未一文件 |

# Figure-Voice Record of Voice

| ting File List Voice Reco          | ord                                           |                |
|------------------------------------|-----------------------------------------------|----------------|
| e do not record with multiple phon | es on one number and extensions that can resp | oond to CRBT ! |
| Select Extension                   | SIP Extension / 2200                          | ~              |
| Туре                               | IVR                                           | ~              |
| Name                               |                                               |                |
| Description                        |                                               |                |
| Recording Storage Location         | Local                                         | ~              |

## Table-parameter of voice setting

| Parameter                              | Description                                                                                           |
|----------------------------------------|----------------------------------------------------------------------------------------------------|
| Disconnect call when<br>no RTP packet  | If it is enabled, and no RTP packets are received within the preset time, calls will be disconnected. |
| Period without RTP<br>packet(10s~300s) | The default is 60s, and the range is 10s-300s.                                                        |

| RTP Port Range       | The default is 32768-65000.                                                                               |
|----------------------|----------------------------------------------------------------------------------------------------|
| Voice Language       | Users can select Chinese, English, Portuguese or<br>Spanish as Voice Language.                            |
| Waiting Music        | Select the waiting music.                                                                                 |
| Local extension call | The default is enabled. When disabled, local extensions need to be configured with routing to make calls. |

# 5.6.5 Feature Code

UC350 provides convenient telephone functions. Connect a telephone to the FXS port and dial a specific feature code, and users can query corresponding information.

The following is the corresponding function of each feature code:

| Figure-Feature Code |  |
|---------------------|--|
|---------------------|--|

| Feature Code |  |
|--------------|--|
|              |  |

| Index     Feature     Rey     Description     Status     Operation       1     Inquiry Phone Number     114     Inquiry Phone Number     Feadbed     Feadbed     Fead | Fe    | ature Code Service                     |      |                                                                         |              |           |
|----------------------------------------------------------------------------------------------------|-------|----------------------------------------|------|-------------------------------------------------------------------------|--------------|-----------|
| 1     Inquiry Phone Number     *14     Inquiry Phone Number     indules     indules     indules       2     Restor Device     *11     Restor Device     indules     indules     indules       3     Call Walting Activate     *51     Enable Call Walting service     indules     indules     indules       4     Call Walting Deactivate     *53     Disable Call Walting service     indules     indules     indules       5     Bind Transfer     *1     Example:*18000#;you can bilnd transfer to the extension number 8000     indules     indules       6     Attended Transfer     *2     Example:*28000#;you can attended transfer to the extension number 800     indules     indules       7     Call Forwarding Uncondition Activate     *2*     Enable Call Forwarding Uncondition service.Example:*72*800,set the call     indules     indules       8     Call Forwarding Uncondition Deactivate     *3     Disable Call Forwarding Uncondition service     indules     indules                                                                                                    | Index | Feature                                | кеу  | Description                                                             | Status       | Operation |
| 2     Restart Device     *11     Restart Device     Enabled     Enabled     Edit -       3     Call Walting Activate     *51     Enable Call Walting service     Enable     Enable     Edit -       4     Call Walting Deactivate     *50     Disable Call Walting service     Enabled     Edit -       5     Bilnd Transfer     *1     Example**18000#,you can bilnd transfer to the extension number 8000.     Edit -       6     Attended Transfer     *2     Example**28000#,you can attended transfer to the extension number 800.     Edit -       7     Call Forwarding Uncondition Activate     *72     Enable Call Forwarding Uncondition service.Example**72*8000,set the call     Enabled       8     Call Forwarding Uncondition Deactivate     *73     Disable Call Forwarding Uncondition service.     Enabled                                                                                                    | 1     | Inquiry Phone Number                   | *114 | Inquiry Phone Number                                                    | Enabled      | Edit      |
| 3     Call Walting Activate     *51     Enable Call Walting service     Enable     Enable     Edit                                                                                                    | 2     | Restart Device                         | •m   | Restart Device                                                          | Enabled      | Edit      |
| 4     Call Walting Deactivate     *50     Disable Call Walting service     Enabled     Edit_       5     Bilnd Transfer     *1     Example:*18000#,you can bilnd transfer to the extension number 8000.     Enabled     Edit_       6     Attended Transfer     *2     Example:*28000#,you can ottended transfer to the extension number 800.     Enabled     Edit_       7     Call Forwarding Uncondition Activate     *72*     Enable Call Forwarding Uncondition service.Example:*72*8000,set the call.     Enabled     Edit_       8     Call Forwarding Uncondition Deactivate     *73     Disable Call Forwarding Uncondition service.     Enabled     Edit_                                                                                                    | 3     | Call Waiting Activate                  | *51  | Enable Call Waiting service                                             | Enabled      | Edit      |
| 5     Billed Transfer     *1     Example:*18000#, you can billed transfer to the extension number 8000.     Enabled     Edit                                                                                                    | 4     | Call Waiting Deactivate                | *50  | Disable Call Walting service                                            | e<br>Enabled | Edit      |
| 6     Attended Transfer     *2     Exomple:*28000#;you can attended transfer to the extension number 80     enabled     Edit _       7     Call Forwarding Uncondition Activate     *72*     EnableG all Forwarding Uncondition service.Example:*72*8000,set the cal     Edit _       8     Call Forwarding Uncondition Deactivate     *73     Disable Call Forwarding Uncondition service     Edit _                                                                                                    | 5     | Blind Transfer                         | *1   | Example:*18000#, you can bilnd transfer to the extension number 8000.   | e<br>Enabled | Edit      |
| 7     Call Forwarding Uncondition Activate     *72*     Enable Call Forwarding Uncondition service.Example:*72*8000,set the cal     Edit _       8     Call Forwarding Uncondition Deactivate     *73     Disable Call Forwarding Uncondition service     Edit _                                                                                                    | 6     | Attended Transler                      | +2   | Example:*28000#,you can attended transfer to the extension number 80    | e<br>Enabled | Edit      |
| 8 Call Forwarding Uncondition Deactivate *73 Disable Call Forwarding Uncondition service Enabled Edit -                                                                                                    | 7     | Call Forwarding Uncondition Activate   | *72* | Enable Call Forwarding Uncondition service.Example:*72*8000,set the cal | Enabled      | Edit      |
|                                                                                                    | 8     | Call Forwarding Uncondition Deactivate | •73  | Disable Call Forwarding Uncondition service                             | Enabled      | Edit      |

## Table-Feature Code

| Key  | Description                                                               |
|------|---------------------------------------------------------------------------|
| *114 | Inquiry Phone Number                                                      |
| *111 | Restart Device                                                            |
| *51  | Enable Call Waiting service                                               |
| *50  | Disable Call Waiting service                                              |
| *1   | Blind Transfer.                                                           |
|      | Example: *18000#, users can blind transfer to the extension number 8000.  |
| *2   | Attended Transfer.                                                        |
|      | Example: *28000#, users can attend transfer to the extension number 8000. |
| *72* | Enable Call Forwarding Unconditional service.                             |
|      | Example: *72*8000, set the call forwarding number to 8000.                |
| *73  | Disable Call Forwarding Unconditional service                             |
| *90* | Enable Call Forwarding Busy service.                                      |
|      | Example: *90*8000, set the call forwarding number to 8000.                |
| *91  | Disable Call Forwarding Busy service.                                     |
| *92* | Enable Call Forwarding No Reply service.                                  |
|      | Example: *92*8000, set the call forwarding number to 8000.                |
| *93  | Disable Call Forwarding No Reply service.                                 |

| *78   | Enable Do Not Disturb service.                                                                                                  |
|-------|----------------------------------------------------------------------------------------------------|
| *79   | Disable Do Not Disturb service.                                                                                                 |
| **    | Pick up the ringing extension                                                                                                   |
|       | Example: **8000, pick up the extension (8000)                                                                                   |
| *170* | *170*1# - Leave messages                                                                                                    |
|       | *170*2# - Play messages                                                                                                    |
| *163  | Callback the last received call                                                                                                 |
| *3    | Start or stop recording when manual recording.                                                                                  |
| *4    | Call Park.                                                                                                    |
|       | Example: *4, users can park another part during the call. *4100, users pick up the number 100 from parking lot.                 |
| *164* | *164*1 - Listen Mode, *164*2 - Whisper Mode, *164*3 - Barge-<br>in Mode.                                                        |
|       | Example: *164*28000, users can monitor extension 8000 in whisper mode.                                                          |
| *5    | Make an intercom with a specific extension user. Example: dial *51000, then the extension 1000 will be automatically picked up. |
| *162  | Redial the last dialed number.                                                                                                  |

*Note: Each feature code can be customized and edited.* 

# 5.7 Address Book

UC350 Series IPPBX supports LADP address book function, which can meet the user's needs of managing the device address book. Users can manage the enterprise address book through the "Address Book" page.

The contacts include last name, first name, company/department, email address, phone number, position, address, etc. Meanwhile, it supports LDAP settings, and it can specify LDAP base directory node, PBX directory node, LDAP user, LDAP user password, LDAP certificate and so on, so that the end points can obtain the contents of the enterprise address book.

#### Figure-Address Book Contact

| onta  | ct LD.    | AP Setting  |        |            |              |              |                     |                    |              |        |      |
|-------|-----------|-------------|--------|------------|--------------|--------------|---------------------|--------------------|--------------|--------|------|
| rry P | aram      |             |        |            |              |              |                     |                    |              | Ex     | epar |
| ont   | tact List |             |        |            |              |              |                     |                    | LDNP(Giord)  | Insert | В    |
|       | Index     | Extended No | Red_   | LastName   | Caller Name  | Сотрану/Овр. | Mellior             | Collipture Monther | Spare phone  |        |      |
|       | 1         | 10901       | 古西     | Richardson | Lucas Harris | 销售部          | LJWp84kFr4y@wi      | 247790483          | 16509572433  | Edit   |      |
|       | 2         | 10002       | 九中     | 称          | ***          | 人力的原题        | tE3ruUE@kzCG with   | 37312225361        | 54965674693  | Edit   |      |
|       | 1         | 10003       | 西兰     | Weshingt_  | #8早山         | 市地営制部        | VxLYfQtW3cC@ysZiwng | 6497095136         | 652275840141 | Edit   |      |
|       | 14        | 10004       | Benj   | Fibres     | ゆうた          | 音户服务部        | Psvdat@N1c.j        | 554259891610       | 40412063979  | Edit   |      |
|       | 5         | 10005       | Ave    |            | mm           | 者已服务部        | 0c.Tngu@q8.rcd      | 231510985831       | 797636341843 | Edit   |      |
|       | 6         | 10006       | 计数     | Adems      | 國容委          | (1)(1)(1)    | BVT388@DaGD787.t    | 895123139484       | 587662905064 | 068    |      |
|       | x         | 10007       | Henry  | 4          | tE fi        | 人力認識部        | in/Zv/MXVE.vprH@QRA | 826233215329       | 339577688743 | Edit   |      |
|       | в         | 10008       | Jemes  | lopez      | 防戎           | 人力遗迹部        | 17x4NXm84rbs@R3dQh  | 765921169013       | 10373566116  | Endit  |      |
|       | 9         | 10009       | +      | Bell       | 工史七社         | 采用曲          | 5LSWhZXZrC@XMMvU    | 84703635394        | 183743817299 | Edit   |      |
|       | 10        | 10010       | Elijeh | <u>#</u>   | 太更八          | 研究部          | WuW4vqsCcN1Ewi84    | 374744824          | 5102489779   | Edit   |      |
|       | 311       | 10011       | Bonj   | .W.        | 司马丁          | 市场营销部        | lc@pcESMrzz.s       | 27793367769        | 52733571842  | Edit   |      |
|       | 12        | 10012       | John   | Butler     | 設工中          | 11161111111  | azmbel2(TKIcition   | 209521167663       | 293597736352 | Edit   |      |

| Figure-LDAP Setting  |               |                |
|----------------------|---------------|----------------|
| Address Book         |               |                |
| Contact LDAP Setting |               |                |
|                      |               |                |
| Base DN              | dc=pbx,dc=com |                |
| PBX DN               | ou=pbx        | ,dc=pbx,dc=com |
| LDAP User            | cn≍admin      | ,dc=pbx,dc=com |
| LDAP User Password   | *****         | ٥              |
| LDAP Certificate     | 选择文件          |                |
| LDAP Private Key     | 选择文件          |                |

# 5.8 CDR & Recording

## 5.8.1 Current Call

On **CDR & Recording > Current Call** interface, the source, destination, calling number, called number, start time, answer time, state and duration of the current real-time call are shown. If there is no current call, no information will be empty.

Figure-Parameters of Current Call

| Current Call |     |      |        |            |               |       |              |
|--------------|-----|------|--------|------------|---------------|-------|--------------|
| index Sec.   | Deg | Calu | Called | Start Time | Argunar Timar | 51414 | Dustion Fine |
|              |     |      |        |            |               |       |              |

# 5.8.2 CDRs

#### CDR

Click **CDR & Recording > CDRs**, and users can set query criteria to query the CDRs (Call Detailed Records) that users want on the displayed interface. Meanwhile, users are allowed to clear CDRs or export CDRs through clicking the Empty or Export button.

Figure-Parameters of CDRs

| S     | Signaling SIP Extension/ SIP E                      | xtension/                                           |                            | $\otimes$ |
|-------|-----------------------------------------------------|-----------------------------------------------------|----------------------------|-----------|
| Index | Caller Signaling                                    | Called signalling                                   | Time                       |           |
| 1     | 172.28.98.23:51039 172.28.21.21:5066<br>INVITE(sdp) |                                                     | 2023-12-06 15:39:30.872587 |           |
| 2     | 172.28.98.23:51039 172.28.21.21:5066<br>100 Trying  |                                                     | 2023-12-06 15:39:30.872728 | ]         |
| 3     |                                                     | 172.28.21.21:5066 172.28.72.114:5060<br>INVITE(sdp) | 2023-12-06 15:39:30.946619 |           |
| 4     |                                                     | 172.28.21.21:5066 172.28.72.114:5060<br>100 Trying  | 2023-12-06 15:39:30.950997 | 1         |
| 5     |                                                     | 172.28.21.21:5066 172.28.72.114:5060<br>180 Ringing | 2023-12-06 15:39:30.987381 | 1         |
| 6     | 172.28.98.23:51039 172.28.21.21:5066<br>180 Ringing |                                                     | 2023-12-06 15:39:31.006687 | 1         |
| 7     |                                                     | 172.28.21.21:5066 172.28.72.114:5060<br>200 OK(sdp) | 2023-12-06 15:39:33.274501 |           |
| 8     |                                                     | 172.28.21.21:5066 172.28.72.114:5060<br>ACK         | 2023-12-06 15:39:33.276802 | 1         |
| 9     | 172.28.98.23:51039 172.28.21.21:5066<br>200 OK(sdp) |                                                     | 2023-12-06 15:39:33.317042 | 1         |
| 10    | 172.28.98.23:51039 172.28.21.21:5066<br>ACK         | •                                                   | 2023-12-06 15:39:33.321251 | 1         |
| 11    |                                                     | 172.28.21.21:5066 172.28.72.114:5060<br>BYE         | 2023-12-06 15:39:40.085464 | 1         |
| 12    |                                                     | 172.28.21.21:5066 172.28.72.114:5060<br>200 OK      | 2023-12-06 15:39:40.095939 |           |
| 13    | 172.28.98.23:51039 172.28.21.21:5066<br>BYE         | 5                                                   | 2023-12-06 15:39:40.112499 |           |
| 14    | 172.28.98.23:51039 172.28.21.21:5066<br>200 OK      | 5                                                   | 2023-12-06 15:39:40.113124 | 1         |
|       |                                                     |                                                     |                            | 1         |

## Recording

If the recording function is enabled, the recording files will also be saved in the call record.

## Figure-Parameters of Recording

| CDRs    |                    |                               |                     |       |              |               |            |
|---------|--------------------|-------------------------------|---------------------|-------|--------------|---------------|------------|
| CDRs    | Recording          |                               |                     |       |              |               |            |
| Maste   | r Storage Location |                               | Lieba               |       | ~            |               |            |
| Slave   | Storage Location   |                               | Uclisk              |       | ~            |               |            |
|         |                    |                               |                     |       |              |               |            |
|         |                    |                               |                     |       |              | Charles and a |            |
| ander . | auto record        | Auto Recording After Apparer  | Internet & Dathound | CHF . | A REAL PRIME | official      | 0 ef       |
| 1       | manual excert      | Name Recording After Annuar   | internet & Outbound |       | 10<br>10     | citize a      | 8<br>(2) # |
| 2       | manual_record      | Manual Recording After Anowor | Inbound & Outbound  | Off   | 1            | Off/-/-/-     | () B       |

## Table-Parameters of Operation

| Parameter | Description                   |
|-----------|-------------------------------|
|           | Play the recording files.     |
| ŧ         | Download the recording files. |
| $\otimes$ | Delete the recording files.   |

# Figure-Parameters of Recording rules

| Index                      | 3                           | ~      |
|----------------------------|-----------------------------|--------|
| Name                       |                             |        |
| Strategy                   | Auto Recording After Answer | ~      |
| Recording Direction        | Inbound & Outbound          | $\sim$ |
| Stereo                     | Off                         | ~      |
| Min Duration(s)            | 1                           |        |
| Max Duration(s)            | 7200                        |        |
| Silence Detect             | On                          | ~      |
| Initial Silence Timeout(s) | 10                          |        |
| Final Silence Timeout(s)   | 20                          |        |
| Silence Detect Threshold   | 200                         | ~      |

## Table-Parameters of Recording rules

| Parameter           | Description                                                                                                    |  |  |  |  |
|---------------------|----------------------------------------------------------------------------------------------------|--|--|--|--|
| Index               | The index of the recording profile. Range: 1-32.                                                                                                    |  |  |  |  |
| Name                | The name of the recording profile, used to identify the recording profile.                                                                                                    |  |  |  |  |
| Strategy            | Auto Recording after Answer: start recording<br>after the callee pick up the phone.<br>Ban Recording: ether caller or callee enables his<br>function, and then the call in both directions will<br>not be recorded.<br>Manual Recording after Answer: press *3 to start |  |  |  |  |
|                     | recording after the callee answers the call.                                                                                                    |  |  |  |  |
| Recording Direction | Inbound & Outbound: If this recording profile is<br>added to FXS/SIP extension, both inbound and<br>outbound calls will be recorded.<br>Inbound: If this recording profile is added to<br>FXS/SIP extension, only inbound calls will be<br>recorded.                    |  |  |  |  |
|                     | Outbound: If this recording profile is added to FXS/SIP extension, only outbound calls will be recorded.                                                                                                    |  |  |  |  |
|                     | Note: If this recording profile is added to<br>routing, this parameter is invalid and all calls<br>going through the routing will be recorded.                                                                                                    |  |  |  |  |

| Stereo                     | When enabled, the file size will be twice that of mono for the same call duration.                                                                                                   |  |  |
|----------------------------|----------------------------------------------------------------------------------------------------|--|--|
| Min Duration(s)            | If the actual recording time is shorter than this value, the recording file will not be saved.                                                                                       |  |  |
| Silence Detect             | When silence is detected, no recording will be done during muting.                                                                                                    |  |  |
| Initial Silence Timeout(s) | If the call is muted at the beginning of the call<br>and the duration is out of the set range, the<br>recording file size is around the mute timeout<br>duration.                    |  |  |
| Final Silence Timeout(s)   | If the call is muted after a certain period of time<br>and the duration is out of the set range, the size<br>of the recording file will be smaller than the<br>duration of the call. |  |  |
| Silence Detect Threshold   | The voice is judged to be muted below this threshold.                                                                                                    |  |  |

# 5.9 System

# 5.9.1 Time

On the **System > Time** interface, users can set a time period for calls to choose routes. If the local time when a call is initiated falls into the set time period, the call will be passed to choose the corresponding route.

## Figure-Parameters of Time

| me                        |                          |                   |
|---------------------------|--------------------------|-------------------|
| Time Template             |                          |                   |
|                           |                          |                   |
| General                   |                          |                   |
| Web Session Timeout(s)    | 3200                     |                   |
|                           |                          |                   |
| Timezone                  | Asia/Beljing             | ~                 |
| Local Time                | 2023-12-06 17:42:03      | Sync with browser |
| Date Format               | YYYY-MM-DD               | ~                 |
|                           |                          |                   |
| Time Synchronization      |                          |                   |
|                           |                          |                   |
| Enable builtin NTP server |                          |                   |
| NTP server candidates     | 0.openwrt.pool.ntp.org   | $\otimes$         |
|                           | 1.openwrt.pool.ntp.org   | $\otimes$         |
|                           | 2.openwrt.pool.ntp.org   | $\otimes$         |
|                           | 2 approved soon ato area | 0.0               |

# Figure-Parameters of Time Template

#### New Time Template

| ıdex       | 2                                         |
|------------|-------------------------------------------|
| ame        |                                           |
| ate Period |                                           |
| ekday      | 🗌 Mon 🗌 Tue 🗌 Wed 🗌 Thu 🗍 Fri 🗌 Sat 🗌 Sun |
| e Period   |                                           |

## Table-Parameters of Time Template

| Parameter | Description                     |
|-----------|---------------------------------|
| Index     | The index of the Time Template. |
| Name      | The name of the number profile  |

| Date Period | Configure the starting date and ending date of a period. |
|-------------|----------------------------------------------------------|
| Weekday     | Choose a weekday.                                        |
| Time Period | Choose the starting time and ending time of a day.       |

## 5.9.2 Network

The UC350 series IPPBX support 2~4 RJ45 ports, namely GE0, GE1, GE2 and GE3. The default IP address of the management port of UC350 series devices is 192.168.11.1, the management port is used for PC access to management equipment.

#### Setting

On the **System > Network > Setting** interface, users can set the IP address of network port. The management port of the device is configured as a static IP address by default, and the default IP address of the management port is 192.168.11.1.

#### **Static IP Address:**

Static IP address is a semi-permanent IP address and remains associated with a single computer over an extended period of time. This differs from a dynamic IP address, which is assigned ad hoc at the start of each session, normally changing from one session to the next. If users choose static IP address, users need to fill in the following information:

IPv4

- IP Address: the IP address of the GE0 port of the device.
- Netmask: the netmask of the router connected the device.

- Default Gateway: the gateway IP address of the router connected the device.
- Use custom DNS server: the IP address of the DNS server.

IPv6

- Mode: Disable or static address can be selected.
- •IP address: Configure the address in IPv6 format, with prefix length; e.g. 2020::2121/64.
- Default gateway: configure the IPv6 gateway address.
- •DNS server: Configure the DNS server IPv6 address.

### Figure-Parameters of Network

Edit Network

| Interface            | GE0            |  |
|----------------------|----------------|--|
| MTU                  | 1500           |  |
| Metric               |                |  |
| IPv4                 |                |  |
| IP Address           | 172.28.21.21   |  |
| Netmask              | 255.255.0.0    |  |
| Default Gateway      | 172.28.1.1     |  |
| Prefered DNS server  | 8.8.8.8        |  |
| Alternate DNS server | 114.114.114    |  |
| IPv6                 |                |  |
| Mode                 | Static address |  |
| IP Address           | 2020::2121/64  |  |
| Default Gateway      | 2020::1        |  |
| Prefered DNS server  | 2020::1        |  |
|                      |                |  |

#### **VLAN Sub Interface**

On **System > Network > VLAN Sub Interface** page, users can set the IP address of the VLAN interface of the device.

To configure the VLAN sub interface of UC350 Series IPPBX, users need to select the corresponding physical interface, specify the VLAN ID and priority, and enter the information below:

- IP address: static IP address assigned to the VLAN sub interface.
- Subnet Mask: the subnet mask of the router for the VLAN sub interface.

• Default gateway: the gateway IP address of the router for the VLAN sub interface.

- use customized DNS server: the IP address of the DNS server.
- MTU: the default is 1500, and the range is 576-1500.

**Figure-Parameters of Network** 

New Network

| Vlan ID              |               |   |
|----------------------|---------------|---|
| Interface            | GE0           | ~ |
| MTU                  | 1500          |   |
| Metric               |               |   |
| IPv4                 |               |   |
| IP Address           |               |   |
| Netmask              | 255.255.255.0 | 2 |
| Default Gateway      |               |   |
| Prefered DNS server  |               |   |
| Alternate DNS server |               |   |
| IPv6                 |               |   |
|                      |               |   |

#### **Static Route**

On the **System > Network > Static Route** interface, users can configure static routes for the network.

Figure-Parameters of Static Route

New Static Route

| Status    |               |        |
|-----------|---------------|--------|
| Index     | 1             | ~      |
| Name      |               |        |
| IPv4/IPv6 | IPv4          | $\sim$ |
| Target IP |               |        |
| Netmask   | 265.255.255.0 | ~      |
| Gateway   |               |        |
|           |               |        |

### Table-Parameters of Static Route

| Parameter | Description                                             |
|-----------|---------------------------------------------------------|
| Status    | Enable or disable static route.                         |
| Index     | The index of the static route.                          |
| Name      | The name of the static route.                           |
| IPv4/IPv6 | Select network mode, IPv4 or IPv6.                      |
| Target IP | The destination IP address of the static route.         |
| Netmask   | The netmask of the static route, default: 255.255.255.0 |

| Gateway   | The IP address of the outbound gateway of the static route. |
|-----------|-------------------------------------------------------------|
| Interface | The outbound interface of the static route.                 |

#### Hosts

On the **System > Network > Hosts** interface, users can add a host file. After being enabled the hosts file, users can visit the corresponding host by entering the alias or domain name of the host. The format of the hosts file is as follows: IP address host alias/domain name.

The hosts file contains the mapping relationship between IP address and host name/alias/domain name. And the mapping relationship allows quick and convenient access to the host.

**Figure-Parameters of Hosts** 

| etwork  |                    |              |       |      |                |          |  |
|---------|--------------------|--------------|-------|------|----------------|----------|--|
| Setting | VLAN Sub Interface | Static Route | Hosts | DDNS | Service & Port | Firewall |  |
|         |                    |              |       |      |                |          |  |
| Status  |                    |              | 0     |      |                |          |  |
| Hosts L | ist                |              |       | 1    |                |          |  |
|         |                    |              |       |      |                |          |  |
|         |                    |              |       |      |                |          |  |
|         |                    |              |       |      |                |          |  |
|         |                    |              |       |      |                |          |  |
|         |                    |              |       |      |                |          |  |
|         |                    |              |       |      |                |          |  |
|         |                    |              |       |      |                |          |  |

#### DDNS

On the **System > Network > DDNS** interface, users can use UC350 Series IPPBX as a dynamic domain name client to map the IP address of the network to the domain name server. DDNS (Dynamic Domain Name Server) is to map the dynamic IP address to a static domain name server, and the client program will update the currently obtained dynamic IP address to the domain name resolution when the user connects to the network.

| Network                     |                    |              |       |                           |                |          |        |
|-----------------------------|--------------------|--------------|-------|---------------------------|----------------|----------|--------|
| Setting                     | VLAN Sub Interface | Static Route | Hosts | DDNS                      | Service & Port | Firewall |        |
|                             |                    |              |       |                           |                |          |        |
| DDNS                        | Service            |              |       | D                         |                |          |        |
| Service Providers List      |                    |              | dj    | dyn.com                   |                |          | ~      |
| Domain                      |                    |              | уо    | yourhost.dyndns.org       |                |          |        |
| Username                    |                    |              | уо    | your_usemame              |                |          |        |
| Password                    |                    |              | •••   |                           |                |          | 0      |
| IP Source                   |                    |              | E     | External Address          |                |          | $\sim$ |
| IP Check URL                |                    |              | ht    | http://checkip.dyndns.com |                |          | ×      |
| IP Check Period(m)          |                    |              | 10    | 10                        |                |          |        |
| Force Update Interval(h)    |                    |              | 72    | 72                        |                |          |        |
| Retry Interval When Fail(s) |                    |              | 60    | 60                        |                |          |        |

#### Figure-Parameters of DDNS

#### Table-Parameters of DDNS

| Parameter              | Description                                                                    |  |  |
|------------------------|--------------------------------------------------------------------------------|--|--|
| Service Providers List | Dynamic domain name service providers.                                         |  |  |
| Domain                 | Domain name applied for on the service provider website.                       |  |  |
| Username               | The user name when applying for a domain name on the service provider website. |  |  |
| Password                    | The password when applying for a domain name on the service provider website.                                                                                                    |
|-----------------------------|----------------------------------------------------------------------------------------------------|
| IP Source                   | The external address and the device address<br>can be selected, the external address is the<br>current network export public network IP<br>address, and the device address is the GE0<br>port IP address. |
| IP Check URL                | Server address that detects whether the IP address is updated.                                                                                                    |
| IP Check Period(m)          | Check whether the IP address has changed detection period.                                                                                                    |
| Force Update Interval(h)    | Force update within the configured time<br>interval and report the IP address to the<br>DDNS server.                                                                                                    |
| Retry Interval When Fail(s) | Set the retry interval when updating the IP address fails.                                                                                                    |

## Service&Port

The access ports of Web and SSH, as well as relevant on-off controls, can be configured on the **System > Network > Service&Port** interface.

## Figure-Parameters of Service & Port

#### Network

|   | Setting  | VLAN Sub Interface | Static Route | Hosts | DDNS | Service & Port | Firewall |   |
|---|----------|--------------------|--------------|-------|------|----------------|----------|---|
| i | Web Serv | vice               |              |       |      |                |          |   |
|   | HTTPS    | Port               |              | 44    | 3    |                |          |   |
|   | SSH      |                    |              |       |      |                |          |   |
|   | Port     |                    |              | 23    | :    |                |          |   |
|   | Usernar  | ne                 |              | te    | st   |                |          |   |
|   | Passwo   | rd                 |              |       |      |                | e        | • |

#### Firewall

Users can choose to enable the firewall function and adds filtering rules such as protocol/IP address/port/MAC address to accept or reject packets that meet the filtering rules from passing through the firewall.

Figure-Parameters of Firewall Filter Rules

New Firewall Filter Rules

| Status         |                   |   |
|----------------|-------------------|---|
| Priority       | 32                | ~ |
| Name           |                   |   |
| IPv4/IPv6      | IPv4              | ~ |
| Protocol       | All               | ~ |
| Source IP      |                   |   |
| Source Port    |                   |   |
| Source MAC     | 00:00:00:00:00:00 |   |
| Destination IP |                   |   |
|                |                   |   |

## Table-Parameters of Firewall Filter Rules

| Parameter        | Description                                                                                                    |
|------------------|----------------------------------------------------------------------------------------------------|
| Status           | Enable or disable firewall filter rules.                                                                                                    |
| Priority         | Set the priority of firewall filter rules.                                                                                                    |
| Name             | The name of firewall filter rules.                                                                                                    |
| IPv4/IPv6        | Select network mode, IPv4 or IPv6.                                                                                                    |
| Protocol         | Select Protocol, TCP, UDP or All.                                                                                                    |
| Source IP        | The source IP address that users want UC350 Series<br>IPPBX to accept or reject. It is the source IP address of<br>the message. It can also be a string of IP addresses, for<br>example, 172.16.11.1/15.            |
| Source Port      | The source port of host which the accepted or rejected IP address belongs to.                                                                                                    |
| Source MAC       | The source mac of the host which the accepted or rejected IP address belongs to.                                                                                                    |
| Destination IP   | The destination IP address that users want UC350<br>Series IPPBX to accept or reject. It is the destination IP<br>address of the message. It can also be a string of IP<br>addresses, for example, 152.16.11.11/19. |
| Destination Port | The destination port of host which the accepted or rejected IP address belongs to.                                                                                                    |
| Action           | Choose accept or reject.                                                                                                    |

# 5.9.3 Fail2ban

Fail2ban is used to scan system logs and update firewall rules to reject the IP addresses that show malicious signs (for example, too many login failures) for a specified amount of time.

On the **System > Fail2ban** interface, users can configure rules for Fail2ban. Fail2 ban is generally targeted SSH and SIP.

Figure-Parameters of Fail2ban Setting

#### Fail2ban

|   | Current Ban List  | Operation History List | Black/White List Setting |
|---|-------------------|------------------------|--------------------------|
| ı | SSH               |                        |                          |
|   | Status            |                        |                          |
|   | Ban Duration(sec  | ond)                   | 600                      |
|   | Max Retry Duratio | n(second)              | 600                      |
|   | Max Retry         |                        | 5                        |
| i | SIP               |                        |                          |
|   | Status            |                        |                          |
|   | Ban Duration(sec  | ond)                   | 600                      |
|   | Max Retry Duratio | n(second)              | 600                      |
|   | SIP Register Max  | Retry                  | 5                        |
|   | SIP Invite Max Re | try                    | 20                       |
|   |                   |                        |                          |

On the **System >Fail2ban >Black/White List** page, users can set the black and white lists for SSH and SIP based on IP address, as shown in the following figure:

#### Figure-Parameters of Black/White List

| On exercises Minterni List | Plack Million Lint     | Catting                |                                                 |                                                 |
|----------------------------|------------------------|------------------------|-------------------------------------------------|-------------------------------------------------|
| Operation History List     | Black/ White List      | Setting                |                                                 |                                                 |
|                            |                        |                        |                                                 |                                                 |
|                            |                        |                        | •                                               |                                                 |
|                            |                        |                        | ۲                                               |                                                 |
|                            |                        |                        |                                                 |                                                 |
|                            |                        |                        | •                                               |                                                 |
|                            |                        |                        | •                                               |                                                 |
|                            |                        |                        |                                                 |                                                 |
|                            | Operation History List | Operation History List | Operation History List Black/White List Setting | Operation History List Black/White List Setting |

Users can check the currently banned devices and unblock them in the **Current Ban List** page, and check the blocking history in the **Operation History List** page.

# 5.9.4 Storage

On **System > Storage** interface, users can view the storage status of the local storage directory. UC350 Series IPPBX will divide the local storage area into 3 storage zones: recording file storage zone, voicemail storage zone, and other storage zones (by default, the maximum ratio of each storage zone is 50%, 35%, 15%). Users can resize and remove the storage zones on **System > Disk Manager** page.

#### Figure-Parameters of Storage

| torage                            |                                   |                                |
|-----------------------------------|-----------------------------------|--------------------------------|
| Disk Manager FTP Server Log       |                                   |                                |
|                                   |                                   |                                |
| Recording Volcemail Others        |                                   |                                |
|                                   |                                   |                                |
| Local Data Disk (28221M)          |                                   | Fields                         |
| Recording:<br>14110.5 MB / (\$9%) | Voicemail<br>9877.35 MB / (89%)   | Others :<br>4233.15 MB / (15%) |
|                                   |                                   |                                |
| USB (11a189M)                     |                                   | Resze                          |
| Recording<br>48457-49 MB / (41%)  | Voicemail<br>48457.49 Mil / (41%) | Others : 21276.02 MB / (18%)   |

# 5.9.5 Hot Standby (UC350 Pro)

In order to ensure that the UC350 Series IPPBX can work normally and stably, the UC350 Pro supports a double-device Hot Standby function.

On **System > Hot Standby** page, users can configure the dual hot standby function of the device, the configuration steps are as follows:

- Configure the master and backup server information, specify the local management IP address, configure the remote management IP address and the serial number of the standby device, and click **Save** to take effect.
- 2. Create a new floating IP address for the device and bind the physical interface address for heartbeat detection, and click **Save** to take effect.
- 3. Configure the network interface detection (which can be distinguished from the local management IP address), click **Save** to take effect:
- Configure the Switching Rules, configure the weight value of the interface with the local management IP address (the weight ranges from 1 to 10), and click **Save** to take effect.

| treating it montgement. In                                   | Since ing Rules                               |                                                        |
|--------------------------------------------------------------|-----------------------------------------------|--------------------------------------------------------|
| fications with * options may affect the synchronization of I | Hot Standby for configurations other than HA. | Please make separate modifications and apply them acco |
| enable / disable Hot Standby configuration, you need to r    | econfigure the SIP stack interface address!   |                                                        |
| "Status                                                      |                                               |                                                        |
| IPv4/IPv6                                                    | IPv4                                          | $\sim$                                                 |
| *Local Management Port IP                                    | 172.28.21.21(GE0)                             | $\sim$ $\odot$                                         |
| Local Port                                                   | 4333                                          |                                                        |
| "Remote Management port IP                                   |                                               | ۲                                                      |
| Remote Port                                                  | 5333                                          |                                                        |
| *Remote Device SN                                            | DD59-A210-350E-4567                           |                                                        |
| Max Heartbeats for Detecting Hot Standby                     | 10                                            |                                                        |
| Interval of Sending Heartbeat for Detecting Hot Standby(ms)  | 200                                           |                                                        |
| Max Heartheats for Detecting Service                         | [an]                                          |                                                        |

## Figure-Parameters of Hot Standby Profile

# **5.9.6 Event Notification**

This page mainly records and displays the events such as login, call service, and warning, etc. Clicking the **Operation** button of the event can view the details, which can be used to troubleshoot and trace the problems.

## Figure-Parameters of Event Notification

| Event Notification  |            |             |                     |           |
|---------------------|------------|-------------|---------------------|-----------|
| Event Notification  |            |             |                     |           |
|                     |            |             |                     |           |
| Event Name          | Event Type | Event Levis | Time                | Operation |
| USER_LOGIN_SUCC     | Operation  | notice      | 3023-12-07 10:38.24 | 8         |
| USER_LOGIN_SUCC     | Operation  | notice      | 2023-12-07 10:37 46 | 2         |
| USER_LOGIN_SUCE     | Operation  | notice      | 2023-12-07 10:37:42 | <b>E</b>  |
| USBILLOGIN_SUCC     | Operations | notice      | 2023-12-07 1033:99  |           |
| USER_PASSED_CHANGED | Operation  | mitica      | 2023-12-07 10:33/16 | E         |
| USER_LOGIN_RUCE     | Operation  | notice      | 2023-12-07 10:32:43 | 1         |
| USER_LOGIN_SUCC     | Operation  | notice      | 2023-12-07 10:31:44 | <b>E</b>  |
| DRIATION TOUL       | Operation  | notice      | 2028-12-0110:11:11  | Ð         |
| USER_LOGIN_FAIL     | Operation  | notice      | 3923-12-07 10:11:01 | <b>B</b>  |
| USER LOGIN_SUCC     | Operation  | notice      | 2023-12-07 10:30:41 | 2         |
| USER_LOGIN_RUCE     | Operation  | notice      | 2023-12-07 10:30:10 | 2         |
| USER_LOGIN_RUCC     | Operation  | ncitice     | 3025-12-07 10:29 µ8 | 2         |
| USER_PASSED_CHANGED | Operation  | notice      | 2023-12-07 10/29/10 | 2         |
| USER_LOGIN_SUCE     | Decration  | notice      | 2023-12-07 10:28:23 | 2         |
| USER_EOGIN_EDCC     | Operation  | notice      | 2025-13-07-09/5/48  | Ð         |
| USER_LOGIN_SLICE    | Operation  | e itten     | 2023-12-07.0943.56  | 2         |
|                     |            |             |                     |           |

# 5.9.7 Email

On the **System > Email > Configuration** interface, users can configure an email client, and can test the connection for sending mails. But the premise is that the configured email needs to open SMTP, IMAP and POP3 services. With voicemail, it can realize voicemail to email and will generate logs, users can go to **System > Log** to check.

Figure-Parameters of Email

| Email            |     |              |   |
|------------------|-----|--------------|---|
| Configuration    | Log |              |   |
|                  |     |              |   |
| Status           |     |              |   |
| Username         |     |              |   |
| Password         |     |              | ۲ |
|                  |     | Connect Test |   |
|                  |     |              |   |
| Send(SMTP)       |     |              |   |
| Carries Addresse |     |              |   |
| Server Address   |     |              |   |
| Port             |     | 485          |   |
| TLS Enable       |     |              |   |
| Email Address    |     |              |   |

Table-Parameters of Email

| Parameter | Description                        |
|-----------|------------------------------------|
| Status    | Enable or disable email client.    |
| Username  | Enter the address of email client. |

| Password       | The password or authorization code of the email client.        |
|----------------|----------------------------------------------------------------|
| Server Address | The address of the SMTP server, supported by the email client. |
| Port           | Configure the port of email client.                            |
| TLS Enable     | Disable or enable TLS.                                         |
| Email Address  | Configure Email Address.                                       |

# 5.10 Maintenance

# 5.10.1 User Manager

On the **Maintenance** > **User Manager** interface, and users can set the username, password and manage other users. The default username and password are admin and admin@123#, so it is strongly advised to modify them for security purpose.

The super administrator of the system can add different users to the system and assign different roles for them, like observer, operator, and administrator. Different roles can support different permissions to the functions.

## Figure-Parameters of User

New User

| Status                                             |                 |
|----------------------------------------------------|-----------------|
| Name                                               |                 |
| User Group                                         | Observer        |
| New Password                                       |                 |
| Confirm New Password                               |                 |
| Number of forbidden historical password duplicates | 5               |
| Minimum password life (days)                       | 90              |
| Maximum password life (days)                       | 180             |
| Expiration                                         | 2033 ~ 12 ~ 7 ~ |
| Description                                        |                 |
| Web Access Permission                              |                 |
| Trunk & Route                                      | □ View          |
| Extension & Call Group                             | Uview           |
| Advanced Service                                   | U View          |
| PBX Global Settings                                | C View          |
| Address Book                                       | View            |
| CDR & Recording                                    | Uview           |
| System                                             | Uview           |
| Maintenance                                        | Uiew            |
|                                                    |                 |

## Figure-Parameters of User

#### Edit User

| Name                                                                                 | user12                                                                           |
|--------------------------------------------------------------------------------------|----------------------------------------------------------------------------------|
| User Group                                                                           | Administrator                                                                    |
| New Password                                                                         |                                                                                  |
| Confirm New Password                                                                 |                                                                                  |
| Number of forbidden historical password duplicates                                   | 2                                                                                |
| Minimum password life (davs)                                                         | 90                                                                               |
| Maximum password life (days)                                                         | 180                                                                              |
| Expiration                                                                           | 2033 ~ 11 ~ 9                                                                    |
| Description                                                                          |                                                                                  |
| Web Access Permission                                                                |                                                                                  |
| Trunk & Route                                                                        | □ View                                                                           |
| Extension & Call Group                                                               | □ View                                                                           |
|                                                                                      | View                                                                             |
| Advanced Service                                                                     |                                                                                  |
| Advanced Service<br>PBX Global Settings                                              | U View                                                                           |
| Advanced Service<br>PBX Global Settings<br>Address Book                              | <ul> <li>View</li> <li>View</li> </ul>                                           |
| Advanced Service<br>PBX Global Settings<br>Address Book<br>CDR & Recording           | <ul> <li>View</li> <li>View</li> <li>View</li> </ul>                             |
| Advanced Service<br>PBX Global Settings<br>Address Book<br>CDR & Recording<br>System | <ul> <li>View</li> <li>View</li> <li>View</li> <li>View</li> <li>View</li> </ul> |
| Advanced Service<br>PBX Global Settings<br>Address Book<br>CDR & Recording<br>System | <ul> <li>View</li> <li>View</li> <li>View</li> <li>View</li> <li>View</li> </ul> |

## Table-Parameters of User

| Parameter | Description                                                                                                    |
|-----------|----------------------------------------------------------------------------------------------------|
| Status    | Enable or disable the new user.                                                                                                    |
| Name      | The name of the new user. After it is<br>established, the name and the password will<br>be used to log into the web interface of the<br>system. |

| User Group                                               | Users can choose a role for the new user, such<br>as administrator, operator, and observer. The<br>default value is administrator. |
|----------------------------------------------------------|----------------------------------------------------------------------------------------------------|
| New Password                                             | Setting the login password for the new user.<br>The password needs to consist of 8 to 32<br>characters.                            |
| Confirm New Password                                     | Enter new password to confirm.                                                                                                    |
| Number of forbidden<br>historical password<br>duplicates | Set the number of forbidden historical password duplicates, select from 1-10.                                                      |
| Minimum password life<br>(days)                          | Set the minimum period of password usage.                                                                                          |
| Maximum password life<br>(days)                          | Set the maximum password usage period.                                                                                             |
| Expiration                                               | The expiration time of this user's login or operation.                                                                             |
| Description                                              | The description of the new user.                                                                                                   |
| Web Access Permission                                    | Set the user's access rights.                                                                                                    |

# 5.10.2 License

The device features and performance specifications can be controlled through the license. After the user gets the license information, it will be authorized on this page. After the authorization is successful, the license will be taken effect by restarting the device.

#### Figure-Parameters of License

| License |  |
|---------|--|
|         |  |
|         |  |
|         |  |
|         |  |
|         |  |

# 5.10.3 Firmware

On **Maintenance** > **Firmware** interface, users can upgrade the device version. The upgraded version will take effect after rebooting the device.

The upgrade types can be: system, patch, user board app, user board image. Users can choose the upgrade type according to different needs for upgrading, and the upgrade files must be provided by the vendor.

Figure-Parameters of Firmware

| Firmware |                            |                              |         |           |
|----------|----------------------------|------------------------------|---------|-----------|
|          | Please Select Upgrade Type | System<br>[ist#Xff] #.mi#Xff | v       |           |
| Patch    |                            |                              |         |           |
| Index    | Description                |                              | Status  |           |
| 1        |                            | fix some web issues          | Actived | $\otimes$ |

# 5.10.4 Config

On the **Maintenance** > **Config** interface, users can back up or restore configuration files. But users need to restart the device for the change to take effect after executing restore.

## Figure-Parameters of Backup/Restore

| C | Config                                                                                                    |          |
|---|----------------------------------------------------------------------------------------------------|----------|
|   | Backup/Restore Config Snepshot                                                                                     |          |
| i | Backup Config                                                                                                    |          |
|   | Select the Configuration Type to Backup                                                                            |          |
|   | 🖾 System (Password, Time, Log. API, NMS, Voico, Languago, NTP, Web, SSH, Usor Manager, Email, Event Notification)  |          |
|   | Network (VLAN, Statis Route, Fai/Zoan, Hosta, DDNG, Firewati)                                                      |          |
|   | Service (Other configurations apart from the system and network)                                                   | Osicklop |
| i | Restore Config                                                                                                    |          |
|   | Select Configuration File                                                                                          |          |
|   | <b>准路文件</b> 末面保文件                                                                                                  |          |
| 1 | Reset Config                                                                                                    |          |
|   |                                                                                                    |          |
|   | Select the Configuration Type to Reset                                                                             |          |
|   | 🖾 :System (Password, Time, Log, API, NMS; Voice, Language, NTP, Web, SSH, User Manager, Email, Event Notification) |          |
|   | Network (VLAN, Static Route, Fei2ban; Hosts, DDNS, Firewall)                                                       |          |
|   | Iservice (Other configurations apart from the system and network)                                                  |          |
|   |                                                                                                    | Finsor   |

The device supports the snapshot function. If users are not sure whether the modified configuration is correct or not, they can restore the historical configuration on **Maintenance > Config > Config Snapshot** interface according to the configuration time.

## Figure-Parameters of Config Snapshot

| Config            |                 |                     |        |
|-------------------|-----------------|---------------------|--------|
| Backup/Restore    | Config Snapshot |                     |        |
|                   |                 |                     |        |
| Restore to Histor | y Backup        |                     |        |
| Incluse           | Dum.            | Backup Time:        |        |
| 3                 | admin           | 2023-12:07 10:29:12 | 0 2 0  |
| 2                 | dengxueping     | 2023-12-07 09:57:12 | 000    |
| 3                 | admin           | 2023-12-06-17(13:13 | Ø 3 8  |
| 4                 | admin           | 2023-12-06 15:50:58 | 008    |
| 5                 | dengxueping     | 2023-12-06 15:35:01 | (D 🖸 🛞 |
| 5                 | derigxueping    | 2023-12-06 15:25:52 | 000    |
| 7                 | admin           | 2023-12-06 15(22:4) | 000    |
| 8                 | admin           | 2023-12-06-15:04:27 | 038    |
| 9                 | admin           | 2023-12-06-11;38:08 | 000    |
| 10                | admin           | 2023-12-05 14:27:27 | 000    |

# 5.10.5 Schedule Task

On the **Maintenance** > **Config** > **Schedule Task** interface, users can set a scheduled to restart the UC350 Series IPPBX device, record backup, and back up CDRs, logs or configurations.

Figure-Parameters of Reboot

| hedule T  | ask        |               |            |               |       |     |
|-----------|------------|---------------|------------|---------------|-------|-----|
| Reboot    | CDR Backup | Config Backup | Log Backup | Record Backup |       |     |
| Status    |            |               |            |               |       |     |
| Interval  |            | 1             |            |               | ~     | Day |
| Execution | Time       | 0             | ✓ Hour     | 0             | ✓ Min |     |

## Figure-Parameters of CDR Backup

| Reboot     | CDR Backup | Config Backup | Log Backup | Record Backup |        |
|------------|------------|---------------|------------|---------------|--------|
| Status     |            |               |            |               |        |
| Interval   |            | 1             | 🗸 Day      |               |        |
| Execution  | Time       | 0             | ∨ Hour 0   | ✓ Min         |        |
| Backup Ty  | pe         | All           |            |               | $\sim$ |
| CDR Form   | at         | Sqlite        |            |               | $\sim$ |
| Local Back | cup        |               |            |               |        |
| Backup to  | Server     |               |            |               |        |
| URL        | nfo        |               |            |               |        |
| Com        | ness File  |               |            |               |        |

#### Schedule Task

## Figure-Parameters of Config Backup

| hedule Task       |               |            |                          |
|-------------------|---------------|------------|--------------------------|
| Reboot CDR Backup | Config Backup | Log Backup | Record Backup            |
| 1000              |               |            |                          |
| Interval          |               |            | 1 V Day                  |
| Execution Time    |               |            | $0 \sim Hour 0 \sim Min$ |
| Local Backup      |               |            |                          |
| Backup to Server  |               |            |                          |
| URI, Info         |               |            |                          |

## Figure-Parameters of Log Backup

#### Schedule Task

| boot CDR Backup  | Config Backup Record Backup |
|------------------|-----------------------------|
|                  |                             |
| 27570            |                             |
| Status           |                             |
| Interval         | 1                           |
| Execution Time   | 0 V Hour 0 V Min            |
| Local Backup     |                             |
| Backup to Server |                             |
| URLinfo          |                             |

# Figure-Parameters of Record Backup

| eboot     | CDR Backup | Config Backup | Log Backup | Record Backup |  |
|-----------|------------|---------------|------------|---------------|--|
| Status    |            |               |            |               |  |
| Interval  |            | 1             | ∨ Day      |               |  |
| Execution | i Time     | 0             | Ƴ Hour 0   | ∽ Min         |  |
| Local Bac | kup        |               |            |               |  |
| Backup to | o Server   |               |            |               |  |
| URL       | Info       |               |            |               |  |
| Max Retry | y          | 5             | $\sim$     |               |  |
| Delete Af | ter Backup |               |            |               |  |

# 5.10.6 Reboot

On the **Maintenance** > **Reboot** interface, users can click Restart Device to reboot the UC350 Series IPPBX gateway. After the device is rebooted, those configurations that have been saved will remain unchanged.

The device supports userboard reboot operation, select the userboard, click "**Reboot userboard**", the userboard can be rebooted directly, without affecting the normal operation of the device.

Figure-Parameters of Reboot

#### Reboot

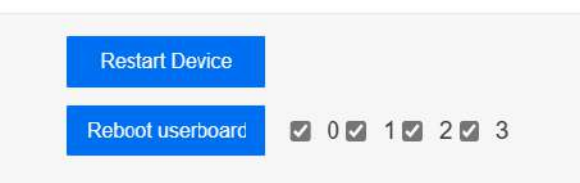

# 5.10.7 Diagnostics

#### **Command Line**

On the **Maintenance** > **Diagnostics** > **Command Line** interface, some commonly-used command lines can be directly selected in the draw-down box, and therefore user has no need to enter command lines on Telnet. In this way, the efficiency of problem diagnostics is greatly improved.

Commonly used command lines include sip status, sip profile and so on.

#### Figure-Parameters of Command Line

| mand Line Netwo | rk Call Trace            |   |
|-----------------|--------------------------|---|
|                 |                          |   |
|                 |                          |   |
|                 |                          |   |
| Select Command: |                          | - |
|                 | last apply status        |   |
|                 | so profile 1 restart     | A |
|                 | sip profile 2 restart    |   |
|                 | sip profile 3 restart    |   |
|                 | sip profile 4 restart    |   |
|                 | sip profile restart all  | - |
|                 | sip status               |   |
|                 | sip status profile 1     |   |
|                 | sip status profile 1 reg |   |
|                 | nin etatua norâle 3      | W |

#### Network

On the **Maintenance** > **Diagnostics** > **Network** interface, users can use three network utilities including Ping, Traceroute and Nslookup to diagnose the network, and can capture data packages of the available network ports.

#### [Ping]

**Ping** is used to examine whether a network works normally through sending test packets and calculating response time.

Instructions for using Ping:

- 1. Enter the IP address or domain name of a network, a website or a device in the input box of Ping, and then click Ping.
- If related messages are received, it means the network works normally.
   Otherwise, the network is not connected or is connected faultily.

#### [Traceroute]

Traceroute is used to determine a route from one IP address to another.

Instruction for using Traceroute:

1. Enter the IP address or domain name of a destination device in the input box of Traceroute, and then click Traceroute.

2. View the route information from the returned message.

#### [Nslookup]

**Nslookup** (Name Server Lookup) is a network command-line tool to obtain domain name of internet or to diagnose the problems of DNS.

Instruction for using Nslookup:

- 1. Enter a domain name and then click Nslookup.
- 2. View the DNS information from the returned message.

#### [Network Capture]

On the following interface, users can capture data packages of the available network ports. Users can also set source IP, source port, destination IP or destination port to capture the packages that users want.

There is a "and"/"or" logical type. The "and" relationship can only capture a one-way message, and "or" relationship to fetch the interaction message between a particular IP.

Note: If there are multiple source or destination IP addresses, please use '|' to separate them, for example, 172.16.115.12|172.16.115.15.

After package capturing is completed, save the captured packages on a computer and then use a tool to analyze them.

#### **Figure-Parameters of Network**

| Diagnostics                     |                              |          |          |
|---------------------------------|------------------------------|----------|----------|
| Command Line Network Call Trace |                              |          |          |
| Network Utilities               |                              |          |          |
| Ping                            | Тпасе                        | rox.du } | Nelookap |
| Network Capture                 |                              |          |          |
| Network Interface               | GE0(172.28.21.21/2020::2121) | 0        |          |
| Logical Type                    | OR                           | ÷        |          |
| Scurce IP                       |                              |          |          |
| Source Part                     |                              |          |          |
| Destination IP                  |                              |          |          |
| Destination Port                |                              |          |          |
| Protocol                        |                              |          |          |
|                                 | Start                        |          |          |

#### Call Trace

In case that call cannot be connected or voice has quality problem, users can enter the **Maintenance** > **Diagnostics** > **Call Trace** interface to collect faultrelated information and then send it to technical support to identify the fault.

- Select the module that need to be traced. For example, if a call from SIP to FXS has voice problem, users can select SIP message, SIP Stack and Voice, and then click the Start button.
- Give a call, and come back to the Maintenance > Diagnostics > Call Trace interface after the call ends. Then click Stop and download the tracing file.
- In order to locate faults more quickly, users sometimes need to enter into the Maintenance > Log > Service Log interface, click export, and then send this exported file and the tracing file to technical support.

#### Figure-Parameters of Call Trace

| Diag | gnostics         |                    |                         |
|------|------------------|--------------------|-------------------------|
| C    | ommand Line      | Network            | Call Trace              |
|      |                  |                    |                         |
|      | Select the modul | e you want to trac | SIP Stack 🗹 SIP Message |
|      |                  |                    |                         |
|      |                  |                    | Start                   |
|      |                  |                    |                         |

# 5.10.8 Log

## **Operation Log**

The logs tracing the operations carried out on the Web can be queried on the **Maintenance > Log > Operation Log** interface. Users are allowed to set query criteria to query the logs that users want and to export the logs through clicking the Export button at the top-right corner.

Note: The operation log is mainly used by vendors to figure out problems.

Figure-Parameters of Operation Log

| Operatio   | n lon Sar        | tente Canta Cana                | arloa Cattos            |                    |           |                                   |        |
|------------|------------------|---------------------------------|-------------------------|--------------------|-----------|-----------------------------------|--------|
| operatio   | in Log Ser       | vice Log Coning Chang           | tes Log Setting         |                    |           |                                   |        |
| riy latest | 100 records prov | rided to show, if want to see i | more, you can export it | ŧ:                 |           |                                   | Exp    |
| Index:     | Usemane          | Time                            | Level                   | Access Source      | Operation | Page                              | filter |
| 100        | admin            | 2023-12-07 Thu 14:03:03         | info                    | 172.27:1.16:60351  | View      | maintain/diagnostics/call         |        |
| 99         | edmin            | 2023-12-07 Thy 14:02:12         | Infes                   | 172.27.1.16.60114  | View      | maintain/diagnostics/network      |        |
| 98         | admin            | 2023-12-07 Thu 14:00-21         | Info                    | 172.27.1.16:602.51 | View      | maintain/diagnostics              |        |
| 97         | edmin            | 2023-12-07 Dru 13:58:54         | Info                    | 172.27.1.16.60221  | View      | maintain/reboot                   |        |
| 96         | admin            | 2023-12-07 Thu 13:56:24         | Info                    | 172.27.1.16:60135  | View      | maintain/schodule_task/rocord     |        |
| 95         | admin            | 2023-12-07 Thu 13:56:04         | Info                    | 172.27.1.16:60117  | View      | maintain/schedule_task/log        |        |
| 94         | admin            | 2023-12-07 Thu 13:55:31         | Info                    | 172.27.1.16:60099  | View      | maintain/schodule_task/config/ila |        |
| 91         | admin            | 2023-12-07 Thu 13:54:38         | Info                    | 172.27.1.16:60041  | View      | maintain/schedule_task/cdr        |        |
| 92         | admin            | 2023-12-07 Thu 13:54:12         | Info                    | 172.27.1.16.60018  | View      | miaintairy/schedule_task          |        |
| 91         | admin            | 2023-12-07 Thu 13:43:58         | Info                    | 172.27.1.16:59674  | View      | maintain/config                   |        |
| 90         | admin            | 2023-12-07 Thu 13:42:56         | Info                    | 172.27.1.16.596.35 | View      | maintaingfirmware                 |        |
| 89         | admin            | 2023-12-07 Thu 12:41:46         | Info                    | 172.27.1.16:59594  | View      | maintain/license                  |        |
| 88         | admin            | 2023-12-07 Thu 13-4136          | tafo                    | 172 27 1 16 59581  | Report    | ucl/reset1                        |        |

#### Service Log

Service logs can be exported on the **Maintenance** > **Log** > **Service Log** interface. Those logs are generally used to identify system problems.

Figure-Parameters of Service Log

| Log             |             |                    |         |  |
|-----------------|-------------|--------------------|---------|--|
| Operation Log   | Service Log | Config Changes Log | Setting |  |
| Export          | Í           |                    |         |  |
| System Snapshot |             |                    |         |  |
|                 |             |                    |         |  |

#### **Config Changes Log**

On the **Maintenance** > **Log** > **Config Changes Log** interface, the configurations changed by administrator on the Web of the gateway are recorded.

Figure-Parameters of Config Changes Log

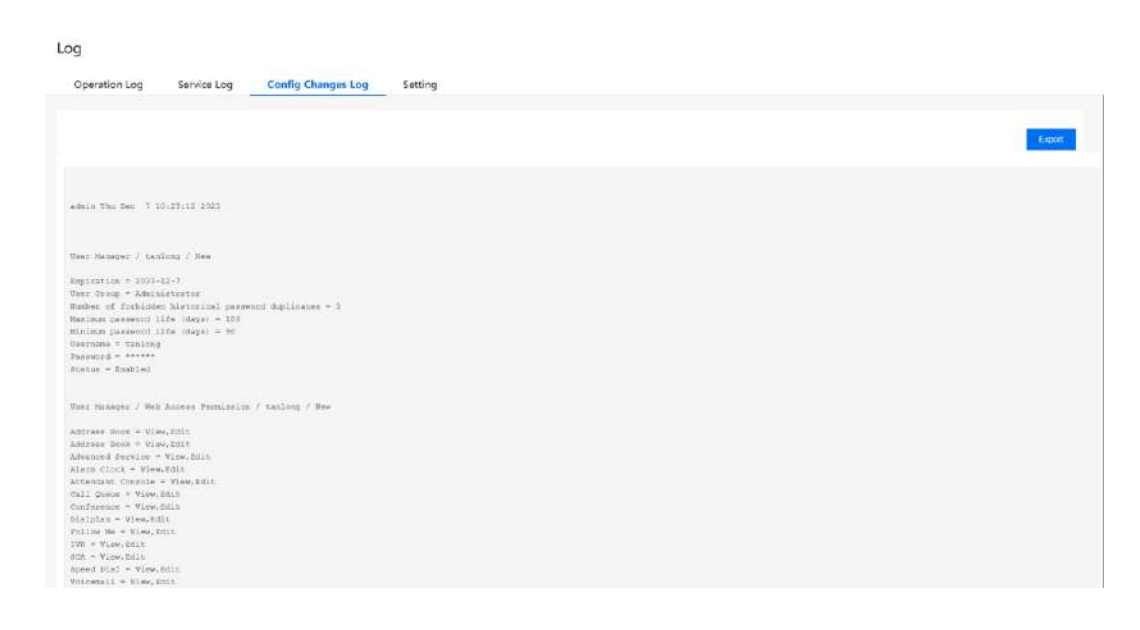

#### Setting

On the **Maintenance** > **Log** > **Setting** interface, User can configure the device remote logging function, specify the device logging level, set the log server IP address, receive real-time tracking device operation log, and understand the work of the device.

**Figure-Parameters of Setting** 

| Log             |              |                    |         |   |
|-----------------|--------------|--------------------|---------|---|
| Operation Log   | Service Log  | Config Changes Log | Setting |   |
| Service Log Lev | zel          |                    | Warning | ~ |
| Enable Syslog   |              |                    |         |   |
| Log Server      | r IP Address |                    | 0.0.0.0 |   |
| Log Server      | r Port       |                    | 514     |   |
|                 |              |                    |         |   |

## 5.10.9 SNMP

SNMP stands for Simple Network Management Protocol, and originated from the Simple Gateway Monitoring Protocol (SGMP), It's a powerful tool that facilitates the sharing of information among various devices on a network, regardless of their hardware or software. SNMP is designed to manage a wide range of hardware and software platforms from different manufacturers, conforming to the Internet standard network management framework. Currently, SNMP has progressed to its third version, SNMPv3, which offers significant improvements in security, functionality, and performance over earlier versions.

Note: Currently only UC350 supports SNMP, UC350 Pro doesn't support.

Figure-Parameters of SNMP

SNMP

| Status             |                               |                             | 0             |   |
|--------------------|-------------------------------|-----------------------------|---------------|---|
| Version            |                               |                             | vt            | ~ |
| Listening Port     |                               |                             | 61            |   |
| Community confi    | guration                      |                             |               |   |
| Community          |                               | Sour                        | ce address    |   |
|                    |                               |                             |               |   |
|                    |                               |                             |               |   |
| ommunity need be a | number, letter,@ or #! Source | e address need be default o | r IP address! |   |
| rap configuration  | n                             |                             |               |   |
|                    | IP Address                    | Port                        | Community     |   |
| Тгар Туре          | Victoria de Casaria           |                             |               |   |

| Parameter                  | Description                                                                                                    |
|----------------------------|----------------------------------------------------------------------------------------------------|
| Status                     | Enable or disable SNMP.                                                                                                    |
| Version                    | SNMP version, support v1, v2c and v3.                                                                                                    |
| Listening Port             | To configure SNMP listening port, (1~65535)                                                                                                    |
| Community<br>configuration | <b>Conmunity:</b> To configure Community, equal to the password in authentication.<br><b>Source address:</b> Snmp sever address, need be default or IP address. |

|                    | <b>Trap Type:</b> Optional v1, v2c or v3.                |
|--------------------|----------------------------------------------------------|
|                    | IP Address: Snmp sever address.                          |
| Trap configuration | Port: Snmp Server Port.                                  |
|                    | <b>Community:</b> To configuration Community, default is |
|                    | public.                                                  |

# **5.11 Service Integrations**

# 5.11.1 API

The device opens the API interface. Users can enable the API status and set the password in the **Service Integrations** > **API** interface. when connecting three-party devices/platforms, the configured password will be used for verification to ensure the security of docking between the devices.

Figure-Parameters of API

| API      |       |
|----------|-------|
| Status   |       |
| Password | <br>0 |
|          |       |

# 5.11.2 NMS

UC350 Series IPPBX supports the network management system, which can help users to access devices, modify device configurations, upgrade devices and other operations. **Figure-Parameters of NMS** 

| Status         |                               |   |
|----------------|-------------------------------|---|
| lequest method | HTTPS                         | ~ |
| erver Address  | 172,28.1.8                    |   |
| erver Port     | 20006                         |   |
| nterface       | GE2/192 169 11 1/Mat Connect) |   |

## 5.11.3 Event Report

UC350 Series IPPBX allows the following events to be reported through URL: call status, Register or deregister SIP extension, availability or unavailability of SIP trunks, CDR and Recording information.

For event report through URL, please see the following example:

- On the Service Integrations > Event Report interface, select the events to be reported and the reporting method (URL).
- 2. Input the URL.

Format:

http://ip:port/event?key1=\$value1&key2=\$value2

Example:

http://172.18.111.65:8080/sip?sn=\$sn&mac=\$username&key=\$sip\_status

Event refers to call status, sip, siptrunk, CDR and Recording, while value refers to the parameter that needs to be reported. Key can be defined by users, but it's generally the same with value.

#### Figure-Parameters of Event Report

| vent Report              |                                              |
|--------------------------|----------------------------------------------|
| System SIP Recording Log |                                              |
|                          |                                              |
| Call Status              |                                              |
| URI Report               |                                              |
| Json Format              |                                              |
| Parameter List           | Sensiver_state : RINGING/ANSWERED/HANGUP     |
|                          | Scaller_usemame : Caller Usemame             |
|                          | \$caller_number : Caller Number              |
|                          | Scallee_number : Destination Number          |
|                          | Sun : Device SN                              |
|                          | \$mac : MAC Address                          |
|                          | Sip : Network Address                        |
|                          | Stime : Local Date/Time, YYYY-MM-DD HH:MM:SS |
|                          | \$epochtime : Unix epoch time                |
| CDRs Info                |                                              |
| URL Report               | 3                                            |

- 3. Use a softphone to register to an extension of UC350 Series IPPBX, and then the registration or deregistration of the softphone will be reported to UC350 Series IPPBX through the URL.
- 4. On the **Service Integrations** > **Event Report** > **Log** interface, users can view the report information.

Figure-Parameters of Event Report Log

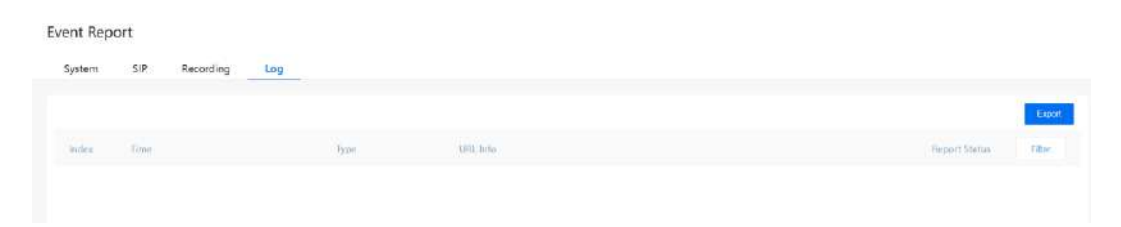

# 6 Appendix

| Abbreviation | Explanation                         |
|--------------|-------------------------------------|
| ARP          | Address Resolution Protocol         |
| CID          | Caller Identity                     |
| DNS          | Domain Name System                  |
| DDNS         | Dynamic Domain Name Service         |
| DHCP         | Dynamic Host Configuration Protocol |
| DMZ          | Demilitarized Zone                  |
| DND          | Do NOT Disturb                      |
| DTMF         | DTMF: Dual Tone Multi Frequency     |
| FTP          | File Transfer Protocol              |
| HTTP         | Hypertext Transfer Protocol         |
| LAN          | Local Area Network                  |
| L2TP         | Layer 2 Tunneling Protocol          |
| РРТР         | Point-to-Point Tunneling Protocol   |
| MAC Address  | Media Access Control Address        |
| NAT          | Network Address Translation         |
| Ping         | Packet Internet Grope               |
| SIP          | Session Initiation Protocol         |
| ТСР          | Transmission Control Protocol       |

| Abbreviation | Explanation                           |
|--------------|---------------------------------------|
| UDP          | User Datagram Protocol                |
| RTP          | Real Time Protocol                    |
| PPPOE        | Point-to-point Protocol over Ethernet |
| QoS          | Quality of Service                    |
| UPnP         | Universal Plug and Play               |
| VLAN         | Virtual Local Area Network            |
| NTP          | Network Time Protocol                 |
| STUN         | Simple Traversal of UDP over NAT      |
| PSTN         | Public Switched Telephone Network     |
| WLAN         | Wireless Local Area Network           |